## illumına

# "VeriSeq" NIPT sprendimo 2 versija

Programinės įrangos vadovas

"ILLUMINA" NUOSAVYBĖ Dokumento Nr. 1000000067940 v08 LIT 2023 m. birželis NAUDOTI "IN VITRO" DIAGNOSTIKAI. Naudojant šį gaminį taikoma patento, išduoto įmonei "Illumina, Inc.", teisinė apsauga bei įmonei priklauso patento licencija. Įsigyjant šį gaminį suteikiama ribota, neperleidžiama teisė naudoti gaminį pagal numatytą jo naudojimo paskirtį laikantis visų dokumentacijos ir kitų susijusių sąlygų. Pavyzdinis neišsamus tokių patentų sąrašas pateikiamas adresu www.illumina.com/patents. Jokia kito patento teisė ar teisė naudoti gaminį ne pagal paskirtį nesuteikiama tiesiogiai, netiesiogiai ar pagal "Estoppel" principą.

Šis dokumentas ir jo turinys priklauso "Illumina, Inc." ir jos filialams ("Illumina"), jis skirtas tik klientui naudoti pagal sutartį, kiek tai susiję su čia aprašyto (-ų) produkto (-ų) naudojimu, ir jokiu kitu tikslu. Šis dokumentas ir jo turinys negali būti naudojami ar platinami jokiu kitu tikslu ir (arba) kitaip negali būti pateikiami, atskleidžiami ar atkuriami kokiu nors būdu be išankstinio rašytinio "Illumina" sutikimo. "Illumina" šiuo dokumentu neperduoda jokios trečiosios šalies licencijos pagal jos patentą, prekės ženklą, autorių teises, bendras teises nei panašių teisių.

Kvalifikuotas ir tinkamai išmokytas personalas turi griežtai ir aiškiai vadovautis šiame dokumente pateiktomis instrukcijomis, kad būtų užtikrintas tinkamas ir saugus šiame dokumente aprašyto (-ų) produkto (-ų) naudojimas. Prieš naudojant tokį (-ius) produktą (-us), visas šio dokumento turinys turi būti išsamiai perskaitytas ir suprastas.

JEI NEBUS PERSKAITYTOS VISOS ČIA PATEIKTOS INSTRUKCIJOS IR JOMIS NEBUS AIŠKIAI VADOVAUJAMASI, GALIMAS PRODUKTO (-Ų) PAŽEIDIMAS, NAUDOTOJO BEI KITŲ ASMENŲ SUŽEIDIMAS IR ŽALA KITAI NUOSAVYBEI, BE TO, TAI PANAIKINA PRODUKTUI (-AMS) TAIKOMOS GARANTIJOS GALIOJIMĄ.

"ILLUMINA" NEPRISIIMA JOKIOS ATSAKOMYBĖS, JEI ČIA APRAŠOMAS (-I) PRODUKTAS (-AI) (ĮSKAITANT DALIS IR PROGRAMINĘ ĮRANGĄ) NAUDOJAMAS (-I) NETINKAMAI.

© 2023 m. "Illumina, Inc.". Visos teisės saugomos.

Visi prekių ženklai priklauso "Illumina, Inc." ar kitiems atitinkamiems savininkams. Daugiau informacijos apie prekių ženklus žr. www.illumina.com/company/legal.html.

## Keitimo istorija

| Dokumentas                            | Data                 | Keitimo aprašas                                                                                                    |
|---------------------------------------|----------------------|----------------------------------------------------------------------------------------------------|
| Dokumento Nr.<br>1000000067940<br>v08 | 2023 m.<br>birželis  | Hibridinių partijų mėginių lapų aprašymai<br>pašalinti, kad būtų suderinta su programinės<br>įrangos funkcijomis.                                                                                                    |
| Dokumento Nr.<br>100000067940<br>v07  | Vasaris<br>2023      | Modifikuotos serverio konfigūracijos parinktys,<br>kad būtų padidinta sauga. Kad būtų pakeistas<br>automatizavimo slaptažodis ML-STAR , reikia,<br>kad vietoje apsilankytų "Illumina" vietinis<br>techninės priežiūros personalas.<br>Patikslintos gairės kaip pridėti brūkšninio kodo<br>informaciją įvesties mėginių lapuose ir kaip<br>nusiųsti mėginių lapus hibridinėse partijose.<br>Atnaujintos gairės, kaip sukurti naudotojo vardą.<br>Iš serverio konfigūravimo instrukcijų pašalinta<br>nuoroda į "Network Password" (tinklo<br>slaptažodžio) lauką.<br>Atnaujintas dalinės delacijos arba duplikacijos<br>anomalijos pavyzdys.<br>Pridėta užsakymo taisyklė lauke "anomaly_<br>description". Tos pačios chromosomos<br>anomalijose visos chromosomos aneuploidijos<br>eina prieš dalinę deleciją ar duplikacijas.<br>Prie rezultatų, pranešimų ir ataskaitų pridėtas<br>tipas ir reguliariojo reiškinio stulpelis.<br>Dėl aiškumo atnaujinta teksto redakcija visame<br>dokumente. |
| Dokumento Nr.<br>1000000067940<br>v06 | 2021 m.<br>rugpjūtis | Atnaujintas įgaliotojo atstovo ES adresas.                                                                                                    |

| Dokumentas                            | Data             | Keitimo aprašas                                                                                                    |
|---------------------------------------|------------------|----------------------------------------------------------------------------------------------------|
| Dokumento Nr.<br>100000067940<br>v05  | Rugsėjis<br>2020 | <ul> <li>Pridėtos naujų atsarginės kopijos užšifravimo ir<br/>tinklo slaptažodžio funkcijų instrukcijos.</li> <li>Atnaujintas skyrius Sertifikato atsisiuntimas ir<br/>diegimas su išsamesnėmis instrukcijomis.</li> <li>Pridėtas veiksmas tinklo slaptažodžiui įvesti ir<br/>priminimas sugeneruoti sertifikatą darbo eigos<br/>tvarkyklės skyriuje Serverio konfigūracija.</li> <li>Atnaujinti siejimo serverio diskai, nurodantys tik<br/>administratoriaus vartotojo teises, ir atnaujintas<br/>SMB versijų suderinamumas.</li> <li>Pridėta nuoroda į atsarginės kopijos<br/>užšifravimą svetainės vietinio serverio<br/>duomenų archyvavimo skyriuje.</li> <li>Prie tyrimo programinės įrangos žiniatinklio<br/>vartotojo sąsajos įvado pridėta pastaba,<br/>nurodanti, kad programinės įrangos negalima<br/>pasiekti mobiliaisiais įrenginiais.</li> <li>NIPT ataskaitoje pridėtos aiškinamosios<br/>pastabos apie rezultatų kapitalizaciją.</li> <li>Atnaujintas reikšmių parinkčių informacijos<br/>pateikimas, kad būtų lengviau skaityti<br/>žmonėms skyriuje Rezultatų ir pranešimų<br/>ataskaitos.</li> <li>Atnaujinta darbo eigos tvarkyklės pavadinimų<br/>suteikimo tvarka, kad būtų nuosekliai rodomas<br/>visas "VeriSeq" NIPT darbo eigos tvarkyklės<br/>programinės įrangos pavadinimas.</li> </ul> |
| Dokumento Nr.<br>1000000067940<br>v04 | Vasaris<br>2020  | <ul> <li>Atnaujintos mėginių lapo įvesties ir mėginių<br/>lapo nusiuntimo temos, aiškiau nurodant<br/>funkcijos apribojimus, taikomus įkeliant mėginių<br/>lapą.</li> <li>Atnaujinti rėmėjo Australijoje ir "Illumina<br/>Netherlands" adresai.</li> </ul>                                                                                                    |

| Dokumentas                            | Data                       | Keitimo aprašas                                                                                                    |
|---------------------------------------|----------------------------|----------------------------------------------------------------------------------------------------|
| Dokumento Nr.<br>1000000067940<br>v03 | 2019 m.<br>spalio mėn.     | <ul> <li>2 versijos "VeriSeq" vietiniam serveriui pridėtas<br/>skyrius "Aplinkosaugos reikalavimai".</li> <li>Atnaujinta lytinių chromosomų anomalijų<br/>rezultatų pateiktis skyriaus "Rezultatai ir<br/>pranešimų ataskaitos" B priede, kad sutaptų su<br/>pateiktimi NIPT ataskaitoje.</li> </ul> |
| Dokumento Nr.<br>1000000067940<br>v02 | Balandžio<br>mėn.<br>2019  | Pridėta išsami informacija į NIPT ir papildomas<br>ataskaitas, siekiant suvienodinti informaciją su<br>mokymo medžiaga.                                                                                                    |
| Dokumento Nr.<br>1000000067940<br>v01 | 2019 m.<br>vasario<br>mėn. | 2 versijos "VeriSeq" NIPT sprendimo programinės<br>įrangos vadovo laida klientų naudojimui.                                                                                                    |
| Dokumento Nr.<br>1000000067940<br>v00 | Lapkričio<br>mėn.<br>2018  | Pirmoji laida skirta tik vidiniam naudojimui                                                                                                    |

## Turinys

| Keitimo istorija                                                                    | iii    |
|-------------------------------------------------------------------------------------|--------|
| "VeriSeq" NIPT sprendimo 2 versija                                                  | 1      |
| Įvadas                                                                              | 1      |
| Sistemos architektūra                                                               | 2      |
| "VeriSeq" NIPT darbo eigos tvarkyklė                                                | 4      |
| Įvadas                                                                              | 4      |
| "VeriSeq" NIPT metodas                                                              | 4      |
| "VeriSeq" NIPT partijų tvarkyklė                                                    | 5      |
| Mėginių lapo įvestis<br>Mėginio, partijos ir telkinio panaikinimas                  | 6<br>9 |
| Mėginių lapo nusiuntimas<br>Mėginio atšaukimas                                      |        |
| "VeriSeq" NIPT techninė priežiūra<br>"VeriSeq" NIPT techninės priežiūros paleidimas |        |
| Naujos kartos sekvenatorius                                                         |        |
| Įvadas                                                                              |        |
| Sekoskaitos telkinys                                                                |        |
| Duomenų atmintinės integravimas                                                     | 16     |
| Analizės pralaidumo aprėptis                                                        | 17     |
| Tinklo duomenų srauto apribojimai                                                   |        |
| "VeriSeq" NIPT vietinio paleidimo tvarkytuvė                                        |        |
| 2 v. "VeriSeq" NIPT tyrimo programinė įranga                                        |        |

| Įvadas                                                                                                    | 19              |
|----------------------------------------------------------------------------------------------------|-----------------|
| "VeriSeq" NIPT tyrimo programinės įrangos komponentai …<br>"VeriSeq" NIPT tyrimo programinės įrangos užduotys | <b>19</b><br>21 |
| Sekoskaitos doroklė<br>Komandu grandinės analizės doroklė                                                     | 23<br>24        |
| Žiniatinklio naudotojo sasaja                                                                                 | 24              |
| Galutinio naudotojo Sąsaja                                                                                    | <b>2</b> -7     |
| Žiniatinklio naudotojo iseneljos sutartis                                                                     | 25              |
| Prisijungimas prie žiniatinklio naudotojo sasajos                                                             |                 |
| Ataskaitų sritis                                                                                              | 27              |
| Naudotojų valdymas                                                                                            | 28              |
| Bendrai naudojamos tinklo atmintinės valdymas                                                                 | 30              |
| Tinklo ir sertifikato nuostatų konfigūravimas                                                                 | 31              |
| Sistemos pranešimų el. paštu konfigūravimas                                                                   | 34              |
| Atsarginės kopijos užšifravimo konfigūravimas                                                                 |                 |
| l inklo slaptazodzių konfiguravimas<br>Atsijungti                                                             |                 |
| Analizė ir ataskaitu kūrimas                                                                                  | 37              |
| Išskirstymas ir FASTQ generavimas                                                                             | 37              |
| Sekoskaitos KK                                                                                                |                 |
| Vaisiaus frakcijos įverčiai                                                                                   |                 |
| Statistiniai duomenys, naudojami galutiniam įvertinimui                                                       | 39              |
| Analizės KK                                                                                                   |                 |
| NTC mėginių KK                                                                                                |                 |
| "VeriSeq" vietinio serverio 2 versija                                                                         | 40              |
| Vietinis diskas                                                                                               | 40              |
| Vietinė duomenų bazė                                                                                          |                 |
| Archyvo duomenys                                                                                              | 42              |
| Serverio atmintinių susiejimas                                                                                | 42              |
| Serverio įkėlimas iš naujo                                                                                    | 43              |
| Serverio stabdymas                                                                                            |                 |
| Atkurimas po netiketo isjungimo<br>Aplinkos reikalavimai                                                      |                 |
|                                                                                                    |                 |
| okybės kontrolės metrika                                                                                      | 45              |
|                                                                                                    |                 |

| Kiekybinio įvertinimo KK metrika ir ribos                                                                                                    | 45                                                             |
|----------------------------------------------------------------------------------------------------|----------------------------------------------------------------|
| Sekoskaitos KK metrika ir ribos                                                                                                    | 46                                                             |
| Sistemos ataskaitos                                                                                                    |                                                                |
| Įvadas<br>Išvesties failai<br>Ataskaitų failo struktūra<br>Sistemos ataskaitų suvestinė                                                                                                    | 48<br>48<br>48<br>50                                           |
| "Report Generation Events" (ataskaitų generavimo įvykiai)                                                                                                    | 52                                                             |
| Rezultatai ir pranešimų ataskaitos<br>"NIPT Report" (NIPT ataskaita)<br>"Supplementary Report" (papildoma ataskaita)<br>Sample Invalidation Report (telkinio panaikinimo ataskaita)<br>Mėginio atšaukimo ataskaita<br>Pool Retest Request Report (pakartotinio telkinio tyrimo užklausos ataskaita)                                                                                                    | 55<br>55<br>65<br>72<br>72<br>73                               |
| Procesų ataskaitos<br>Batch Initiation Report (partijos paleidimo ataskaita)<br>"Batch Invalidation Report" (partijos panaikinimo ataskaita)<br>Library Sample Report (bibliotekos mėginių ataskaita)<br>Library Reagent Report (bibliotekos reagentų ataskaita)<br>Library Labware Report (bibliotekos laboratorinės įrangos ataskaita)<br>"Library Quant Report" (bibliotekos kiekybinio įvertinimo ataskaita)<br>Library Process Log (bibliotekos procesų žurnalas)<br>Pool Report (telkinio ataskaita)<br>Pool Invalidation Report (telkinio panaikinimo ataskaita)<br>Sekoskaitos ataskaita<br>Analysis Failure Report (analizės trikčių ataskaita) | 73<br>74<br>75<br>76<br>77<br>78<br>79<br>80<br>80<br>81<br>82 |
| Trikčių šalinimas                                                                                                    | 83                                                             |
| Įvadas                                                                                                    | 83                                                             |
| Tyrimo programinės įrangos pranešimai<br>Eigos pranešimai                                                                                                    | 83<br>83                                                       |

| Ištaisomų klaidų pranešimai       86         Neištaisomų klaidų pranešimai       91         Rekomenduojamų veiksmų procedūros       95         Sistemos klaidos       97         Duomenų apdorojimo bandymai       97         Serverio tikrinimas       97         Visos analizės bandomųjų duomenų paleidimas       96         Ištekliai ir literatūra       100         Akronimai       100         Techninė pagalba       101 | Panaikinimo pranešimai                      |  |
|----------------------------------------------------------------------------------------------------|---------------------------------------------|--|
| Neištaisomų klaidų pranešimai       91         Rekomenduojamų veiksmų procedūros       95         Sistemos klaidos       97         Duomenų apdorojimo bandymai       97         Serverio tikrinimas       97         Visos analizės bandomųjų duomenų paleidimas       96         Ištekliai ir literatūra       100         Akronimai       100         Techninė pagalba       101                                              | lštaisomų klaidų pranešimai                 |  |
| Rekomenduojamų veiksmų procedūros       95         Sistemos klaidos       97         Duomenų apdorojimo bandymai       97         Serverio tikrinimas       97         Visos analizės bandomųjų duomenų paleidimas       98         Ištekliai ir literatūra       100         Akronimai       100         Techninė pagalba       101                                                                                             | Neištaisomų klaidų pranešimai               |  |
| Sistemos klaidos97Duomenų apdorojimo bandymai97Serverio tikrinimas97Visos analizės bandomųjų duomenų paleidimas98Ištekliai ir literatūra100Akronimai100Techninė pagalba101                                                                                                    | Rekomenduojamų veiksmų procedūros           |  |
| Duomenų apdorojimo bandymai97Serverio tikrinimas97Visos analizės bandomųjų duomenų paleidimas98Ištekliai ir literatūra100Akronimai100Techninė pagalba101                                                                                                    | Sistemos klaidos                            |  |
| Serverio tikrinimas 97<br>Visos analizės bandomųjų duomenų paleidimas 98<br>Ištekliai ir literatūra 100<br>Akronimai 100<br>Techninė pagalba 101                                                                                                    | Duomenų apdorojimo bandymai                 |  |
| Visos analizės bandomųjų duomenų paleidimas 98<br><b>Ištekliai ir literatūra</b> 100<br>Akronimai 100<br>Techninė pagalba 101                                                                                                    | Serverio tikrinimas                         |  |
| Ištekliai ir literatūra 100<br>Akronimai 100<br>Techninė pagalba 101                                                                                                    | Visos analizės bandomųjų duomenų paleidimas |  |
| Akronimai                                                                                                    | Ištekliai ir literatūra                     |  |
| Techninė pagalba                                                                                                    | Akronimai                                   |  |
|                                                                                                    | Techninė pagalba                            |  |

## "VeriSeq" NIPT sprendimo 2 versija

## Įvadas

2 versijos "VeriSeq" NIPT sprendimas yra *in vitro* diagnostikos tyrimas, naudojamas kaip sekoskaita-paremtas tyrimas, skirtas aptikti vaisiaus aneuploidijas tiriant motinos periferinius visos sudėties kraujo mėginius, paimtus iš nėščiųjų, kai vaisiaus gestacinis amžius siekia ne mažiau nei 10 savaičių. Galimi du patikros tyrimai: pagrindinės patikros ir viso genomo patikros. Įprastu atrankiniu sveikatos patikrinimu teikiama informacija apie aneuploidijų būseną tik 21, 18, 13, X ir Y chromosomose. Viso genomo atrankiniu sveikatos patikrinimu visoms chromosomoms nurodomos visų autosomų ir aneuploidijų būsenos dalinės delecijos ir duplikacijos. Abu atrankinio sveikatos patikrinimo tipai turi parinktį teikti užklausą nurodyti lytinių ckromosomų aneuploidijas (SCA). Pasitelkiant bet kurį iš šių atrankinio sveikatos patikrinimo tipų, šis gaminys neturi būti naudojamas kaip vienintelė priemonė nustatant diagnozę ar priimant kitus sprendimus dėl nėštumo eigos.

2 versijos "VeriSeq" NIPT sprendimo sistemos architektūra sudaryta iš toliau nurodytų komponentų:

- VeriSeq NIPT Microlab STAR (ML STAR) automatizuotas skysčio apdorojimo prietaisas, naudojantis "VeriSeq" NIPT darbo eigos tvarkyklę ir "VeriSeq" NIPT mėginių paruošimo rinkinius, skirtus paruošti ir sekti bibliotekos mėginius. ML STAR naudoja "VeriSeq" NIPT tyrimo 2 versijos programinę įrangą, kad paruoštų mėginius, skirtus analizavimui, pagal naudojimo instrukcijas, pateiktas "VeriSeq" NIPT sprendimo 2 versijos pakuotės lapelį (dokumento Nr. 100000078751).
- NextGeneration Sequencer (NGS) (naujos kartos sekoskaitos (NKS) instrumentas viso genomo sekoskaitos prietaisas, kuriuo galima atlikti prietaisų sankaupos generavimą ir sekoskaitą. Valdymo programinė įranga pateikia veiksmų, kaip nustatyti sekoskaitos seriją, ir vykdo visų kvantifikuotos bibliotekos telkinio mėginių sekoskaitos nuskaitymus.
- VeriSeq Onsite Server v2 (2 versijos "VeriSeq" vietinis serveris) serveris, priglobiantis 2 versijos "VeriSeq" NIPT tyrimo programinę įrangą ir laikantis duomenis, skirtus analizuoti suporuotus pagal galą sekoskaitos duomenis. "VeriSeq" NIPT tyrimo programinė įranga nuolat stebi ir analizuoja sekoskaitos duomenis ir teikia mėginių rezultatus, procesų rezultatus ir pranešimus.

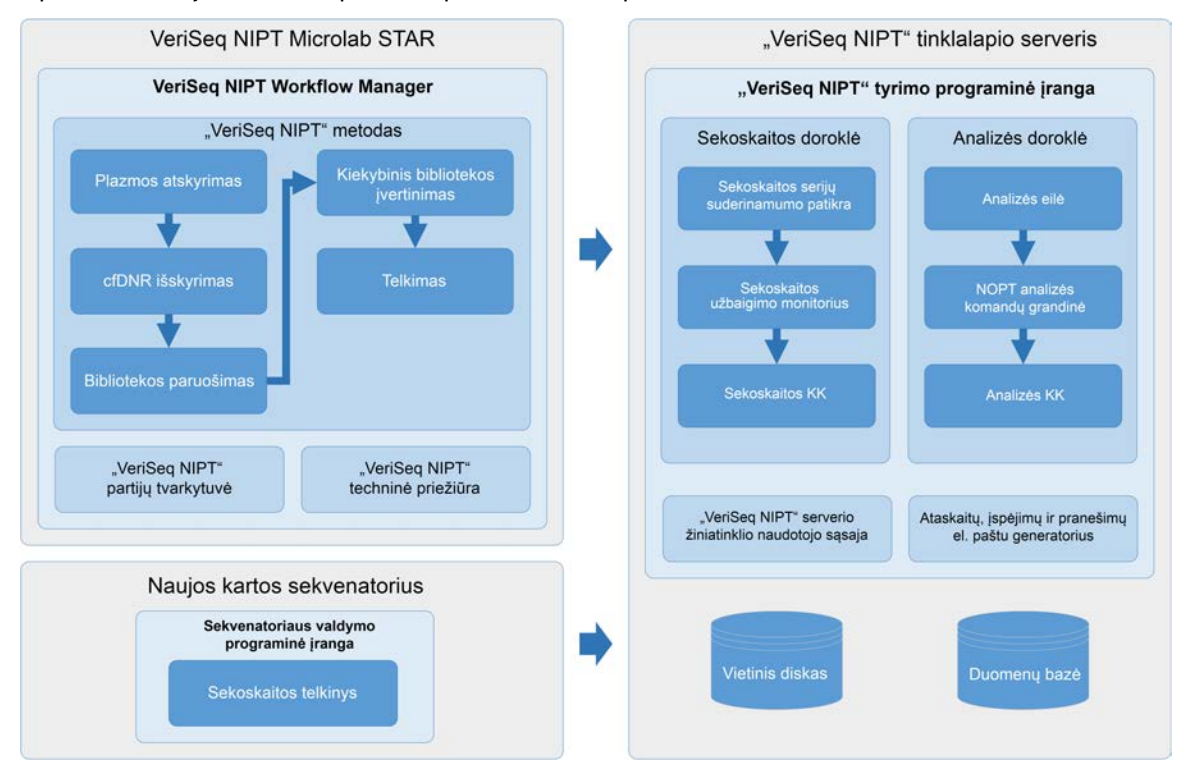

#### 1 pav. 2 versijos "VeriSeq" NIPT sprendimo komponentai

### Sistemos architektūra

2 versijos "VeriSeq" NIPT sprendimui naudojamas vietinis tinklas (LAN), kad sujungtų visą sistemos įrangą, naudodamas tą patį potinklį. Naudodami LAN galite dinamiškai išdėstyti įrangą ir plėsti pralaidumą sujungdami papildomus prietaisus ir (arba) "ML STAR" kompiuterizuotas darbo vietas. Tolesnėje iliustracijoje pateikiama sistemos architektūros apžvalga.

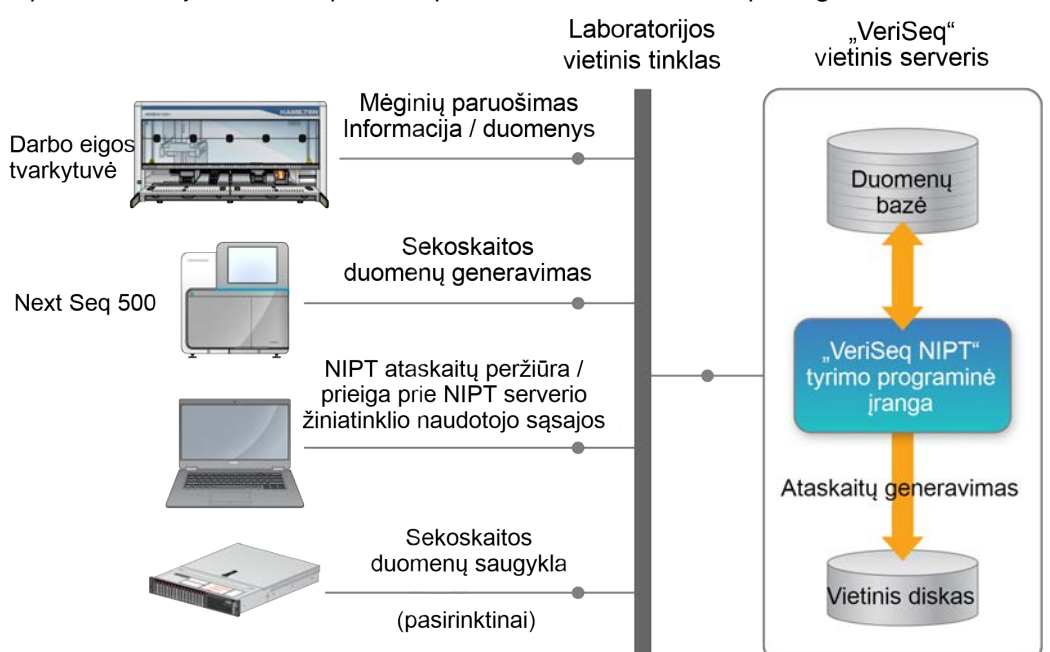

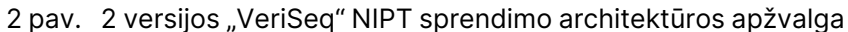

## "VeriSeq" NIPT darbo eigos tvarkyklė

## Įvadas

"VeriSeq" NIPT darbo eigos tvarkyklė įdiegiama į "ML STAR" ir teikia paprastą naudoti ir intuityvią grafinę naudotojo sąsają, kuri automatiškai atlieka kraujo mėginių paruošimą pagal 2 versijos "VeriSeq" NIPT sprendimą. "VeriSeq" NIPT darbo eigos tvarkyklė palaiko duomenų ryšį su 2 versijos "VeriSeq" vietiniu serveriu duomenų apdorojimo, saugojimo, mėginių sekimo ir darbo eigos logikos vykdymo tikslais.

"VeriSeq" NIPT darbo eigos tvarkyklė suteikia prieigą prie šių skirtingų programinės įrangos modulių, dar vadinamų metodais.

- "VeriSeq" NIPT metodas
- "VeriSeq" NIPT partijų tvarkyklė
- "VeriSeq" NIPT techninė priežiūra

### "VeriSeq" NIPT metodas

"VeriSeq" NIPT metodu valdomas "ML STAR" automatizuotas mėginių apdorojimas, atliekant toliau išvardytus veiksmus.

- Plasma Isolation (plazmos atskyrimas)— perkelia 1 ml atskirtos plazmos iš kraujo mėginio surinkimo mėgintuvėlio. Proceso logika sukuria partiją naudodama "VeriSeq" NIPT tyrimo programinę įrangą. Kiekvienoje partijoje yra mėginių duomenų, įskaitant mėginio brūkšninį kodą, mėginio tipą, atrankinio sveikatos patikrinimo tipą, šulinėlio padėtį ir lyties nustatymo vėliavėlę.
- Cell-Free DNA (cfDNA) Extraction (neląstelinis DNA (cfDNA) išskyrimas) išgrynina cfDNR iš 900 µl plazmos.
- Library Preparation (bibliotekos paruošimas)— sukuria bibliotekų iš išgrynintų cfDNR, paruoštų sekoskaitai. Bibliotekose yra unikalių indeksų kiekvienam partijos mėginiui.
- Library Quantification (bibliotekos kiekybinis įvertinimas)— nustatoma cfDNR koncentracija naudojant interkaliuojamą fluorescencinį dažą 384 šulinėlių mikroplokštelių formatu. Plokštelė apima sužymėtą DNR standartinę kreivę ir kiekvieno partijos mėginio kopijas. Sistema naudoja neapdorotus fluorescencijos nuskaitymus iš mikroplokštelių skaitytuvo ir apskaičiuoja mėginio koncentracijas, atsižvelgiant į standartinę kreivę.
- Pooling and Normalization (telkimas ir normalizavimas)— sekoskaitai sujungia bibliotekas į vientisus telkinius. Sistema naudoja anksčiau nustatytas koncentracijas, kad apskaičiuotų tinkamus perkėlimo tūrius kiekvienam sekvenatoriui paruošto telkinio mėginiui.

## "VeriSeq" NIPT partijų tvarkyklė

"VeriSeq" NIPT partijų tvarkytuvė valdo mėginių, partijų ir telkinių būseną pasitelkdama naudotojo sąsają. Sistema suteikia galimybę sekti mėginius keliose skysčio apdorojimo sistemose ir prietaisuose bei per analizės komandų grandinę. Daugiau informacijos apie mėginių apdorojimo procedūras žr. skyriuje "*VeriSeq NIPT Solution v2 Package Insert (document # 100000078751)* (2 versijos "VeriSeq" NIPT sprendimo įdėtiniame informaciniame lapelyje (dokumento Nr. 100000078751).

Galite tvarkyti mėginius darbo metu naudodami tris skirtingas kategorijas, vadinamas objektais. Šie objektai aprašyti tolesnėje lentelėje.

| Objektas | Aprašas                                                                                                    |
|----------|----------------------------------------------------------------------------------------------------|
| Mėginys  | 1 ml plazmos vienkartinio paėmimo iš vieno kraujo mėginio mėgintuvėlio rezultatas.<br>Mėginiai yra susieti su kraujo mėginio mėgintuvėlio brūkšniniu kodu (mėginio<br>brūkšniniu kodu) ir partija. |
| Partija  | 24, 48 arba 96 mėginių, apdorojamų atliekant cfDNR išskyrimo ir bibliotekos<br>paruošimo procesą, plokštelė.                                                                                       |
| Telkinys | Prietaisui paruoštų, dvigubai indeksuotų bibliotekų normalizuotas ir praskiestas<br>tūris. Kiekvieną telkinį sudaro iki 48 mėginių.                                                                |

Apdorojimo metu galimi toliau nurodyti veiksmai su objektais.

| Veiksmas     | Objektas | Sugeneruota<br>ataskaita | Aprašas                                                                                                    |
|--------------|----------|--------------------------|----------------------------------------------------------------------------------------------------|
| Panaikinimas | Mėginys  | Mėginio<br>panaikinimas  | Mėginys, naudotojo pažymėtas kaip<br>nebetinkamas apdorojimo procesui.<br>Panaikintiems mėginiams nenurodomas tyrimo<br>rezultatas.<br>Pavyzdys: Aiški kraujo ląstelės pernaša per<br>plazmos atskyrimą.                            |
|              | Partija  | Partijos<br>panaikinimas | Partija, naudotojo pažymėta kaip nebetinkama.<br>Jei partijos panaikinimas įvyksta prieš telkinio<br>kūrimą, visi mėginiai yra panaikinami.<br>Pavyzdys: Plokštelė nukrito ant grindų ar su ja<br>buvo kitaip netinkamai elgiamasi. |
|              | Telkinys | Telkinio<br>panaikinimas | Telkinys, naudotojo pažymėtas kaip<br>nebetinkamas. Po dviejų telkinio panaikinimų visi<br>mėginiai telkinyje panaikinami.<br>Pavyzdys: Visas telkinio tūris, naudojamas dviem<br>nepavykusiems sekoskaitos bandymams.              |

| Veiksmas                           | Objektas | Sugeneruota<br>ataskaita                        | Aprašas                                                                                                    |
|------------------------------------|----------|-------------------------------------------------|----------------------------------------------------------------------------------------------------|
| KK triktis                         | Mėginys  | Mėginio<br>panaikinimas                         | 2 versijos "VeriSeq" NIPT sprendimas<br>automatiškai pažymi mėginį kaip netinkamą, jei jis<br>nepereina kokybės kontrolės (KK) metrikos, ar dėl<br>sistemos aptiktos skysčio apdorojimo trikties.                                                                                                    |
|                                    | Partija  | Partijos<br>panaikinimas                        | 2 versijos "VeriSeq" NIPT sprendimas<br>automatiškai pažymėjo visą partiją kaip<br>netinkamą. Pavyzdys: Sistemos triktis skysčio<br>apdorojimo metu.                                                                                                    |
| Atšaukimas                         | Mėginys  | Mėginio<br>atšaukimas                           | Laboratorijos vadovybė pažymėjo mėginį kaip<br>panaikintą. Negeneruojamas tyrimo rezultatas.                                                                                                    |
| Mėginio<br>atributų<br>redagavimas | Mėginys  | Lyties<br>nustatymas                            | <ul> <li>Lyties nustatymo parinktį naudotojas pažymėjo<br/>"Yes" (taip), "No" (ne) arba "SCA" (lytinių<br/>chromosomų aneuploidijos).</li> <li>Taip—mėginio lytis generuojama.</li> <li>Ne—mėginio lytis negeneruojama</li> <li>SCA—ataskaitoje pateikiamos tik lytinių<br/>chromosomų aneuploidijos.</li> </ul>                                    |
|                                    | Mėginys  | Mėginio tipas                                   | Mėginio tipas, naudotojo pažymėtas kaip<br>"Singleton" (vienvaisis nėštumas), "Twin"<br>(daugiavaisis nėštumas), "Control" (kontrolinis) ir<br>"NTC" (be kontrolinio mėginio šablono). Mėginio<br>tipo priskyrimas turi tiesioginį poveikį tyrimo<br>analizei. Norint užtikrinti tyrimo rezultatų<br>tikslumą, turi būti pasirinktas mėginio tipas. |
|                                    | Mėginys  | Atrankinio<br>sveikatos<br>patikrinimo<br>tipas | Atrankinio sveikatos patikrinimo tipas, kurį<br>naudotojas pažymėjo kaip įprastą (tik 21, 18, 13, X<br>ir Y) ar viso genomo (visų chromosomų).                                                                                                    |

Panaikinus, įvykus KK trikčiai ar atšaukus veiksmą, objektas toliau neapdorojamas. Laboratorijos informacijos valdymo sistema (LIMS) gali naudoti mėginių panaikinimo ataskaitas, kad nurodytų mėginio pakartotinį apdorojimą iš kraujo mėginio surinkimo mėgintuvėlių.

### Mėginių lapo įvestis

Įvesties mėginių lape pateikiama su pacientu susijusi mėginių informacija, įskaitant mėginio tipą ir lytinių chromosomų nustatymo būseną. Prieš pradedant generuoti sekoskaitos telkinius į sistemą, turi būti įvesta visa mėginių informacija.

Įvesties mėginių lapas turi būti tabuliacijos žymėmis atskirto tekstinio failo (\*.txt) formatu. Failo antraštės stulpelių pavadinimai turi visiškai sutapti su antraštės stulpelių pavadinimais, nurodytais tolesnėje lentelėje.

| Antraštės<br>stulpelis | Duomenų<br>tipas   | Reikalavimas | Aprašas                                                                                                    |
|------------------------|--------------------|--------------|----------------------------------------------------------------------------------------------------|
| batch_name             | Eilutė /<br>tuščia | Būtinas      | Jame nurodomas mėginio partijos pavadinimas.<br>Turi sutapti su partijos pavadinimu, įvestu į<br>priskyrimo metodą darbo eigos tvarkyklėje, kad<br>būtų patvirtintas įvesties mėginių lapas,<br>susietas su tinkama partija. Nustatyta<br>didžiausia 26 simbolių riba. Stulpelis gali būti<br>paliktas tuščias.<br>Nebus priimami mėginių lapai, neturintys<br>stulpelio "batch_name".                                                                                                    |
| sample_<br>barcode     | Eilutė             | Būtinas      | Į ML STAR įdedamų kraujo mėginių<br>mėgintuvėlių brūkšniniai kodai.<br>Jei sveikojo skaičiaus vertė naudojama mėginio<br>brūkšniniam kodui, jis neturėtų būti ilgesnis nei<br>15 skaitmenų. Mėginio brūkšninis kodas,<br>sudarytas iš raidžių ir skaitmenų, turi turėti<br>daugiausia 32 simbolius. Naudokite tik skaičius,<br>raides, brūkšnelius (-) ir pabraukimo brūkšnius<br>(_). Mėginio brūkšniniame kode didžiosios ir<br>mažosios raidės neskiriamos. Didžiosioms ir<br>mažosioms raidėms jautrūs brūkšniniai kodai<br>nelaikomi unikaliais. Brūkšninis kodas turi būti<br>unikalus ir turi skirtis ne tik didžiosiomis ir<br>mažosiomis raidėmis. Pavyzdžiui, mėginių<br>pavadinimai Mėginys01 ir mėginys01 nėra<br>unikalūs. |
| sample_type            | Eilutė             | Būtinas      | Nurodo analizei skirto mėginio tipą.<br>Leidžiamos vertės yra "Singleton" (vienvaisis<br>nėštumas), "Twin" (daugiavaisis nėštumas),<br>"Control" (kontrolinis) ir "NTC" (be kontrolinio<br>mėginio šablono).                                                                                                    |
| sex_<br>chromosomes    | Eilutė             | Būtinas      | Jame nurodoma, kokia informacija pateikiama<br>apie vaisiaus lytines chromosomas.<br>Galimos vertės – "yes" (taip) (nurodyti), "no"<br>(ne) (nenurodyti) ir "sca" (nurodyti tik lytinių<br>chromosomų aneuploidijas).                                                                                                    |

| Antraštės<br>stulpelis | Duomenų<br>tipas | Reikalavimas | Aprašas                                                                                                    |
|------------------------|------------------|--------------|----------------------------------------------------------------------------------------------------|
| screen_type            | Eilutė           | Būtinas      | Joje nurodomas analizei priskirtas atrankinio<br>sveikatos patikrinimo tipas. Galimos vertės yra<br>"basic" (įprastinis) ir "genomewide" (viso<br>genomo). |

Įvesties mėginių lapas nusiunčiamas per plazmos atskyrimą arba telkimą ir jį galima nusiųsti per "Batch Manager" (partijų tvarkytuvė). Sistema automatiškai NTC mėginiams taiko brūkšninius kodus, atrankinio sveikatos patikrinimo tipą, mėginio tipą ir lyties nustatymą. Pagal tai, ar mėginys nusiųstas plazmos atskyrimo ar telkimo metu, reikalinga skirtinga informacija. Mėginio informacija patvirtinama per mėginio nusiuntimo procesą. Į nusiųstus per plazmos atskyrimą mėginius gali įeiti visas mėginių sąrašas arba mėginių poaibis. Telkimo metu sistema prašo bet kurios trūkstamos mėginio informacijos, kuri nebuvo nusiųsta plazmos atskyrimo metu, net NTC atveju (t. y. lytinės chromosomos ir tikrinimo tipo).

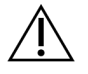

#### DĖMESIO

Kad išvengtumėte klaidų, vykstant plazmos atskyrimui mėginių lape neįtraukite jokių mėginių informacijos ar NCT eilučių.

Galite kontroliuoti mėginių nusiuntimą visiems partijos mėginiams, kuriuos sukūrė LIMS, arba konkretiems mėginiams, kuriuos reikia ištirti iš naujo. Įkeliant mėginius pakartotinio tyrimo tikslais, reikia užpildyti likusias atviras vietas turimais mėginiais.

Pasirinkite vieną iš šių mėginių lapų naudojimo strategijų:

- Numatytosios partijos (LIMS sukurtos partijos)
- Ad hoc partijos ("VeriSeq" NIPT darbo eigos tvarkykle sukurtos partijos)

#### Numatytosios partijos

Galite naudoti LIMS, kad sukurtumėte partijas iki prasidedant mėginių apdorojimui. Numatytųjų partijų visi mėginiai jau yra susieti su partija prieš juos įdedant į "ML STAR". Plazmos atskyrimo metu nusiųstame mėginių lape yra visi partijos mėginiai su visa mėginių informacija. LIMS sukurtų partijų mėginių lapuose vertės turi būti partijos ID stulpelyje. Partijų mėginių lapuose turi būti partijos ID stulpelis, kad būtų galima patikrinti, ar apdorojimo pradžioje rankiniu būdu į darbo eigos tvarkyklę buvo teisingai įvestas partijos ID.

Iš anksto nustatytos partijos būdu nustatomi tik tam tikri įdėti mėginiai, nes sistemai reikia, kad visi mėginių lape nurodyti mėginiai būtų partijoje. Jokios kitos informacijos nereikia. Laboratorijos darbuotojai gali tęsti galutinės ataskaitos kūrimą neįvesdami papildomų duomenų.

Iš anksto nustatytų partijų funkcijos ir reikalavimai pateikti toliau.

- Galima valdyti visą partijos turinį.
- Taip neįdėsite nepageidaujamų mėginių.
- Reikia sukurti sistemą, kaip sudaryti partijas iš inventoriaus (pažangioji LIMS).

Dokumento Nr. 100000067940 v08 LIT NAUDOTI "IN VITRO" DIAGNOSTIKAI. • Laboratorijos darbuotojams gali tekti nuskaityti tinkamus mėginius iš atmintinės. Priešingu atveju reikalinga pažangi mėginių laikymo sistema.

#### Ad hoc partijos

Partijas galite sukurti laboratorijoje surinkdami mėginių mėgintuvėlius ir juos įdėdami į ML STAR plazmos atskyrimo metu. Išankstinis mėginio susiejimas su partija nereikalingas. Jūs nusprendžiate, kurie mėginiai turi būti įtraukti į partiją.

Kai būsite paraginti darbo eigos tvarkyklės, vykstant plazmos atskyrimo procesui pasirinkite **No Sample Sheet** (be mėginių lapo). Darbo eigos tvarkyklė susieja įstatytus mėginius su rankiniu būdu įvestu partijos ID ir sugeneruoja partijos paleidimo ataskaitą.

Ad hoc partijų funkcijos ir reikalavimai pateikti toliau.

- Nereikia LIMS ar mėginių lapo.
- Nusiųsdami telkimo metu galite modifikuoti partijos paleidimo ataskaitą, keisdami informaciją apie mėginio tipą, patikros tipą ir lyties ataskaitos kūrimą. Mėginius galite pridėti bet kuriuo metu.
- Nevykdoma automatizuota mėginių įtraukimo į partiją kontrolė. Galite pateikti analizei nepageidaujamą mėginį.
- Vykstant telkimo procesui mėginių duomenys turi būti nusiųsti.

#### Mėginio atributų redagavimas

Prieš pradėdami sekoskaitos seriją galite naudoti "VeriSeq NIPT Batch Manager" ("VeriSeq" NIPT partijų tvarkytuvę) norėdami keisti atskirų mėginių lytinių chromosomų nurodymą, atrankinio sveikatos tikrinimo tipą ir mėginio tipo atributus.

- 1. Eikite į skiltį "Batch Manager" (partijų tvarkytuvė). Informaciją žr. *Prieiga prie partijų tvarkytuvės* 10 psl.
- 2. Įveskite "Batch ID" (partijos ID) ir "User Name" (naudotojo vardas) arba operatoriaus inicialus, tada pasirinkite **OK** (gerai).
- 3. Partijos plokštelių diagramoje pasirinkite šulinėlio padėtį, susietą su mėginiu.
- 4. Patvirtinkite, kad rodomas teisingas mėginys ir tada pasirinkite mėginio tipo atributą iš išskleidžiamojo sąrašo "Sample Type" (mėginio tipas).
- 5. Pasirinkite lyties nustatymo atributą iš išskleidžiamojo sąrašo "Sex Reporting" (lyties nustatymas).
- Pasirinkite atrankinio sveikatos patikrinimo tipo atributą iš išskleidžiamojo sąrašo "Screen Type" (atrankinio sveikatos patikrinimo tipas).
- 7. Pasirinkite Edit (redaguoti).

### Mėginio, partijos ir telkinio panaikinimas

Atsižvelgdamas į mėginio apdorojimo veiksmą, naudotojas gali panaikinti atskirą mėginį, partiją ar mėginio telkinį. Panaikinus mėginį, partiją ar telkinį, jie toliau neapdorojami.

Bet kuriuo metu prieš generuodami ataskaitą, naudokite "VeriSeq" NIPT metodą arba "Batch Manager" (partijų tvarkytuvę) norėdami panaikinti vieną ar daugiau mėginių.

#### Panaikinimas naudojant "VeriSeq" NIPT metodą

Norėdami panaikinti mėginius, atlikite toliau nurodytus veiksmus mėginių apdorojimo metu.

- 1. Lange "Well Comments" (komentarai apie šulinėlį) kiekvieno darbo eigos tvarkytuvės pabaigoje pažymėkite atskirus šulinėlinius kaip nesėkmingus ir pasirinkite **OK** (gerai).
- 2. Pasirinkite bent vieną anotaciją iš išskleidžiamojo meniu arba pažymėkite žymimąjį langelį **Other** (kita) ir įveskite komentarą.
- 3. Pažymėkite žymimąjį langelį Fail Sample (atmesti mėginį), tada pasirinkite OK (gerai).
- 4. Patvirtinkite, jog sistema turi atmesti mėginį.

#### Panaikinimas naudojant partijų tvarkytuvę

Naudokite "Batch Manager" (partijų tvarkytuvė) norėdami panaikinti šiuos dalykus:

- mėginį;
- partiją prieš pasibaigiant telkimo veiksmui;
- mėginio telkinį, įvykdžius telkimo veiksmą ir prieš generuojant bandymo ataskaitą.
- PASTABA Prieš paleisdami "Batch Manager" (partijų tvarkytuvę), išeikite iš visų šiuo metu paleistų metodų.

#### Prieiga prie partijų tvarkytuvės

Norėdami pasiekti partijų tvarkytuvę, naudokite vieną iš toliau nurodytų veiksmų:

- "App Launcher" (programų paleidyklė) pasirinkite VeriSeq NIPT Batch Manager ("VeriSeq" NIPT partijų tvarkytuvė).
- Kompiuteryje, prijungtame prie tinklo, pereikite į vietą C:\Program Files
   (x86) \HAMILTON\Methods\VeriSeqNIPT ir atidarykite partijų tvarkytuvės metodo failą
   (VeriSeqNIPT\_Batch\_Manager.med) naudodami "Hamilton" serijos valdiklį.

#### Mėginio panaikinimas

- 1. Eikite į skiltį "Batch Manager" (partijų tvarkytuvė).
- 2. Įveskite "Batch ID" (partijos ID) ir "User Name" (naudotojo vardas) arba operatoriaus inicialus, tada pasirinkite **OK** (gerai).
- 3. Partijos plokštelių diagramoje pasirinkite šulinėlio padėtį, susietą su nepavykusiu mėginiu.
- 4. Įsitikinkite, kad rodomas reikiamas mėginys, ir pasirinkite Invalidate Sample (panaikinti mėginį).

 Įveskite trikties priežastį ir pasirinkite Invalidate (panaikinti).
 Partijos plokštelių schemoje panaikintų mėginių indikatoriai pasikeičia iš žalios spalvos į raudoną, o būsenos etiketė keičiasi iš tinkamos į nepavykusią.

#### Partijos panaikinimas

- 1. Eikite į skiltį "Batch Manager" (partijų tvarkyklė).
- 2. Įveskite "Batch ID" (partijos ID) ir "User Name" (naudotojo vardas) arba operatoriaus inicialus, tada pasirinkite **OK** (gerai).
- 3. Partijos plokštelių diagramoje pasirinkite Invalidate Batch (panaikinti partiją).
- Įveskite trikties priežastį ir pasirinkite Invalidate (panaikinti).
   Partijos plokštelių diagramoje nesant tinkamų telkinių tai partijai, visų mėginių indikatoriai keičiasi iš žalios spalvos į raudoną. Tinkami telkiniai partijoje išlieka tinkami.

#### Telkinio panaikinimas

- 1. Eikite į skiltį "Batch Manager" (partijų tvarkytuvė).
- 2. Įveskite "Batch ID" (partijos ID) ir "User Name" (naudotojo vardą) arba operatoriaus inicialus, tada pasirinkite **Pool Manager** (telkinių tvarkytuvė).
- 3. Nuskaitykite telkinio brūkšninį kodą.
- 4. Įveskite naudotojo vardą arba operatoriaus inicialus, tada pasirinkite OK (gerai).
- 5. Įveskite trikties priežastį ir pasirinkite Invalidate (panaikinti).

### Mėginių lapo nusiuntimas

Nusiųskite "Batch Manager" (partijų tvarkytuvę) mėginių lapą su mėginių informacija. Naudokite šią funkciją, norėdami nusiųsti arba pakeisti mėginio informaciją dideliuose rinkiniuose.

- 1. Eikite į skiltį "Batch Manager" (partijų tvarkytuvė).
- 2. Įveskite "Batch ID" (partijos ID) ir "User Name" (naudotojo vardas) arba operatoriaus inicialus, tada pasirinkite **OK** (gerai).
- 3. Pasirinkite Upload New Sample Sheet (nusiųsti naują mėginių lapą).
- 4. Suraskite ir pasirinkite pageidaujamą mėginių lapą, tada pasirinkite OK (gerai).

Duomenis apie informaciją, kuri turi būti įtraukta į mėginių lapą, žr. Mėginių lapo įvestis 6 psl.

### Mėginio atšaukimas

- 1. Eikite į skiltį "Batch Manager" (partijų tvarkytuvė).
- 2. Įveskite "Batch ID" (partijos ID) ir "User Name" (naudotojo vardas) arba operatoriaus inicialus, tada pasirinkite **OK** (gerai).

- 3. Partijos plokštelių diagramoje pasirinkite šulinėlio padėtį, susietą su atšauktu mėginiu.
- 4. Įsitikinkite, kad rodomas reikiamas mėginys, ir pasirinkite Cancel Sample (atšaukti mėginį).
- Įveskite trikties priežastį ir pasirinkite Cancel (atšaukti).
   Partijos plokštelių diagramoje atšauktas mėginio indikatorius iš žalio pasikeičia į raudoną.

# "VeriSeq" NIPT techninė priežiūra

"VeriSeq" NIPT techninė priežiūra yra keli įrankiai, naudojami "ML STAR" ir darbo eigos tvarkyklei konfigūruoti bei patikrinti. Šių įrankių nebūtina turėti įprastai sistemos veiklai, bet jų gali prireikti norint palengvinti sistemos trikčių šalinimą, kurį atlieka "Illumina" arba "Hamilton" techninės priežiūros skyrius. Šie įrankiai taip pat naudojami norint sureguliuoti sistemos parametrus dėl klasterių tankio nuokrypio.

### "VeriSeq" NIPT techninės priežiūros paleidimas

Prieš vykdydami techninę priežiūrą, uždarykite visus paleistus metodus.

Pasiekite "VeriSeq" NIPT techninę priežiūrą, naudodami vieną iš toliau nurodytų būdų:

- "App Launcher" (programų paleidyklėje) pasirinkite VeriSeq NIPT Services ("VeriSeq" NIPT techninė priežiūra).
- Kompiuteryje, prijungtame prie tinklo, pereikite į vietą C:\Program Files
   (x86)\HAMILTON\Methods\VeriSeqNIPT\ ir atidarykite "VeriSeq" NIPT techninės priežiūros
   metodų failą (VeriSeqNIPT\_Service.med) naudodami "Hamilton" serijų valdiklį.

"Services Tools" (paslaugų įrankiai) įjungi šias funkcijas:

- Individual Tests (atskiri bandymai) komponentų bandymai, skirti šalinti "ML STAR" aparatinės įrangos triktis.
- Service Tools (techninės priežiūros įrankiai) įrankiai, skirti konfigūruoti darbo eigos tvarkyklę.

#### Atskiri bandymai

Gali prireikti toliau nurodomų sistemos bandymų, kad būtų lengviau šalinti problemas, pasitaikančias darbo eigos tvarkytuvėje.

| Sistemos<br>tikrinimas                        | Aprašas                                                                                                    |
|-----------------------------------------------|----------------------------------------------------------------------------------------------------|
| Brūkšninis kodas<br>/ automatinis<br>įdėjimas | Tinkamo sistemos platformos, "AutoLoader" konfigūravimo ir brūkšninių<br>kodų nuskaitymo funkcijų bandymai.                     |
| CPAC                                          | CPAC platformos šildytuvo sistemų funkcionavimo bandymai. Taip pat<br>tikrina atskirų įrenginių instaliaciją iki valdymo dėžės. |

| Sistemos<br>tikrinimas    | Aprašas                                                                                                    |
|---------------------------|----------------------------------------------------------------------------------------------------|
| BVS vakuuminė<br>sistema  | Tikrinamas platformos pagrindinės vakuumo sistemos (BVS) veikimas<br>siekiant įsitikinti, ar galima paleisti vakuumo funkciją ir pasiekti<br>eksploatavimo slėgių.                                       |
| Nepriklausomas<br>kanalas | Tikrinamas nepriklausomų pipetavimo kanalų veikimas. Atliekamas skysčių<br>sulaikymo tikrinimas siekiant nustatyti, ar pipetavimo kanaluose nėra<br>lašėjimo, ir patikrinti tiekimo apimties nuoseklumą. |
| "iSwap"                   | Tikrinamas "iSwap" roboto rankos veikimas ir bendrosios plokštelių<br>nustatytosios padėtys.                                                                                                    |
| "96-Head"                 | Tikrinama "CO-RE" 96 zondų pipetavimo galvutė. Atliekamas skysčių<br>sulaikymo tikrinimas siekiant nustatyti, ar pipetavimo kanaluose nėra<br>lašėjimo, ir patikrinti tiekimo apimties nuoseklumą.       |

Atskirus bandymus atlikite, kaip nurodyta toliau.

1. Pasirinkite konkretų bandymą, kurį norite vykdyti.

PASTABA "Full IOQ Execution" (visas IOQ vykdymas) paleidžia visus šešis bandymus iš eilės.

- 2. Sekite ekrane pateikiamas instrukcijas, atkreipdami dėmesį į visus įrangos funkcijų pastebėjimus ir bet kokias atsiradusias sistemos klaidas.
- 3. Baigę pasirinkite Abort (nutraukti), kad išeitumėte iš metodo.
- 4. Jei būsite paprašyti pateikti sistemos pėdsakų žurnalus, sugeneruotus tikrinimo metu, juos galite pasiekti čiaC:\Program Files (x86)\HAMILTON\LogFiles ir pradėkite nuo VeriSeqNIPT\_Services.

#### Techninės priežiūros įrankiai

"Service Tools" (techninės priežiūros įrankiais) galima konfigūruoti darbo eigos tvarkyklę bei kitas tyrimo nuostatas.

| Sistemos<br>tikrinimas     | Aprašas                                                                                                    |
|----------------------------|----------------------------------------------------------------------------------------------------|
| Serverio<br>konfigūravimas | Galima konfigūruoti ir tikrinti ryšį tarp "VeriSeq" NIPT darbo eigos tvarkyklės<br>ir "VeriSeq" NIPT tyrimo programinės įrangos. Būtinas tinkamas ryšys tarp šių<br>sistemų, kad galėtų veikti darbo eigos tvarkyklė. |
| Tyrimo<br>konfigūravimas   | Naudojamas atkurti numatytąją bibliotekos koncentraciją.                                                                                                    |
| Įrankis "Deck<br>Teach"    | Naudojamas eksportuoti arba importuoti plokštelių nustatytąsias padėtis iš<br>failo.                                                                                                    |

#### Serverio konfigūravimas

Jei pasikeitė 2 versijos "VeriSeq" vietinio serverio adresas, nukreipkite darbo eigos tvarkyklę naujuoju adresu:

- 1. Meniu "Services Tools" (techninės priežiūros įrankiai) pasirinkite **Server Configuration** (serverio konfigūravimas).
- 2. URL atnaujinkite nurodydami naująjį vietinio serverio adresą.
- Pasirinkite Test Connection (tikrinti ryšį), kad nusiųstumėte bandomąjį pranešimą. Jei pranešimas negautas, susisiekite su "Illumina" techninės priežiūros skyriumi.
- 4. Ekrane "System Configuration" (sistemos konfigūravimas) pasirinkite **OK** (gerai), tada pasirinkite **Apply** (taikyti), kad įrašytumėte naująjį adresą.

Kai atnaujinate tinklo adresą, taip pat turite atnaujinti kompiuterio, kuriame veikia darbo eigos tvarkytuvas, saugiųjų lizdų lygmens (SSL) sertifikatą. Pasiekite "VeriSeq" NIPT tyrimo programinę įrangą (2 versijos) šiame kompiuteryje ir žr. *Sertifikato parsisiuntimas ir įdiegimas* 33 psl.

ML STAR automatizavimo slaptažodį atnaujinti gali tik "Illumina" vietiniai techninės priežiūros inžinieriai. Prieš pakeisdami slaptažodį, įrašytą serveryje, per tinklo sąsają, užtikrinkite, kad "Illumina" vietinių techninės priežiūros inžinierių komandos narys apsilankytų vietoje ir atnaujintų ML STAR slaptažodį. Jeigu atnaujinsite slaptažodį serverio tinklo sąsajoje, bet neatnaujinsite jo ML STAR, sistema taps nenaudojama.

#### Tyrimo konfigūravimas

Be to, galite tyrimo konfigūravimo įrankį naudoti nuostatai tolesnė eiga parametrų vertes.

- Target Library Concentration (tikslinės bibliotekos koncentracija) nustato numatytąją bibliotekų koncentracijos vertę sekvenavimo priemonės telkiniuose, darbo eigos tvarkyklėje. Koncentracijos vertės taikomos kiekvienai serijai atskirai vykstant telkimo procesuiDaugiau informacijos žr. "VeriSeq" NIPT sprendimo 2 versijos pakuotės lapelį (dokumento Nr. 100000078751).
- Default Sex Chromosome Reporting (numatytasis lytinių chromosomų nustatymas) šiuo parametru nurodoma, koks atributas priskiriamas mėginiui, kai mygtukas "Use Default" (naudoti numatytąjį) pasirenkamas per mėginių paruošimą. Nustatykite šį parametrą į "Yes" (taip) arba "No" (ne).
- Screen Type (ekrano tipas) nustato ekrano tipą mėginiui. Nustatykite šį parametrą į "Basic" (pagrindinis) arba "Genomewide" (viso genomo).

Konfigūruokite tyrimo parametrus, kaip nurodyta toliau.

- 1. Pasirinkite Assay Configuration (tyrimo konfigūravimas) ir konfigūruokite parametrus pagal poreikį.
  - Atnaujinkite tikslinės bibliotekos koncentracijos (pg/µl) lauką į reikalingą vertę.
  - Atnaujinkite "Default Sex Chromosome Reporting" (numatytasis lytinių chromosomų nustatymas) į reikalingą vertę.
  - Atnaujinkite "Screen Type" (patikros tipas) į reikalingą vertę.

Dokumento Nr. 100000067940 v08 LIT NAUDOTI "IN VITRO" DIAGNOSTIKAI. 2. Pasirinkite Apply (taikyti).

#### [rankis "Deck Teach"

Per trikčių šalinimą jums gali prireikti eksportuoti nustatytų padėčių vertes. Naudokite "Deck Teach" įrankį norėdami generuoti padėčių su jų vertėmis sąrašą.

- 1. Pasirinkite **Deck Teach Tool** ("Deck Teach" įrankis).
- 2. Pasirinkite Export (eksportuoti).
- 3. Išvesties vieta numatyta pagal sąraše pateiktą vietą. Priimkite numatytąją vietą arba pasirinkite tekstinio failo, kuriame nurodytos nustatytos platformos padėtys, išvesties vietą.
- 4. Pasirinkite OK (gerai).

"Deck Teach Tool" ("Deck Teach" įrankis) įrašo tekstinį failą, kuriame yra visos nustatytų laboratorinės įrangos padėčių vertės, skirtos darbo eigos tvarkyklei diegti.

5. Pasirinkite Cancel (atšaukti), kad grįžtumėte į metodų pasirinkimo ekraną.

### Naujos kartos sekvenatorius

## Įvadas

Naujos kartos sekoskaitos sistema generuoja sekoskaitos nuskaitymus visų mėginių, esančių kiekybiškai įvertintame bibliotekos telkinyje, ir integruoja su 2 versijos "VeriSeq" NIPT sprendimą naudodama vietinį serverį. Sekoskaitos duomenis įvertina "VeriSeq" NIPT tyrimo programinės įrangos analizės doroklė.

Atsižvelkite į toliau pateikiamą informaciją, kai integruosite naujos kartos sekoskaitos sistemą su 2 versijos "VeriSeq" NIPT sprendimu.

- Duomenų atmintinės integravimas.
- Analizės pralaidumo našumas.
- Tinklo duomenų srauto apribojimai.

### Sekoskaitos telkinys

"VeriSeq" NIPT tyrimo programinei įrangai reikalingas naujos kartos sekvenatorius, galintis generuoti sekoskaitos duomenis paruoštame bibliotekos telkinyje pagal toliau nurodytas specifikacijas.

- 2 x 36 suporuotų pagal galą nuskaitymų generavimas.
- Suderinamas su indeksavimo adapteriais "VeriSeq" NIPT mėginių paruošimo rinkinyje.
- Du cheminių medžiagų kanalai.
- Automatinis bazių priskyrimo (BCL) failų generavimas.

### Duomenų atmintinės integravimas

Įprastai sekoskaitos serijai atlikti naudojant 2 versijos "VeriSeq" NIPT sprendimą reikia 25–30 GB talpos naujos kartos sekoskaitos sistemos duomenims. Faktinis duomenų dydis gali skirtis, atsižvelgiant į galutinį klasterių tankį. Vietiniame serveryje yra daugiau nei 7,5 TB vietos duomenims laikyti, to pakanka daugiau nei 300 sekoskaitos tyrimų (7500 / 25 = 300).

Duomenų laikymo tikslais susiekite naujos kartos sekoskaitos sistemą su vietiniu serveriu naudodami vieną iš toliau nurodytų metodų:

- Naudokite vietinį serverį kaip laikiną duomenų saugyklą. Šia konfigūracija prietaiso susietas tiesiogiai su serveriu ir duomenys laikomi vietinėje atmintinėje.
- Didelio pralaidumo laboratorijoje naudokite prie tinklo prijungtą atmintinę (NAS). Konfigūruokite naujos kartos sekoskaitos sistemą duomenims laikyti tiesiogiai konkrečioje NAS vietoje.

Šia sąranka konfigūruokite vietinį serverį stebėti konkrečią NAS vietą, įgalinančia serverį stebėti būsimas sekoskaitos serijas. Kelios naujos kartos sekoskaitos sistemos gali būti pridėtos siekiant padidinti mėginių pralaidumą. Daugiau informacijos apie tai, kaip susieti serverį su NAS, žr. skyrių *Bendrai naudojamos tinklo atmintinės valdymas* 30 psl.

Daugiau informacijos apie tai, kaip susieti naujos kartos sekoskaitos sistemą (-as) su serveriu arba su NAS, žr. sistemos naudotojo vadove.

## Analizės pralaidumo aprėptis

"VeriSeq" NIPT analizės komandų grandinė įprastai apdoroja vienos sekoskaitos serijos duomenis per maždaug 5 valandas. Plėsdami laboratorijos galimybes ir siekdami geresnio mėginių pralaidumo, atsižvelkite į tai, kad vienas serveris gali apdoroti daugiausia keturias serijas per dieną, o tai iš viso sudaro 48 mėgin. x 4 = 192 mėgin. per dieną. Norėdami gauti papildomų pralaidumo sprendimų, susisiekite su "Illumina" techninės pagalbos skyriumi.

### Tinklo duomenų srauto apribojimai

2 versijos "VeriSeq" NIPT sprendimas naudoja laboratorijos vietinį tinklą (angl. "Local Area Network", LAN) duomenų pralaidumui užtikrinti tarp sekoskaitos sistemos, vietinio serverio ir NAS (jei sukonfigūruota). Norėdami išplėsti mėginių pralaidumą, atsižvelkite į toliau nurodytus IT infrastruktūros duomenų srauto apribojimus.

- Vidutinis maždaug 25 GB duomenų srautas yra generuojamas per maždaug 10 valandų, todėl kiekvienam sekvenatoriui tenka 0,7 MB/sek. pralaidumo.
- Laboratorijos infrastruktūroje taip pat gali būti palaikomi kiti duomenų srauto šaltiniai, į kuriuos reikėtų atsižvelgti.

## "VeriSeq" NIPT vietinio paleidimo tvarkytuvė

Jei naudojate naujos kartos sekoskaitos sistemą, kurioje yra "VeriSeq" NIPT "Local Run Manager" sekoskaitai pasiruoškite, kaip nurodyta toliau.

- 1. "VeriSeq" NIPT "Local Run Manager" (vietinio paleidimo tvarkytuvėje) pasirinkite **Create Run** (sukurti seriją).
- 2. Išskleidžiamajame meniu pasirinkite VeriSeq NIPT.
- 3. Užpildykite toliau nurodytus laukus:
  - "Run Name" (serijos pavadinimas)
  - Serijos aprašymas (nebūtina)
  - Telkinio brūkšninis kodas

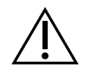

### DĖMESIO

Telkinio brūkšninis kodas, įvestas į "Local Run Manager" modulį, turi sutapti su telkinio brūkšniniu kodu, įvestu į darbo eigos tvarkyklę. "VeriSeq" NIPT tyrimo programinė įranga atmeta neteisingas serijų konfigūracijas, todėl gali prireikti iš naujo atlikti sekoskaitą. Telkinio brūkšniniai kodai turi būti nauji ir unikalūs. Analizė nepavyks, jeigu brūkšninis kodas susietas su anksčiau analizuota partija.

Pasirinkite Save Run (išsaugoti seriją).
 Baigę nustatyti seriją galite paleisti ją naudodami prietaiso programinę įrangą.

# 2 v. "VeriSeq" NIPT tyrimo programinė įranga

## Įvadas

2 versijos "VeriSeq" NIPT tyrimo programinė įranga generuoja statistinius duomenis, kad įvertintų ištirtų mėginių chromosomų kopijų skaičių. Ji taip pat gali nustatyti aneuploidijas chromosomose, parinktose analizei. Chromosomų pasirinkimas analizei priklauso nuo jūsų pasirinkto atrankinio sveikatos patikrinimo tipo: įprastas (21, 18, 13, X ir Y chromosomos) arba viso genomo (visos chromosomos). Pasirinkus viso genomo parinktį, programinė įranga taip pat tiria, ar autosomoje didėja ar mažėja antrinių chromosomos sričių kopijų skaičius. Naujos kartos sekoskaitos prietaisas generuoja analizės įvestį 36 bazių suporuotų pagal galą nuskaitymų forma.

2 versijos "VeriSeq" NIPT tyrimo programinė įranga veikia naudojant 2 versijos "VeriSeq" vietinį serverį. Vietinis serveris yra pagrindinė 2 versijos "VeriSeq" NIPT sprendimo dalis ir juo susiejama "VeriSeq" NIPT darbo eigos tvarkyklė, naujos kartos sekoskaitos sistema ir naudotojas.

"VeriSeq" NIPT tyrimo programine įranga nuskaitymai prilyginami žmogaus genomui ir atliekama nuskaitymų analizė, prilygintų unikaliai genomo vietai ar sričiai. "VeriSeq" NIPT tyrimo programinė įranga pašalina pasikartojančius nuskaitymus ir vietas, kuriose pastebimas didelis aprėpties variantiškumas euploidiniuose mėginiuose. Sekoskaitos duomenys normalizuojami nukleotido turiniui ir jais siekiama ištaisyti partijos poveikį bei kitus nepageidaujamo variantiškumo šaltinius. Informacija apie cfDNR fragmento ilgį išvedama iš suporuotų pagal galą sekoskaitos nuskaitymų. "VeriSeq" NIPT tyrimo programinė įranga taip pat vertina sričių sekoskaitos aprėpties statistinius duomenis, kurie, kaip žinoma, yra papildyti vaisiaus ar motinos cfDNR. Duomenys, generuojami iš fragmento ilgio ar aprėpties analizės, naudojami norint apskaičiuoti kiekvieno mėginio vaisiaus frakciją (FF).

"VeriSeq" NIPT tyrimo programinė įranga nurodo, ar aptikta anomalija pagal mėginio atrankinės sveikatos patikrinimo parinktį, pasirinktą tyrimo meniu. Įprastu atrankiniu sveikatos patikrinimu nurodomos tik aneuploidijų anomalijos. Viso genomo atrankiniu sveikatos patikrinimu anomalijos apima aneuploidijas arba dalinę deleciją ar duplikaciją.

# "VeriSeq" NIPT tyrimo programinės įrangos komponentai

"VeriSeq" NIPT tyrimo programinė įranga nesustodama veikia ir stebi naujus sekoskaitos duomenis, kai jie pridedami į vietinio serverio įvesties aplanką. Kai nustatoma nauja sekoskaitos serija, pradedama vykdyti tolesnė eiga.

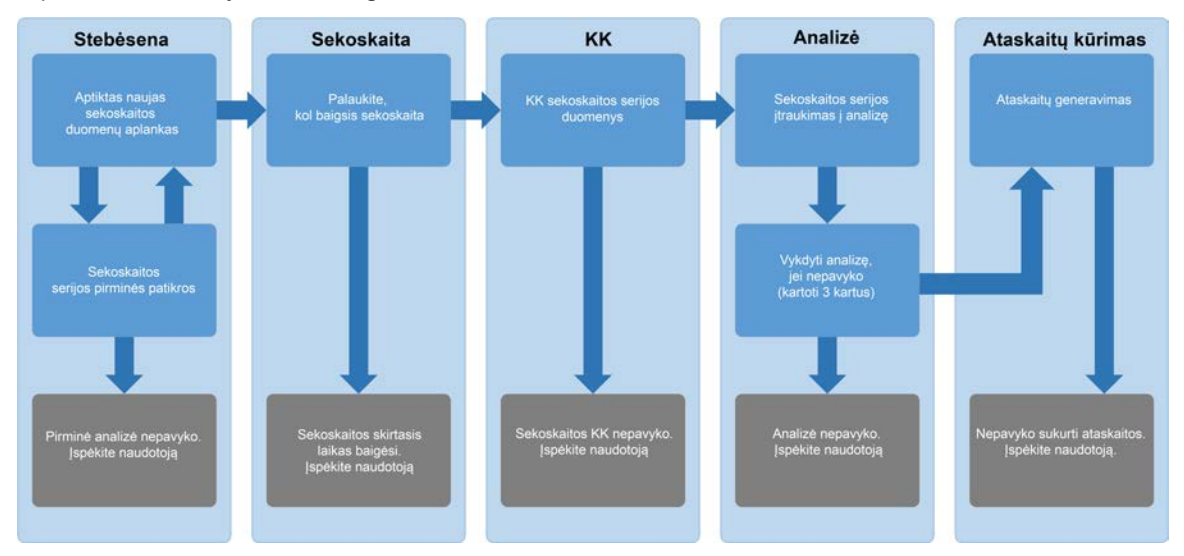

#### 3 pav. Duomenų srauto diagrama

- 1. **Monitoring** (stebėsena) iš anksto tikrinamas naujos sekoskaitos serijos validumas. Kai programinė įranga aptinka naują sekoskaitos vykdymą, atliekami šie validumo tikrinimai:
  - a. Tikrina, kad vykdymo parametrai būtų suderinami su laukiamomis vertėmis.
  - b. Susieja pratekamąją kiuvetę su turimu telkinio mėgintuvėliu.

c. Patvirtina, kad telkinys nebuvo apdorotas pirmiau. Sistema neleidžia pakartotinio vykdymo. Jei patikra nepereinama, naudotojui pranešama per pranešimo el. paštu sistemą ir žiniatinklio naudotojo sąsajos žurnale "Alerts" (įspėjimai).

- Sequencing (sekoskaita) nuolat stebima, ar sekoskaitos serija jau baigėsi. Yra nustatytas laikmatis, kuriame nurodomas serijai baigti skirtasis laikas. Jei skirtasis laikas baigėsi, naudotojui pranešama per pranešimo el. paštu sistemą ir žiniatinklio naudotojo sąsajos žurnale "Alerts" (įspėjimai).
- 3. QC (KK) tiriami vidinių operacijų KK failai, generuojami sekvenatoriaus. "VeriSeq" NIPT tyrimo programinė įranga tikrina visą klasterių skaičių, klasterių tankį ir nuskaitymų kokybės įverčius. Jei neperėjo KK kriterijų, naudotojui pranešama per pranešimo el. paštu sistemą ir žiniatinklio naudotojo sąsajos žurnale "Alerts" (įspėjimai).
- 4. Analysis (analizė) valdoma kelių sekoskaitos serijų, kurias generuoja su serveriu sukonfigūruoti įvairūs prietaisai, analizės eilė. Serveris vienu metu apdoroja analizės užduotį eilės tvarkos principu, kai pirma užduotis pirmiausia ir baigiama (angl. "First In, First Out", FIFO). Kai sėkmingai baigiasi analizė, kita suplanuota eilėje analizė paleidžiama. Jei analizės serija nepavyko ar baigėsi jos skirtasis laikas, "VeriSeq" NIPT tyrimo programinė įranga automatiškai iš naujo paleidžia analizę ne daugiau trijų kartų. Po kiekvienos nesėkmės naudotojui pranešama per pranešimo el. paštu sistemą ir žiniatinklio naudotojo sąsajos žurnale "Alerts" (įspėjimai).
- Reporting (ataskaitų kūrimas) kai baigiasi analizė, kuriama ataskaita, kurioje yra galutiniai jos rezultatai. Jei įvyksta klaida, bet ataskaitos nesukuriamos, naudotojui pranešama per pranešimo el. paštu sistemą ir žiniatinklio naudotojo sąsajos žurnale "Alerts" (įspėjimai).

### "VeriSeq" NIPT tyrimo programinės įrangos užduotys

"VeriSeq" NIPT tyrimo programinė įranga atlieka automatizuotas ir naudotojo paleistas užduotis.

#### Automatizuotos užduotys

"VeriSeq" NIPT tyrimo programinė įranga atlieka toliau nurodytas automatizuotas užduotis.

- Mėginių paruošimo žurnalo sudėstymas ir laikymas kiekvieno veiksmo pabaigoje generuojami išvesties failai, jie saugomi aplanke "ProcessLogs", esančiame išvesties aplanke. Žr. Ataskaitų failo struktūra 48 psl, kur pateikta apžvalga, ir Procesų ataskaitos 73 psl, kur pateikta informacija.
- Įspėjimų, el. laiškų ir ataskaitų pranešimų generavimas stebimos partijos, telkinio ir mėginio validumo būsenos atliekant mėginių paruošimo veiksmus bei sekoskaitos duomenų KK ir tikrinami kiekvieno mėginio analizės rezultatai. Atsižvelgiant į validumo patikrų duomenis, "VeriSeq" NIPT tyrimo programinė įranga įvertina, ar toliau tęsti procesą ir ar reikia pranešti apie rezultatus. "VeriSeq" NIPT tyrimo programinė įranga nutraukia procesą, kai partija ar telkinys yra panaikinami atsižvelgiant į KK rezultatus. Naudotojui siunčiamas pranešimas el. paštu, generuojama ataskaita bei įspėjimas kataloguojamas žiniatinklio naudotojo sąsajoje.
- Sekoskaitos duomenų analizė analizuojami neapdoroti sekoskaitos duomenys kiekvieno mėginio, sutankinto telkinyje naudojant integruotą NIPT analizės programinę įrangą. "VeriSeq" NIPT tyrimo programinė įranga nurodo kiekvieno mėginio aneuploidijų įverčius. Sistema nepateikia naudotojo panaikintų ar atšauktų mėginių rezultatų. Mėginiams, neatitinkantiems KK kriterijų, pateikiama aiškiai nurodyta trikties priežastis, tačiau nesėkmingų mėginių rezultatai nerodomi. Daugiau informacijos žr. "NIPT Report" (NIPT ataskaita) 55 psl.
- Rezultatų failo generavimas pateikiami mėginių rezultatai tabuliavimo žingsniais atskirtų verčių failo formatu. Failas įrašomas į išvesties aplanką. Daugiau informacijos žr. "NIPT Report" (NIPT ataskaita) 55 psl.
- Ataskaitų generavimas "VeriSeq" NIPT tyrimo programinė įranga generuoja papildomų rezultatų informaciją, pranešimus ir procesų ataskaitas. Daugiau informacijos žr. Sistemos ataskaitos 48 psl.

- Mėginio telkinio ir partijos panaikinimas
  - Sample invalidation (mėginio panaikinimas) "VeriSeq" NIPT tyrimo programinė įranga pažymi atskirus mėginius kaip netinkamus, kai naudotojas atlieka toliau nurodytus veiksmus.
    - Patvirtina mėginių panaikinimą.
    - Ruošdamas biblioteką ir prieš sukurdamas telkinius panaikina visą plokštelę.

Kai mėginys pažymimas kaip netinkamas, generuojama "Sample Invalidation Report" (mėginio panaikinimo ataskaita), žr. skyrių *Sample Invalidation Report (telkinio panaikinimo ataskaita)* 72 psl.

- Pool and batch invalidation report generation (telkinio ir partijos panaikinimo ataskaitos generavimas) tik naudotojas gali panaikinti telkinius ir partijas. Panaikinti telkiniai sistemos neapdorojami. Telkiniai, kurie jau buvo sukurti iš panaikintos partijos, automatiškai nepanaikinami ir gali būti toliau sistemos apdorojami. Vis dėlto nauji telkiniai negali būti sukurti iš panaikintos partijos. Kai telkinys panaikinamas, sistema sukuria užklausos pakartotiniam telkinio tyrimui ataskaitą atitinkant toliau nurodytas sąlygas.
  - Partija yra tinkama.
  - Tai partijai nebėra pasiekiamų telkinių.
  - Dar nebuvo pasiektas leistinų telkinių iš partijos skaičius.

Daugiau informacijos žr. skyriuje *Pool Retest Request Report (pakartotinio telkinio tyrimo užklausos ataskaita)* 73 psl.

#### • Pakartotinio tyrimo valdymas

- Pool failures (telkinio triktys) nepavykę telkiniai įprastai yra tie telkiniai, kurie neperėjo sekoskaitos KK metrikos. "VeriSeq" NIPT tyrimo programinė įranga toliau neapdoroja nepavykusių telkinių, jei serija nutraukiama. Iš naujo atlikite sekoskaitą naudodami antrojo telkinio alikvotinę dalį.
- Sample failures (mėginių triktys) jei reikia, programinė įranga suteikia galimybę iš naujo ištirti nepavykusius mėginius. Nepavykę mėginiai turi būti įtraukti į naują partiją ir pakartotinai apdoroti pagal tyrimo veiksmus.
- Reruns (pakartotiniai tyrimai) sistema pakartotinai neanalizuoja telkinių su mėginiais, kurie anksčiau buvo apdoroti ir kurių rezultatai buvo sėkmingai pateikti. Pakartokite mėginio tyrimą, perkeldami mėginį į naujos partijos plokštelę.

#### Naudotojo užduotys

2 versijos "VeriSeq" NIPT sprendimas įgalina naudotojus atlikti užduotis, kaip nurodyta toliau. Naudodami darbo eigos tvarkyklę, atlikite toliau nurodytus veiksmus.

- Šiuos elementus pažymėkite kaip netinkamus:
  - Atskiras mėginys.
  - Visi partijos mėginiai.

- Visi su telkiniu susiję mėginiai.
- Pažymėkite atitinkamą mėginį kaip atšauktą. Tada "VeriSeq" NIPT tyrimo programinė įranga pažymi rezultatus kaip atšauktus galutinių rezultatų ataskaitoje.

"VeriSeq" NIPT tyrimo programinės įrangos naudojimas:

- Konfigūruokite programinę įrangą, kad ji būtų įrengta ir integruota laboratorijos tinklo infrastruktūroje.
- Keiskite konfigūracijos nuostatas, tokias kaip tinklo nuostatos, bendrai naudojamų aplankų vietos ir naudotojų paskyrų valdymo.
- Peržiūrėkite sistemos ir partijos būseną, rezultatų ir partijos apdorojimo ataskaitas, veiklų ir patikrų katalogus bei tyrimo rezultatus.

### Sekoskaitos doroklė

"VeriSeq" NIPT tyrimo programinė įranga valdo sekoskaitos serijas, kurias generuoja sekoskaitos prietaisai naudodami sekoskaitos doroklę. Ja identifikuojamos naujos sekoskaitos serijos, tikrinami nauji serijos parametrai ir susiejamas telkinio brūkšninis kodas su žinomu telkiniu, sukurtu bibliotekos paruošimo proceso metu. Jei nepavyksta susieti, naudotojui siunčiamas pranešimas ir stabdomas sekoskaitos serijos apdorojimas.

Patikrą atlikus sėkmingai, "VeriSeq" NIPT tyrimo programinė įranga toliau stebi sekoskaitos serijas iki jų atlikimo. Atliktos sekoskaitos serijos įtraukiamos į eilę ir bus apdorojamos analizės komandų grandinės analizės dorokle (daugiau informacijos žr. *Komandų grandinės analizės doroklė* 24 psl).

#### Sekoskaitos serijų suderinamumas

"VeriSeq" NIPT tyrimo programinė įranga analizuoja tik sekoskaitos serijas, kurios yra suderinamos su cfDNR analizės darbo eiga.

Bazių iškvietoms generuoti naudokite tik suderinamus sekoskaitos metodus ir programinės įrangos versijas.

## PASTABA Reguliariai stebėkite sekoskaitos duomenų efektyvumo metriką ir įsitikinkite, kad duomenų kokybė atitinka specifikaciją.

"VeriSeq" NIPT vietinio paleidimo tvarkytuvės moduliu konfigūruojama sekoskaita, pasitelkiant toliau pateikiamus nuskaitymų parametrus.

- Suporuota pagal galą serija su 2 x 36 ciklų nuskaitymais.
- Dvigubas indeksavimas su dviem 8 ciklų indeksavimo nuskaitymais.

PASTABA Galimybė atlikti užduotis priklauso nuo naudotojo leidimų. Daugiau informacijos žr. *Naudotojo vaidmenų priskyrimas* 28 psl.

### Komandų grandinės analizės doroklė

Analizės komandų grandinės doroklė paleidžia analizės komandų grandinę, kad aptiktų aneuploidiją. Komandų grandinė vienu metu apdoroja vieną sekoskaitos seriją per trumpesnę nei 5 valandų vidutinę trukmę kiekvienam telkiniui. Jei analizės metu nepavyksta apdoroti telkinio arba analizė nebaigiama dėl elektros energijos tiekimo trikties ar jos skirtasis laikas baigėsi, analizės komandų grandinės doroklė automatiškai iš naujo sudaro serijos eilę. Jeigu telkinio apdoroti nepavyksta tris kartus iš eilės, komandų grandinės analizės doroklė pažymi šį apdorojimą kaip nepavykusį ir generuoja klaidos pranešimą.

Sėkmingai atlikta analizė aktyvina NIPT ataskaitos generavimą. Daugiau informacijos žr. "*NIPT Report"* (*NIPT ataskaita*) 55 psl.

#### Darbo eigos skirtajam laikui ir atmintinei keliami reikalavimai

cfDNR analizės darbo eigai taikomi toliau nurodyti skirtojo laiko ir saugyklos apribojimai.

| Parametras                           | Numatytoji vertė |
|--------------------------------------|------------------|
| llgiausias sekoskaitos laikas        | 20 valandų       |
| llgiausias analizės laikas           | 10 valandų       |
| Mažiausias darbinės atmintinės dydis | 900 GB           |

## Žiniatinklio naudotojo sąsaja

"VeriSeq" NIPT tyrimo programinė įranga priglobia vietinio žiniatinklio naudotojo sąsają (UI), kuria galima lengvai pasiekti vietinį serverį iš bet kurios tinklo vietos. Žiniatinklio naudotojo sąsajoje pateikiamos toliau nurodytos funkcijos:

PASTABA "VeriSeq" NIPT tyrimo programinės įrangos žiniatinklio naudotojo sąsaja nepalaiko mobiliųjų įrenginių.

- View recent activities (naujausių veiklų peržiūra) nurodomi atlikti veiksmai tyrimo vykdymo metu. Apie daugelį šių veiklų naudotojas įspėjamas per pranešimų el. paštu sistemą. Daugiau informacijos žr. Tyrimo programinės įrangos pranešimai 83 psl.
- View errors and alerts (klaidų ir įspėjimų peržiūra) nustatomos problemos, dėl kurių gali būti sustabdytas tolesnis tyrimo apdorojimas. Klaidų pranešimai ir įspėjimai naudotojui siunčiami per pranešimų el. paštu sistemą. Daugiau informacijos žr. *Tyrimo programinės įrangos pranešimai* 83 psl.
- Configure the server network settings (serverio tinklo nuostatų konfigūravimas) įprastai "Illumina" darbuotojai sukonfigūruoja tinklą įdiegdami sistemą. Gali prireikti modifikacijų, jei vietiniam tinklui būtini IT keitimai. Daugiau informacijos žr. *Tinklo ir serverio nuostatų konfigūravimas* 32 psl.

- Manage server access (prieigos prie serverio valdymas) pasiekti vietinį serverį gali tik turintys administratoriaus ir operatoriaus lygio teises. Šiais prieigos lygiais valdoma prieiga norint peržiūrėti veiklų, įspėjimų ir klaidų žurnalus bei darbo tinkle ir duomenų siejimo nuostatų modifikavimas. Daugiau informacijos žr. Naudotojų valdymas 28 psl.
- Configure sequencing data folder (sekoskaitos duomenų aplanko konfigūravimas) pagal numatytuosius parametrus serveryje laikomi sekoskaitos duomenys. Tačiau galima pridėti centrinę NAS išplėsti laikymo talpą. Daugiau informacijos žr. Serverio atmintinių susiejimas 42 psl.
- Configure email notification subscribers list (pranešimų el. paštu prenumeratorių sąrašo konfigūravimas) – tvarkomas prenumeratorių sąrašas, gaunančių pranešimus el. paštu, kuriuose nurodomi klaidų pranešimai ir tyrimo proceso įspėjimai. Daugiau informacijos žr. Sistemos pranešimų el. paštu konfigūravimas 34 psl.
- Reboot or shutdown the server (serverio įkėlimas iš naujo ar jo stabdymas) jei reikia, iš naujo paleidžia ar sustabdo serverį. Įkėlimas iš naujo ar stabdymas gali būti būtinas konfigūracijos nuostatai įsigalioti arba naudojamas kaip priemonė serverio trikčiai šalinti. Daugiau informacijos žr. Serverio įkėlimas iš naujo 43 psl ir Serverio stabdymas 43 psl.
- Configure database backup encryption (duomenų bazės atsarginės kopijos užšifravimo konfigūravimas) – įjungia galimybę užšifruoti serverio duomenų bazės atsargines kopijas ir nustatyti užšifravimo slaptažodį. Ši funkcija taip pat leidžia sugeneruoti laikiną, neužšifruotą atsarginę kopiją. Daugiau informacijos žr. Atsarginės kopijos užšifravimo konfigūravimas 35 psl.
- Configure network passwords (tinklo slaptažodžių konfigūravimas) nustatykite ryšio tarp serverio ir sekoskaitos prietaisų bei "VeriSeq NIPT Microlab STAR" instrumentų tinklo slaptažodžius. Daugiau informacijos žr. *Tinklo slaptažodžių konfigūravimas* 36 psl.

### Galutinio naudotojo licencijos sutartis

Pirmą kartą prisijungdami prie žiniatinklio naudotojo sąsajos būsite paprašyti sutikti su galutinio naudotojo licencijos sutarties (EULA) nuostatomis. Pasirinkę **Download EULA** (atsisiųsti EULA) galėsite atsisiųsti licencijos sutartį į savo kompiuterį. Norėdami toliau dirbti naudodamiesi žiniatinklio naudotojo sąsaja, turėsite sutikti su programinės įrangos EULA nuostatomis.

Prireikus, sutikę su EULA nuostatomis, galite grįžti į EULA puslapį ir atsisiųsti sutarties dokumentą.

### Žiniatinklio naudotojo sąsajos konfigūravimas

Pasirinkite nuostatų piktogramą, norėdami pasiekti išskleidžiamąjį konfigūravimo nuostatų sąrašą. Parametrai rodomi pagal naudotojo vaidmenį ir jų susietąsias teises. Daugiau informacijos žr. *Naudotojo vaidmenų priskyrimas* 28 psl.

PASTABA Technikas negali pasiekti šių funkcijų.

| Nuostata                                                    | Aprašas                                                                                                    |
|-------------------------------------------------------------|----------------------------------------------------------------------------------------------------|
| Naudotojo<br>valdymas                                       | Pridėkite, aktyvinkite ar išaktyvinkite bei redaguokite naudotojo kredencialus.<br>Atlieka tik priežiūros inžinieriai ir administratoriai.                                          |
| El. pašto<br>konfigūravimas                                 | Redaguokite prenumeratorių, gaunančių pranešimus el. paštu, sąrašą.                                                                                                    |
| Bendrai<br>naudojamo<br>aplanko<br>slaptažodžio<br>keitimas | Pakeiskite "sbsuser" (standartinio naudotojo) slaptažodį prieigai prie vietinio<br>serverio bendrai naudojamų aplankų. Slaptažodį gali sudaryti raidiniai ri skaitiniai<br>ženklai. |
| Ataskaitų<br>nuostatos                                      | Atlieka tik techninės priežiūros inžinieriai arba administratoriai.                                                                                                    |
| Serverio įkėlimas<br>iš naujo                               | Atlieka tik techninės priežiūros inžinieriai arba administratoriai.                                                                                                    |
| Serverio<br>stabdymas                                       | Atlieka tik techninės priežiūros inžinieriai arba administratoriai.                                                                                                    |

### Prisijungimas prie žiniatinklio naudotojo sąsajos

Prisijunkite prie "VeriSeq" NIPT tyrimo programinės įrangos, kaip nurodyta toliau.

- 1. Kompiuteryje, prijungtame prie to pačio tinklo kaip ir vietinis serveris, atidarykite vieną iš toliau nurodytų žiniatinklio naršyklių.
  - "Chrome" v69 arba vėlesnę
  - "Firefox" v62 arba vėlesnę
  - "Internet Explorer" v11 arba vėlesnę
- 2. Įveskite serverio IP adresą arba serverio pavadinimą, kurį diegimo metu suteikė "Illumina", kurio atitikmuo https://<Onsite Server IP address>/login. (eg, https://10.10.10.10/login).
- 3. Jei atsiranda naršyklės saugos perspėjimas, pridėkite saugos išimtį, kad pereitumėte prie prisijungimo ekrano.

Saugos perspėjimas nurodo, kad kompiuteris neturi įdiegto saugiųjų sujungimų lygmens (SSL) sertifikato. Norėdami įdiegti sertifikatą, vadovaukitės instrukcijomis, pateiktomis *Sertifikato parsisiuntimas ir įdiegimas* 33 psl.

4. Prisijungimo ekrane įveskite "Illumina" pateiktus naudotojo vardą ir slaptažodį (skiriamos didžiosios ir mažosios raidės), tada pasirinkite **Log In** (prisijungti).

## PASTABA Po 10 minučių neveiklumo "VeriSeq" NIPT tyrimo programinė įranga automatiškai atjungia dabartinį naudotoją.

### Ataskaitų sritis

Prisijungus rodomas "VeriSeq" NIPT tyrimo 2 versijos programinės įrangos ataskaitų sritis Ataskaitų sritis yra pagrindinis naršymo langas. Norėdami grįžti į ataskaitų sritį, pasirinkite meniu parinktį **Dashboard** (ataskaitų sritis).

Ataskaitų srityje rodomos 50 ankstesnių veiklų, kurios buvo kataloguotos (jei yra mažiau nei 50, rodomos kataloguotos veiklos). Galite paimti ankstesnes 50 veiklų ir naršyti veiklų istoriją veiklų lentelės apatiniame dešiniajame kampe pasirinkdami **Previous** (ankstesnės).

#### Naujausių veiklų peržiūra

Skirtuke "Recent Activities" (naujausios veiklos) pateikiamas trumpas naujausių "VeriSeq" NIPT tyrimo programinės įrangos ir vietinio serverio veiklų aprašymas.

| Pavadinimas           | Aprašas                                                                                                    |
|-----------------------|----------------------------------------------------------------------------------------------------|
| Kada                  | Veiklos data ir laikas.                                                                                                    |
| Naudotojas            | Jei taikoma, identifikuojamas naudotojas, atlikęs veiklą.                                                                                                    |
| Posistemis            | Subjektas ar proceso vykdytojas, atlikęs veiklą, pvz., naudotojas, tyrimas ar<br>konfigūracija.                                                                                                    |
| Išsami<br>informacija | Veiklos aprašymas.                                                                                                    |
| Lygis                 | <ul> <li>Veiklai priskirtas lygis iš toliau nurodytų parinkčių.</li> <li>Activity (veikla) – nurodoma veikla serveryje, tokia kaip sistemos įkėlimas iš naujo arba naudotojo prisijungimas / atsijungimas.</li> <li>Notice (pranešimas) – nurodo nesėkmingai įvykdytą veiksmą. Pavyzdžiui, mėginio panaikinimas ar KK triktis.</li> <li>Warning (perspėjimas) – nurodo, kad įvyko klaida įprasto vykdymo metu ir tinkamo aparatinės įrangos funkcionavimo metu. Pavyzdžiui, neatpažinti serijos parametrai ar nepavykusi analizė.</li> </ul> |

#### Naujausių klaidų peržiūra

Kortelėje "Recent Errors" (naujausios klaidos) pateikiamas trumpas naujausių tyrimo programinės įrangos ir tinklalapio serverio klaidų aprašymas.

| Pavadinimas | Aprašas                                                   |
|-------------|-----------------------------------------------------------|
| Kada        | Veiklos data ir laikas.                                   |
| Naudotojas  | Jei taikoma, identifikuojamas naudotojas, atlikęs veiklą. |
| Pavadinimas           | Aprašas                                                                                                    |
|-----------------------|----------------------------------------------------------------------------------------------------|
| Posistemis            | Subjektas ar proceso vykdytojas, atlikęs veiklą, pvz., naudotojas, tyrimas ar<br>konfigūracija.                                                                                                    |
| Išsami<br>informacija | Veiklos aprašymas.                                                                                                    |
| Lygis                 | <ul> <li>Veiklai priskirtas lygis iš toliau nurodytų parinkčių.</li> <li>Urgent (skubu) – didelė aparatinės įrangos klaida, kuri sutrikdo sistemos veiklą. Kreipkitės į "Illumina" techninės priežiūros skyrių.</li> <li>Alert (įspėjimas) – klaida įprasto veikimo metu. Pavyzdžiui, disko sugadinimas, vietos ar konfigūracijos problema, neleidžianti generuoti ataskaitos ar siųsti pranešimus el. paštu.</li> <li>Error (klaida) – sistemos ar serverio klaida įprasto veikimo metu. Pavyzdžiui, konfigūravimo failo problema ar aparatinės įrangos triktis.</li> </ul> |

#### Sistemos būsenos ir įspėjimų peržiūra

Skirtuke Server Status (serverio būsena) rodoma tolesnė informacija.

- Date (data) dabartinė data ir laikas.
- Time zone (laiko juosta) serveryje konfigūruota laiko juosta. Laiko juostos informacija naudojama el. laiškuose, įspėjimuose ir ataskaitų datoje ir laike.
- Hostname (pagrindinio kompiuterio vardas) sistemos vardas, sudarytas iš tinklo pagrindinio kompiuterio vardo ir (DNS) srities vardo
- **Disk space usage** (vietos diske naudojimas) vietos diske, šiuo metu naudojamos laikyti duomenis, procentinė dalis.
- Software (programinė įranga) programinės įrangos reguliavimo konfigūracija (pvz., CE-IVD).
- Version (versija) 2 versijos "VeriSeq" NIPT tyrimo programinės įrangos versija.

Suvestinėje taip pat gali būti rodomas mygtukas **Server alarm** (serverio pavojaus signalas), kuriuo galima nutildyti RAID valdiklio pavojaus signalą. Šis mygtukas rodomas tik administratoriams. Jei paspaudėte šį mygtuką, kreipkitės į "Illumina" techninės priežiūros skyrių dėl papildomos pagalbos.

### Naudotojų valdymas

PASTABA Tik priežiūros inžinieriai ir administratoriai turi teisę pridėti, redaguoti ar šalinti technikų ir kitų panašaus teisių lygio naudotojų teises.

#### Naudotojo vaidmenų priskyrimas

Naudotojo vaidmenys apibrėžia naudotojo prieigą ir teises atlikti tam tikras užduotis.

| Vaidmuo               | Aprašas                                                                                                    |
|-----------------------|----------------------------------------------------------------------------------------------------|
| Techninė<br>priežiūra | "Illumina" vietinis techninės priežiūros inžinierius, atliekantis pirmąjį diegimą ir<br>sistemos sąranką (įskaitant administratoriaus kūrimą). Jis taip pat šalina triktis,<br>taiso serverį, nustato ir keičia konfigūravimo nuostatas bei teikia nuolatinį<br>programinės įrangos palaikymą. |
| Administratorius      | Laboratoriją administruojantis asmuo, nustatantis ir tvarkantis konfigūravimo<br>nuostatas, administruojantis naudotojus, nurodantis el. laiškų prenumeratorių<br>sąrašą, keičiantis bendrai naudojamo aplanko slaptažodį, taip pat gali įkelti<br>serverį iš naujo ar jį stabdyti.            |
| Technikas             | Laboratorijos technikas, galintis peržiūrėti sistemos būseną ir įspėjimus.                                                                                                    |

#### Naudotojų pridėjimas

"Illumina" vietinis techninės priežiūros specialistas, atliekantis pirmąjį diegimą, prideda naudotoją administratorių.

Pridėkite naudotoją kaip nurodyta toliau.

1. Ekrane "User Management" (naudotojų valdymas) pasirinkite **Add New User** (pridėti naują naudotoją).

#### PASTABA Visi laukai yra privalomi.

- 2. Įveskite naudotojo vardą. Reikalavimai pateikti toliau.
  - Tik mažosios raidės ir skaitmenys (a–z ir 0–9).
  - Turi sudaryti 4–20 simbolių, iš kurių bent vienas turi būti skaitmuo.
  - Pirmasis naudotojo vardo simbolis negali būti skaitmuo.

PASTABA Naudotojo varde didžiosios ir mažosios raidės neskiriamos.

"VeriSeq" NIPT tyrimo programinėje įrangoje naudojami naudotojo vardai skirti identifikuoti asmenis, kurie atlieka skirtingus veiksmus, susijusius su tyrimo apdorojimu ir "VeriSeq" NIPT tyrimo programinės įrangos sąveikomis.

- 3. Įveskite visą naudotojo vardą. Visas vardas rodomas tik naudotojo profilyje.
- Įveskite ir patvirtinkite slaptažodį.
   Slaptažodis turi būti 8–20 simbolių ir jį turi sudaryti bent viena didžioji raidė, viena mažoji raidė bei vienas skaitmuo.
- Įveskite naudotojo el. pašto adresą.
   Kiekvieno naudotojo el. pašto adresas turi būti unikalus.
- 6. Iš išskleidžiamojo sąrašo pasirinkite norimą naudotojo vaidmenį.

- 7. Pažymėkite langelį **Active** (aktyvus), kad iškart aktyvintumėte naudotoją arba pažymėkite langelį, kad naudotoją aktyvintumėte vėliau (t. y. po mokymo).
- Bukart pasirinkite Save (įrašyti), kad įrašytumėte ir patvirtintumėte keitimus.
   Dabar naują naudotoją galite matyti ekrane "User Management" (naudotojų valdymas).

### "Edit users" (redaguoti naudotojus)

Redaguokite naudotojo informaciją, kaip nurodyta toliau.

- 1. Ekrane "User Management" (naudotojų valdymas) pasirinkite naudotojo vardą.
- 2. Redaguokite naudotojo informaciją, tada pasirinkite Save (įrašyti).
- Dukart pasirinkite Save (įrašyti), kad vėl įrašytumėte ir patvirtintumėte keitimus.
   Dabar naudotojui atlikti keitimai tampa matomi ekrane "User Management" (naudotojų valdymas).

#### Naudotojų deaktyvinimas

Deaktyvinkite naudotoją kaip nurodyta toliau.

- 1. Ekrane "User Management" (naudotojų valdymas) pasirinkite naudotojo vardą.
- 2. Pažymėkite žymimąjį laukelį Activate (aktyvinti), tada pasirinkite Save (įrašyti).
- Patvirtinimo pranešime pasirinkite Save (įrašyti).
   Ekrane "User Management" (naudotojų valdymas) naudotojo būsena pakinta į "Disabled" (išjungtas).

### Bendrai naudojamos tinklo atmintinės valdymas

PASTABA Tik priežiūros inžinieriai arba administratoriai turi teisę pridėti, redaguoti arba šalinti bendrai naudojamų aplankų vietas.

#### Bendrai naudojamos tinklo atmintinės pridėjimas

Užuot saugoję sekoskaitos duomenis serveryje, sujungtame su sekoskaitos sistema, sukonfigūruokite sistemą saugoti sekoskaitos duomenis skirtojoje NAS. Naudodami NAS galėsite pasiekti didesnę saugojimo talpą ir tolydų duomenų atsarginį kopijavimą.

- 1. Ataskaitų srityje pasirinkite Folders (aplankai).
- 2. Pasirinkite Add folder (pridėti aplanką).
- 3. Įveskite tolesnę informaciją, pateiktą IT administratoriaus:
  - Location (vieta) visas kelias pasiekti NAS vietą, įskaitant aplanką, kuriame saugomi duomenys.
  - Username (naudotojo vardas) naudotojo vardas, skirtas vietiniam serveriui kuriant prieigą su NAS.
  - Password (slaptažodis) slaptažodis, skirtas vietiniam serveriui kuriant prieigą su NAS.
- 4. Pasirinkite Save (įrašyti).

Dokumento Nr. 100000067940 v08 LIT NAUDOTI "IN VITRO" DIAGNOSTIKAI.

- Pasirinkite Test (tikrinti), kad išbandytumėte NAS ryšį. Jei nepavyksta sukurti ryšio, kreipkitės į IT administratorių ir patikrinkite serverio pavadinimą, vietą, naudotojo vardą ir slaptažodį.
- 6. Paleiskite iš naujo serverį, kad pritaikytumėte keitimus.
- PASTABA Bendrai naudojamos tinklo atmintinės konfigūracija gali palaikyti tik vieną sekoskaitos duomenų aplanką.

#### Bendrai naudojamos tinklo atmintinės redagavimas

- 1. Ataskaitų srityje pasirinkite Folders (aplankai).
- 2. Redaguokite kelią "Location" (vieta) ir pasirinkite **Save** (įrašyti).
- Pasirinkite Test (tikrinti), kad išbandytumėte NAS ryšį. Jei nepavyksta sukurti ryšio, kreipkitės į IT administratorių ir patikrinkite serverio pavadinimą, vietą, naudotojo vardą ir slaptažodį.

#### Bendrai naudojamos tinklo atmintinės šalinimas

- 1. Ataskaitų srityje pasirinkite **Folders** (aplankai).
- 2. Norėdami pakeisti, pasirinkite kelią "Location" (vieta).
- 3. Norėdami panaikinti išorinį sekoskaitos aplanką, pasirinkite Delete (šalinti).

### Tinklo ir sertifikato nuostatų konfigūravimas

"Illumina" vietinis techninės priežiūros inžinierius naudoja ekraną "Network Configuration" (tinklo konfigūravimas) konfigūruodamas tinklo ir liudijimo nuostatas per pirmąjį diegimą.

PASTABA Tik priežiūros inžinieriai ir administratoriai turi teisę keisti tinklo ir liudijimo parametrus.

- 1. Ataskaitų srityje pasirinkite Configuration (konfigūravimas).
- 2. Pasirinkite skirtuką **Network Configuration** (tinklo konfigūravimas) ir tinkamai sukonfigūruokite tinklo nuostatas.
- 3. Pasirinkite skirtuką **Certification Configuration** (sertifikavimo konfigūravimas) norėdami generuoti saugiųjų sujungimų lygmenį (SSL).

#### Sertifikato nuostatų konfigūravimas

Saugiųjų sujungimų lygmens (SSL) sertifikatas – duomenų failas, užtikrinantis saugų ryšį tarp vietinio serverio ir naršyklės.

1. Naudokite skirtuką Certificate Configuration (sertifikato konfigūravimas), norėdami konfigūruoti šias SSL sertifikato nuostatas:

- Laboratory Email (laboratorijos el. paštas) kontaktinis bandymų laboratorijos el. pašto adresas (būtina įvesti galiojantį el. pašto adreso formatą).
- Organization Unit (organizacijos padalinys) skyrius ar padalinys.
- Organization (įmonė) bandymų laboratorijos pavadinimas.
- Location (vieta) bandymų laboratorijos adresas (gatvė).
- Location (vieta) bandymų laboratorijos vieta.
- Country (šalis) bandymų laboratorijos vieta.
- Certificate Thumbprint (SHA1) (kontrolinis liudijimo kodas (SHA1) liudijimo identifikavimo numeris.

Naudojant SHA1 galima užtikrinti, kad naudotojas negautų įspėjimų dėl sertifikato, siekdamas prieiti prie "VeriSeq" NIPT tyrimo programinės įrangos v2. SHA1 rodomas sugeneravus ar iš naujo atkūrus liudijimą. Daugiau informacijos žr. *Sertifikato atkūrimas* 34 psl.

2. Pasirinkite Save (įrašyti), kad įrašytumėte atliktus keitimus.

#### Tinklo ir serverio nuostatų konfigūravimas

PASTABA Koordinuokite su IT administratoriumi visus tinklo ir serverio nuostatų keitimus, kad išvengtumėte serverio ryšio klaidų.

- 1. Naudokite kortelę "Network Configuration" (tinklo konfigūravimas) norėdami konfigūruoti tolesnes tinklo ir vietinio serverio nuostatas:
  - Static IP Address (statinis IP adresas) IP adresas, skirtas vietiniam serveriui.
  - Subnet Mask (potinklio kaukė) vietinio tinklo potinklio kaukė.
  - **Default Gateway Address** (numatytasis tinklų sietuvo adresas) numatytasis maršruto parinktuvo IP adresas.
  - Hostname (pagrindinio kompiuterio vardas) skirtasis vardas, kuris nurodo vietinį serverį tinkle (pagal numatytuosius parametrus nurodomas kaip vietinis serveris).
  - DNS Suffix (DNS priesaga) skirtoji DNS priesaga.
  - Nameserver 1 and 2 (1 ir 2 vardų serveriai) DNS serverio IP adresai arba vardai.
  - NTP Time Server 1 and 2 (1 ir 2 (NTP laiko serveriai) serveriai NTP laikui sinchronizuoti.
  - MAC Address (MAC adresas) serverio darbo tinkle MAC adresas (tik skaityti).
  - Timezone (laiko juosta) serverio vietos laiko juosta.
- 2. Įsitikinkite, kad įrašai teisingi, ir tada pasirinkite **Save** (įrašyti) norėdami įkelti serverį iš naujo ir įgyvendinti atliktus keitimus.

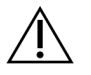

#### DĖMESIO

Neteisingos nuostatos gali sutrikdyti ryšį su serveriu.

#### Sertifikato parsisiuntimas ir įdiegimas

SSL sertifikato parsisiuntimas ir įdiegimas "VeriSeq" NIPT 2 versijos programinei įrangai:

- 1. Ataskaitų srityje pasirinkite **Configuration** (konfigūravimas).
- 2. Pasirinkite kortelę Certification Configuration (sertifikavimo konfigūravimas).
- 3. Tinklo konfigūravimo ekrane pasirinkite **Download Certificate** (atsisiųsti sertifikatą). root\_cert.der sertifikato failo atsisiuntimai.

PASTABA Jei esate raginami įrašyti failą, pasirinkite įsimenamą vietą. Jei ne, nurodykite numatytąją atsisiuntimų vietą. Kai kurios naršyklės automatiškai išsaugo failą atsisiuntimų aplanke.

- 4. Eikite į kompiuterio aplanką, kuriame įrašėte failą.
- 5. Dešiniuoju pelės mygtuku spustelėkite **root\_cert.der** failą ir pasirinkite **Install Certificate** (diegti sertifikatą).
- 6. Jei rodomas langas "Security Warning" (saugos įspėjimas), pasirinkite **Open** (atidaryti), kad atidarytumėte failą.

Atveriamas sertifikato importavimo vedlys.

- 7. Sertifikatų importavimo vedlio pasisveikinimo lange pasirinkite **Local Machine** (vietinis kompiuteris), tada pasirinkite **Next** (pirmyn).
- 8. Pasirinkite parinktį **Place all certificates in the following store** (įdėti visus sertifikatus į šią saugyklą), tada pasirinkite mygtuką **Browse...** (naršyti).
- Lange "Select Certificate Store" (pasirinkti sertifikatų saugyklą) pasirinkite Trusted Root Certification Authorities (patikimos pagrindinės sertifikavimo institucijos), tada pasirinkite OK (gerai).
- 10. Įsitikinkite, kad lauke "Certificate Store" (sertifikatų saugykla) rodomos patikimos pagrindinės sertifikavimo institucijos, tada pasirinkite **Next** (pirmyn).
- 11. Lange "Completing the Certificate Import Wizard" (sertifikatų importavimo vedlio užbaigimas) pasirinkite **Finish** (baigti).
- 12. Jei rodomas langas "Security Warning" (saugos įspėjimas), pasirinkite **Yes** (taip), kad įdiegtumėte sertifikatą.
- 13. Sėkmingo importavimo dialogo lange pasirinkite **OK** (gerai), kad išeitumėte iš vedlio.

### Sertifikato atkūrimas

PASTABA Tik priežiūros inžinieriai ir administratoriai turi teisę atkurti liudijimus ir įkelti sistemą iš naujo.

Norėdami atkurti liudijimą pasikeitus tinklo ar liudijimo nuostatoms, atlikite toliau nurodytus veiksmus.

- 1. Tinklo konfigūravimo ekrane pasirinkite Regenerate Certificate (atkurti sertifikatą).
- 2. Pasirinkite **Regenerate Certificate and Reboot** (atkurti sertifikatą ir įkelti iš naujo) ir tęskite darbą arba pasirinkite **Cancel** (atšaukti), kad baigtumėte darbą.

### Sistemos pranešimų el. paštu konfigūravimas

2 versijos "VeriSeq" NIPT tyrimo programinė įranga teikia informaciją naudotojui siųsdama pranešimus el. paštu apie tyrimo eigą ir įspėjimus dėl trikčių bei ar reikia naudotojo veiksmų. Daugiau informacijos apie sistemos siunčiamus pranešimus el. paštu žr. *Tyrimo programinės įrangos pranešimai* 83 psl.

Įsitikinkite, kad el. pašto šiukšlių nuostatos leidžia priimti pranešimus el. paštu iš serverio. Pranešimai el. paštu siunčiami iš paskyros VeriSeq@<customer email domain>, kur <customer email domain> nurodo vietinė IT specialistų komanda, kai serveris diegiamas.

#### El. laiškų prenumeratorių sąrašo kūrimas

Pranešimai el. paštu siunčiami sąraše esantiems prenumeratoriams.

Nurodykite prenumeratorių sąrašą, kaip nurodyta toliau.

- 1. Ataskaitų srityje pasirinkite nuostatų piktogramą.
- 2. Pasirinkite Email Configuration (el. pašto konfigūravimas).
- Lauke "Subscribers" (prenumeratoriai) įveskite el. pašto adresus atskirdami juos kableliais. Įsitikinkite, kad teisingai įvedėte el. pašto adresus. Programinė įranga netikrina, ar el. pašto adreso formatas yra teisingas.
- 4. Pasirinkite **Save** (įrašyti).
- 5. Pasirinkite **Send test message** (siųsti bandomąjį pranešimą) generuoti bandomąjį el. laišką prenumeratorių sąrašui.

Patikrinkite savo el. pašto gautų laiškų aplanką, kad įsitikintumėte, jog el. laiškas buvo išsiųstas.

PASTABA Prieš siųsdami bandomąjį pranešimą būtinai paspauskite mygtuką **Save** (įrašyti). Jeigu siunčiate pranešimą neįrašę, jokie pakeitimai neišsaugomi.

### Atsarginės kopijos užšifravimo konfigūravimas

"VeriSeq" NIPT tyrimo programinė įranga (2 versijos) suteikia administratoriams galimybę įjungti arba išjungti atsarginės kopijos užšifravimą. Taip pat administratoriai gali nustatyti arba atnaujinti duomenų bazės atsarginių kopijų užšifravimo slaptažodį. Šis slaptažodis būtinas norint atkurti duomenų bazės atsarginę kopiją. Užtikrinkite, kad slaptažodis būtų laikomas saugioje vietoje, jei prireiktų pasižiūrėti ateityje.

#### PASTABA Tik administratoriai turi teisę nustatyti duomenų bazės atsarginės kopijos užšifravimą.

Atsarginės kopijos užšifravimą nustatykite, kaip nurodyta toliau.

- 1. Ataskaitų srityje pasirinkite nuostatų piktogramą.
- 2. Pasirinkite Backup Encryption (atsarginės kopijos užšifravimas).
- 3. Pažymėkite žymimąjį langelį Encrypt Backups (šifruoti atsargines kopijas).
- 4. Laukelyje **Encryption Password** (užšifravimo slaptažodis) įveskite pageidaujamą užšifravimo slaptažodį.
- 5. Lauke Confirm Password (patvirtinti slaptažodį) įveskite tą patį slaptažodį.
- 6. Pasirinkite **Save** (įrašyti).

#### Nešifruotos atsarginės kopijos kūrimas

"VeriSeq NIPT Assay" programinė įranga leidžia administratoriams generuoti nešifruotą atsarginės kopijos failą, kurį gali naudoti "Illumina" techninės pagalbos tarnyba. Neužšifruotas atsarginės kopijos failas yra tik 24 valandas, po to jis automatiškai panaikinamas.

PASTABA Tik administratoriai turi teisę generuoti neužšifruotą atsarginę kopiją.

Neužšifruotą atsarginę kopiją kurkite kaip nurodyta toliau.

- 1. Ataskaitų srityje pasirinkite nuostatų piktogramą.
- 2. Pasirinkite Backup Encryption (atsarginės kopijos užšifravimas).
- 3. Pasirinkite Generate Unencrypted Backup (kurti neužšifruotą atsarginę kopiją)
- Patvirtinimo lange pasirinkite Yes (taip).
   Pateikiamas raginimas patvirtinti neužšifruotą atsarginės kopijos užklausą.
- 5. Pasirinkite OK (gerai).

Galite patvirtinti nešifruotos atsarginės kopijos kūrimą grįždami į "VeriSeq NIPT Assay Software Dashboard" ("VeriSeq" NIPT tyrimo programinės įrangos prietaisų skydas) ir peržiūrėdami lentelę "Recent Activities" (naujausi veiksmai). Nauja veikla turėtų patvirtinti sėkmingą neužšifruotos atsarginės kopijos kūrimą.

### Tinklo slaptažodžių konfigūravimas

Administratorius arba "Illumina" vietinis techninės priežiūros inžinierius gali naudoti puslapį "Network Passwords" (tinklo slaptažodžiai) slaptažodžiams konfigūruoti ryšiui tarp vietinio serverio ir "VeriSeq" NIPT sprendimo (2 versijos) komponentų palaikyti.

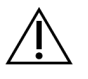

### DĖMESIO

Tik priežiūros inžinieriai ir administratoriai turi teisę keisti tinklo slaptažodžius.

Tinklo slaptažodžius konfigūruokite, kaip nurodyta toliau.

- 1. Ataskaitų srityje pasirinkite nuostatų piktogramą.
- 2. Pasirinkite Network Passwords (tinklo slaptažodžiai).
- Lauke Sequencer Password (sekvenavimo priemonės slaptažodis) įveskite sekoskaitos prietaisų slaptažodį.
- 4. Lauke Confirm Password (patvirtinti slaptažodį) dar kartą įveskite slaptažodį.

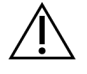

#### DÉMESIO

Sekvenavimo priemonės slaptažodį keičiant, kol vykdomas sekos nustatymo procesas, galima prarasti duomenis.

- Pasirinkite Save Sequencer Password (įrašyti sekvenavimo priemonės slaptažodį).
   Sekvenavimo priemonės slaptažodis saugomas serveryje. Nepamirškite atnaujinti prietaisų, prijungtų prie serverio, kad būtų naudojamas šis slaptažodis.
- 6. Įveskite "VeriSeq NIPT Microlab STAR" slaptažodį lauke **Automation Password** (automatizavimo slaptažodis).

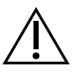

#### DĖMESIO

Jei automatizavimo slaptažodis pakeičiamas ruošiant mėginį, galima prarasti duomenis.

ML STAR automatizavimo slaptažodį atnaujinti gali tik "Illumina" vietiniai techninės priežiūros inžinieriai. Prieš pakeisdami slaptažodį, įrašytą serveryje, per tinklo sąsają, užtikrinkite, kad "Illumina" vietinių techninės priežiūros inžinierių komandos narys apsilankytų vietoje ir atnaujintų ML STAR slaptažodį. Jeigu atnaujinsite slaptažodį serverio tinklo sąsajoje, bet neatnaujinsite jo ML STAR, sistema taps nenaudojama.

- 7. Lauke "Confirm Password" (patvirtinti slaptažodį) dar kartą įveskite ML STAR slaptažodį.
- Pasirinkite Save Automation Password (įrašyti automatizavimo slaptažodį).
   ML STAR slaptažodis saugomas serveryje. Nepamirškite atnaujinti ML STAR prietaisų, prijungtų prie serverio, kad būtų naudojamas šis slaptažodis.

## Atsijungti

• Dešiniajame viršutiniame ekrano kampe pasirinkite naudotojo profilio piktogramą, tada pasirinkite Log Out (atsijungti).

## Analizė ir ataskaitų kūrimas

Surinkti sekoskaitos duomenys yra išskirstomi, konvertuojami į FASTQ formatą, sulyginami su referentiniu genomu ir analizuojami siekiant aptikti aneuploidiją. Šiame skirsnyje aprašoma įvairi metrika, kuri nustatoma konkrečiam mėginiui.

### Išskirstymas ir FASTQ generavimas

Sekoskaitos duomenys, įrašyti BCL formatu, apdorojami per "bcl2fastą" perkodavimo programinę įrangą. "bcl2fastą" perkodavimo programine įranga išskirsto duomenis ir konvertuoja BCL failus į standartinius FASTQ failo formatus, skirtus atsiuntimo srauto analizei. Kiekvienai sekoskaitos serijai "VeriSeą" NIPT tyrimo programinė įranga sukuria mėginių lapą (SampleSheet.csv). Šiame faile yra mėginių informacijos, pateikiamos programinei įrangai mėginių paruošimo proceso metu (naudojant programinės įrangos API). Šiuose mėginių lapuose yra antraštė su informacija apie seriją ir mėginių, apdorojamų tam tikroje pratekamojoje kiuvetėje, aprašymai.

Tolesnėje lentelėje pateikiama mėginių lapo duomenų išsami informacija.

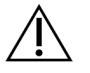

#### DĖMESIO

Nekeiskite ar neredaguokite šio mėginių lapo failo. Jį generuoja sistema, todėl modifikacijos gali turėti nepageidaujamą poveikį atsiuntimo srautui, įskaitant neteisingus rezultatus ar analizės triktį.

| Stulpelio<br>pavadinimas | Aprašas                                                                                    |
|--------------------------|--------------------------------------------------------------------------------------------|
| SampleID                 | Mėginio identifikavimas.                                                                   |
| SampleName               | Mėginio pavadinimas Pagal numatytuosius parametrus – toks pats kaip<br>"SampleID".         |
| Sample_Plate             | Konkretaus mėginio plokštelės identifikavimas. Pagal numatytuosius<br>parametrus – tuščia. |
| Sample_Well              | Konkretaus mėginio šulinėlio identifikavimas.                                              |
| I7_Index_ID              | Pirmojo indeksavimo adapterio identifikavimas.                                             |
| index                    | Pirmojo adapterio nukleotidų seka.                                                         |

| Stulpelio<br>pavadinimas | Aprašas                                                                                                    |
|--------------------------|----------------------------------------------------------------------------------------------------|
| I5_Index_ID              | Antrojo adapterio identifikavimas.                                                                                                    |
| index2                   | Antrojo adapterio nukleotidų seka.                                                                                                    |
| Sample_Project           | Konkretaus mėginio projekto identifikavimas. Pagal numatytuosius<br>parametrus – tuščia.                                                                                                    |
| SexChromosomes           | <ul> <li>Analizė, susijusi su lytinėmis chromosomomis. Viena iš toliau nurodytų verčių:</li> <li>Yes (taip) – pateikta užklausa nurodyti lytinių chromosomų aneuploidijas ir lytį.</li> <li>No (ne) – nepateikta užklausa nurodyti lytinių chromosomų aneuploidijas ir lytį.</li> <li>SCA (lytinių chromosomų aneuploidijos) – pateikta užklausa nurodyti lytinių chromosomų aneuploidijas, nepateikta užklausa nurodyti lytinių chromosomų somų aneuploidijas, nepateikta užklausa nurodyti lytinių chromosomų somų aneuploidijas.</li> </ul> |
| SampleType               | <ul> <li>Mėginio tipas. Viena iš toliau nurodytų verčių:</li> <li>Singleton (vienvaisis nėštumas) – vieno embriono nėštumas.</li> <li>Twin (daugiavaisis nėštumas) – kelių embrionų nėštumas.</li> <li>Control (kontrolinis) – kontrolinis žinomų lyties ir aneuploidijų klasifikacijos mėginys.</li> <li>NTC – nėra kontrolinio mėginio šablono (nėra DNR).</li> </ul>                                                                                                    |

### Sekoskaitos KK

Sekoskaitos KK metrika identifikuojamos pratekamosios kiuvetės, kurios ypač tikėtina, kad nepereis analizės. Klasterių tankio, nuskaitymų procentinės dalies, perėjusios filtrą (PF), išankstinio fazių derinimo ir fazių derinimo metrika nurodo bendrą sekoskaitos duomenų kokybę ir yra dažnai naudojama naujos kartos sekoskaitai. Numatyta prilygiuotų nuskaitymų metrika apskaičiuoja sekoskaitos aprėpties gylio pratekamosios kiuvetės lygį. Jei žemos kokybės duomenys nepereina numatytos prilygiuotų nuskaitymų metrikos, serijos apdorojimas nutraukiamas. Daugiau informacijos žr. skyriuje *Sekoskaitos KK metrika ir ribos* 46 psl.

### Vaisiaus frakcijos įverčiai

Vaisiaus frakcija (FF) – tai neląstelinė DNR, cirkuliuojanti motinos kraujo mėginyje, paimtame iš placentos. "VeriSeq" NIPT tyrimo programinė įranga skaičiuodama vaisiaus frakcijos įvertį naudoja informaciją tiek iš cfDNR fragmentų dydžių pasiskirstymo, tiek iš genomo aprėpties skirtumų tarp motinos ir vaisiaus cfDNR.<sup>1</sup>

<sup>&</sup>lt;sup>1</sup>Kim, S.K., et al, Determination of fetal DNA fraction from the plasma of pregnant persons using sequence read counts, Prenatal Diagnosis Aug 2015; 35(8):810-5. doi: 10.1002/pd.4615

### Statistiniai duomenys, naudojami galutiniam įvertinimui

Visų chromosomų suporuotų pagal galą sekoskaitos duomenys yra prilygiuojami referentiniam genomui (HG19). Unikalūs neduplikuoti prilygiuoti nuskaitymai yra agreguojami į 100 kb dėklus. Atitinkamiems dėklų skaičiams pritaikomas GC tendencingumas ir jie sureguliuojami pagal anksčiau nustatytą konkrečios genomo srities aprėptį. Naudojant šiuos normalizuotus dėklų skaičius, statistiniai įverčiai išvedami kiekvienai autosomai palyginant aprėpties sritis, kurios gali būti paveiktos aneuploidijų, su likusiomis autosomomis. Logaritminio tikėtinumo santykis (LTS) skaičiuojamas kiekvienam mėginiui, atsižvelgiant į šiuos aprėptimi paremtus įverčius ir apskaičiuotą vaisiaus frakciją. LTS yra tikimybė, kad mėginys bus paveiktas, atsižvelgiant į nustatytą aprėptį ir vaisiaus frakciją, lyginant su tikimybe, kad mėginys bus nepaveiktas, atsižvelgiant į tą pačią nustatytą aprėptį. Šis santykis skaičiuojamas taip pat atsižvelgiant į numatytą vaisiaus frakcijos netikslumą. Tolesniems skaičiavimams naudojamas santykio natūrinis algoritmas. Tyrimo programinė įranga įvertina kiekvienos tikslinės chromosomos ir kiekvieno mėginio LTS teikti aneuploidijų apibrėžtis.

X ir Y chromosomų statistiniai duomenys skiriasi nuo autosomoms naudojamų statistinių duomenų. Nustatytų kaip moteriškosios lyties vaisių SCA priskyrimams būtinas klasifikacijos derinimas pagal LTS ir pagal normalizuotų chromosomų vertes.<sup>1</sup> Konkretūs LTS įverčiai skaičiuojami tirti dėl [45,X] (Ternerio sindromas) ir [47,XXX] atvejų. Nustatytų kaip moteriškosios lyties vaisių SCA priskyrimai dėl [47,XXY] (Klinefelterio sindromas) ar [47,XYY] atvejų gali būti pagrįsti ryšiu tarp X ir Y (atitinkamai "NCV\_X" ir, NCV\_Y") chromosomų normalizuotų chromosomų verčių. Vyriškajai lyčiai priskiriami mėginiai, kurių "NCV\_X" patenka į numatytą euploidinių moteriškosios lyties mėginių intervalą, gali būti priskirti prie [47,XXY]. Vyriškajai lyčiai priskiriami mėginiai, kurių "NCV\_X" patenka į numatytą euploidinių vyriškosios lyties mėginių intervalą, bet kurių Y chromosomų yra daugiau nei viena, gali būti priskirti prie [47,XYY].

Kai kurias NCV\_Y ir NCV\_X vertes sistema negali priskirti, nes jos nepatenka į SCA intervalą. Šiems mėginiams pateikiamas XY klasifikacijos rezultatas "Not Reportable" (negalima nustatyti). Vis dėlto šių mėginių autosomų rezultatai vis tiek pateikiami, jei pereinamos visos kitos KK metrikos.

### Analizės KK

Analizės KK metrika – metrika, skaičiuojama analizės metu ir naudojama aptikti mėginius, kurie nukrypo daugiau, nei numatyta. Šių mėginių duomenys, kurie neatitinka nustatytos metrikos, yra laikomi nepatikimais ir žymimi kaip nepavykę. Kai gauti mėginių rezultatai patenka į nenumatytus šios metrikos intervalus, NIPT ataskaitoje pateikiama KK priežastis kaip perspėjimas ar trikties priežastis. Žr. skyrių *KK priežasčių pranešimai* 64 psl, jei norite daugiau informacijos apie šias KK priežastis.

<sup>&</sup>lt;sup>1</sup>Bianchi D, Platt L, Goldberg J et al. Bianchi D W, et al. "Genome-wide fetal aneuploidy detection by maternal plasma DNA sequencing." Obstet Gynecol. 2012;119(5):890–901. doi:10.1097/aog.0b013e31824fb482.

### NTC mėginių KK

"VeriSeq" NIPT sprendimas suteikia galimybę pridėti NTC mėginių į seriją. "ML STAR" gali sugeneruoti iki 2 NTC kas seriją 24 mėginių ir 48 mėginių partijoms bei iki 4 NTC 96 mėginių partijoms. Neatsižvelgiant į tai, kiek NTC mėginių pridėta, programinė įranga tikrina, ar kas telkinį yra mažiausias vidutinis 4 000 000 unikalių susietų fragmentų mėginiui skaičius. Dėl šios priežasties nepridėkite daugiau nei 2 NTC mėginių kas telkinį. Daugiau informacijos žr. *Sekoskaitos KK metrika ir ribos* 46 psl.

NTC mėginių KK būsenos yra šios.

- NTC sample processing (NTC mėginių apdorojimas) apdorojant NTC mėginį programinė įranga taiko rezultatą "PASS QC" (perėjo KK), kai mėginio aprėptis maža, kaip numatoma NTC.
- Patient sample as NTC (paciento mėginys kaip NTC) kai paciento mėginys, pažymėtas kaip NTC, apdorojamas, nustatoma didelė aprėptis. Kadangi mėginys pažymėtas kaip NTC, programinė įranga pažymi mėginio KK būseną kaip FAIL (neperėjo) dėl šios priežasties: NTC SAMPLE WITH HIGH COVERAGE (NTC mėginio aprėptis per plati).

## "VeriSeq" vietinio serverio 2 versija

2 versijos "VeriSeq" vietinis serveris veikia "Linux" paremtoje operacinėje sistemoje ir suteikia prieigą prie maždaug 7,5 TB duomenų laikymo talpos. Jei kiekvienos sekoskaitos serijos duomenų dydis yra 25 GB, serveryje galima laikyti iki 300 serijų. Siunčiamas automatinis pranešimas, kai nebegalima pasiekti mažiausios reikiamos laikymo talpos. Serveris įdiegiamas vietiniame tinkle.

### Vietinis diskas

"VeriSeq" NIPT tyrimo programinė įranga suteikia naudotojui prieigą prie konkrečių aplankų vietiniame serveryje. Šie aplankai gali būti atvaizduojami naudojant "Samba" bendrinimo protokolą bet kurioje kompiuterizuotoje darbo vietoje arba vietiniame tinkle prijungtame nešiojamajame kompiuteryje.

| Aplanko<br>pavadinimas | Aprašas                                                                                                   | Prieiga                |
|------------------------|----------------------------------------------------------------------------------------------------|------------------------|
| Įvestis                | Apima sekoskaitos duomenis, generuojamus naujos kartos sekoskaitos<br>sistemos, kuri susieta su serveriu. | Rašyti ir<br>skaityti. |
| Išvestis               | Apima visas programinės įrangos generuojamas ataskaitas.                                                  | Tik<br>skaityti.       |
| Atsarginė<br>kopija    | Apima duomenų bazių atsargines kopijas.                                                                   | Tik<br>skaityti.       |

PASTABA Vietinio disko atvaizdavimas paremtas serverio pranešimų bloko (SMB) protokolu. Šiuo metu programinė įranga palaiko SMB2 ir naujesnes versijas. Serveriui reikalingas SMB parašas. Įgalinkite šias versijas įrenginyje (nešiojamajame kompiuteryje ar kompiuterizuotoje darbo vietoje), kuriame norite atvaizduoti.

### Vietinė duomenų bazė

"VeriSeq" NIPT tyrimo programinė įranga tvarko vietinę duomenų bazę, kurioje laikomi bibliotekos informacija, sekoskaitos serijos informacija ir analizės rezultatai. Duomenų bazė yra neatsiejama "VeriSeq" NIPT tyrimo programinės įrangos dalis, todėl ji nėra pasiekiama naudotojui. Sistema tvarko automatinį mechanizmą duomenų bazės atsarginėms kopijoms kurti vietiniame serveryje. Be tolesnių duomenų bazės procesų, naudotojai yra skatinami reguliariai kurti atsargines duomenų bazės kopijas išorinėse vietose.

- Database backup (duomenų bazės atsarginis kopijavimas) duomenų bazės momentinė kopija automatiškai įrašoma kas valandą, parą, savaitę ir kas mėnesį. Kasvalandinės atsarginės kopijos yra naikinamos, kai sukuriama kasdienė atsarginė kopija. Tokiu pačiu būdu kasdienės atsarginės kopijos yra naikinamos, kai kassavaitinė atsarginė kopija yra paruošta. Kassavaitinės atsarginės kopijos yra naikinamos, kai sukuriama kasmėnesinė atsarginė kopija, tačiau tik viena kasmėnesinė atsarginė kopija yra saugoma. Rekomenduojama praktika – sukurti automatizuotą scenarijų, kad išlaikytų atsarginės kopijos aplanką vietinėje NAS. Šios atsarginės kopijos neapima įvesties ir išvesties aplankų.
  - PASTABA 2 versijos "VeriSeq NIPT Assay Software" suteikia duomenų bazės atsarginės kopijos užšifravimo parinktį. Žr. Atsarginės kopijos užšifravimo konfigūravimas 35 psl.
- Database restore (duomenų bazės atkūrimas) duomenų bazė gali būti atkurta iš bet kurios turimos atsarginės momentinės kopijos. Duomenų bazių atkūrimas vykdomas tik "Illumina" vietiniai techninės priežiūros inžinieriai. Norint atkurti užšifruotą atsarginę kopiją, reikia pateikti šifravimo slaptažodį. Šis slaptažodis turi būti slaptažodis, galiojantis atsarginės kopijos kūrimo metu.
- Data backup (duomenų atsarginis kopijavimas) nors vietinį serverį galima naudoti kaip pagrindinę atmintinę laikyti sekoskaitos serijų duomenis, tačiau jame atminties pakanka tik apie 300 serijų. Galite nustatyti automatinį duomenų atsarginį kopijavimą, kuris veiktų nepertraukiamai, į kitą ilgalaikį atminties įtaisą ar NAS.
- Maintenance (priežiūra) naudotojui nereikia atlikti jokios kitos vietinio serverio priežiūros, išskyrus duomenų atsarginį kopijavimą. "VeriSeq" NIPT: tyrimo programinės įrangos arba vietinio serverio naujinimus teikia "Illumina" techninės priežiūros skyrius.

### Archyvo duomenys

Skaitykite savo vietinės IT svetainės archyvavimo strategiją, kad sužinotumėte, kaip archyvuoti įvesties ir išvesties katalogus. "VeriSeq" NIPT tyrimo programinė įranga stebi likusį laisvos disko vietos kiekį kataloge ir el. laišku įspėja naudotojus, jei lieka mažiau nei 1 TB laisvos vietos.

Vietinio serverio nenaudokite duomenims saugoti. Reguliariai perkelkite duomenis į vietinį serverį bei juos reguliariai archyvuokite.

Įprastai sekoskaitos serijai, derančiai su cfDNR analizės darbo eiga, reikia 25–30 GB naujos kartos sekvenavimo priemonės serijoms atlikti. Tikrasis aplanko dydis priklauso nuo galutinio sankaupos tankio.

Archyvuokite duomenis, tik kai sistema neatlieka jokių analizės ar sekoskaitos operacijų.

### Serverio atmintinių susiejimas

Vietiniame serveryje yra trys aplankai, kuriuos galima atskirai susieti su bet kuriuo kompiuteriu, naudojančiu "Microsoft Windows" OS:

- input (įvestis) susiejama su sekoskaitos duomenų aplankais. Įrengti kompiuteryje, prijungtame prie sekoskaitos sistemos. Sukonfigūruokite sekoskaitos sistemą, kad srautu perduotų duomenis į įvesties aplanką.
- **output** (išvestis) susiejama su serverio analizės ataskaitomis ir tyrimo proceso ataskaitomis.
- backup (atsarginis kopijavimas) susiejama su duomenų bazės atsarginių kopijų failais.

PASTABA Tik priežiūros inžinieriai ir administratoriai turi teisę susieti serverį.

Kiekvieną aplanką susiekite, kaip nurodyta toliau.

- 1. Prisijunkite prie kompiuterio, priklausančio vietinio serverio potinkliui.
- 2. Dešiniuoju pelės mygtuku spustelėkite ant **Computer** (kompiuteris) ir pasirinkite **Map network drive** (susieti tinklo atmintinę).
- 3. Išskleidžiamajame sąraše "Drive" (atmintinė) pasirinkite raidę.
- 4. Aplanko laukelyje įveskite \\<VeriSeq Onsite Server v2 IP address>\<folder name>. Pavyzdžiui: \\10.50.132.92\input.
- Įveskite "VeriSeq NIPT Assay Software v2" naudotojo vardą ir slaptažodį (kaip aktyvus administratorius). Sėkmingai susieti aplankai atsiranda kompiuteryje. Jei pasikeičia administratoriaus vaidmuo, aktyvi būsena arba slaptažodis, aktyvus susieto serverio ryšys nutraukiamas.

Sėkmingai susieti aplankai atsiranda kompiuteryje.

PASTABA Vietinio disko atvaizdavimas paremtas serverio pranešimų bloko (SMB) protokolu. Šiuo metu programinė įranga palaiko SMB2 ir naujesnes versijas. Serveriui reikalingas SMB parašas. Įgalinkite šias versijas įrenginyje (nešiojamajame kompiuteryje ar kompiuterizuotoje darbo vietoje), kuriame norite atvaizduoti.

### Serverio įkėlimas iš naujo

PASTABA Tik priežiūros inžinieriai ir administratoriai turi teisę įkelti serverį iš naujo.

Norėdami įkelti serverį iš naujo, atlikite toliau nurodytus veiksmus.

- 1. Išskleidžiamajame sąraše Settings (nuostatos) pasirinkite Reboot Server (įkelti serverį iš naujo).
- 2. Pasirinkite **Reboot** (įkelti iš naujo), kad įkeltumėte sistemą iš naujo, arba **Cancel** (atšaukti), kad baigtumėte darbą neįkeldami iš naujo.
- Įveskite priežastį, kodėl stabdote serverį.
   Priežastis kataloguojama trikčių šalinimo tikslais.

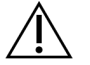

#### DĖMESIO

Įkėlimo iš naujo metu neturėtų būti vykdoma sekoskaita ir neturėtų būti aktyvus mėginių ruošimas. Priešingu atveju galima prarasti duomenis. Gali užtrukti kelias minutes, kol sistema bus įkelta iš naujo. Savo laboratorijos veiklas planuokite pagal įkėlimą iš naujo.

### Serverio stabdymas

#### PASTABA Tik priežiūros inžinieriai ir administratoriai turi teisę stabdyti serverį.

Norėdami stabdyti vietinį serverį, atlikite toliau nurodytus veiksmus.

- 1. Išskleidžiamajame sąraše Settings (nuostatos) pasirinkite Shut Down Server (stabdyti serverį).
- 2. Pasirinkite **Shut Down** (stabdyti), kad stabdytumėte vietinį serverį arba pasirinkite **Cancel** (atšaukti), kad išeitumėte nestabdydami serverio.
- Įveskite priežastį, kodėl stabdote vietinį serverį.
   Priežastis kataloguojama trikčių šalinimo tikslais.

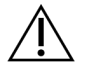

#### DĖMESIO

Serverio sustabdymo metu neturėtų būti vykdoma sekoskaita ir neturėtų būti aktyvus mėginių ruošimas. Priešingu atveju galima prarasti duomenis.

### Atkūrimas po netikėto išjungimo

Jei atliekant analizę nutrūksta elektros tiekimas arba naudotojas netyčia išjungia sistemą, ji atlieka toliau nurodytus veiksmus:

- Automatiškai paleidžia "VeriSeq" NIPT tyrimo programinę įrangą iš naujo, kai techninė įranga vėl įjungiama.
- Nustato, kad analizės serija nepavyko, ir iš naujo įtraukia ją į apdorojimo eilę.
- Generuoja išvestį, kai analizė sėkmingai baigiama.

### Aplinkos reikalavimai

Tolesnėje lentelėje pateikiami aplinkos temperatūros aspektai, reikalingi vietiniam serveriui.

| Aukštis         | Eksploatavimo aplinkos<br>temperatūra | Aplinkos temperatūra ne eksploatavimo<br>metu |
|-----------------|---------------------------------------|-----------------------------------------------|
| Jūros lygis     | Nuo 10 °C iki 40 °C                   | Nuo 0 °C iki 60 °C                            |
| +10 000<br>pėdų | Nuo 0 °C iki 30 °C                    | Nuo –10 °C iki 50 °C                          |

Informacija apie elektroninės įrangos utilizavimą pagal Elektros ir elektronikos įrangos atliekų (EEĮA) direktyvą ir taisykles pateikiama "Illumina" svetainėje, adresu https://support.illumina.com/weee-recycling.html.

PASTABA Jei analizė nepavyksta, "VeriSeq" NIPT tyrimo programinė įranga leidžia iš naujo pateikti seriją analizei iki trijų kartų.

## Kokybės kontrolės metrika

## Kiekybinio įvertinimo KK metrika ir ribos

| Metrika            | Aprašas                                                                 | Apatinė<br>riba | Viršutinė<br>riba | Priežastis                                                                                                    |
|--------------------|-------------------------------------------------------------------------|-----------------|-------------------|----------------------------------------------------------------------------------------------------|
| standard_r_squared | Standartinės<br>kreivės modelio<br>determinacijos<br>koeficiento vertė. | 0,980           | Netaikoma         | Standartinės kreivės<br>modeliai, kuriuose<br>matomas<br>nepakankamas<br>tiesiškumas<br>logaritminių funkcijų<br>grafike, nėra tikrųjų<br>mėginių<br>koncentracijų<br>tinkami<br>prognozavimo<br>rodmenys. |
| standard_slope     | Standartinės<br>kreivės modelio<br>nuokrypio kampas.                    | 0,95            | 1,15              | Standartinės kreivės<br>modeliai, kurių<br>nuokrypio kampas<br>nepatenka į<br>numatytas atlikimo<br>juostas, yra<br>nepatikimi modeliai.                                                                   |
| ccn_library_pg_ul  | Didžiausia<br>leidžiama mėginių<br>koncentracija.                       | Netaikoma       | 1 000 pg/µl       | Mėginiai, kurių<br>apskaičiuotos DNR<br>koncentracijos viršija<br>specifikacijas,<br>nurodo perteklinį<br>genominį DNR<br>užterštumą.                                                                      |

| Metrika           | Aprašas                                                                         | Apatinė<br>riba | Viršutinė<br>riba | Priežastis                                                                                                    |
|-------------------|---------------------------------------------------------------------------------|-----------------|-------------------|----------------------------------------------------------------------------------------------------|
| mediana_ccn_pg_ul | Visų mėginių<br>partijoje<br>apskaičiuotos<br>koncentracijos<br>verčių mediana. | 16 pg/µl        | Netaikoma         | Tinkamo tūrio<br>sekoskaitos telkinyje<br>negali būti per daug<br>atskiestų mėginių<br>skaičiaus<br>pertekliaus. Partijos,<br>kuriose yra didelis<br>atskiestų mėginių<br>skaičius, nurodo<br>mėginių paruošimo<br>proceso triktį. |

## Sekoskaitos KK metrika ir ribos

| Metrika                           | Aprašas                                                            | Apatinė<br>riba                          | Viršutinė<br>riba                        | Priežastis                                                                                                    |
|-----------------------------------|--------------------------------------------------------------------|------------------------------------------|------------------------------------------|----------------------------------------------------------------------------------------------------|
| cluster_<br>density               | Sekoskaitos<br>sankaupų<br>tankis.                                 | 152 000<br>kiekvienam<br>mm <sup>2</sup> | 338 000<br>kiekvienam<br>mm <sup>2</sup> | Pratekamoji kiuvetė, kurios<br>sankaupų tankis per mažas,<br>negeneruoja pakankamai<br>nuskaitymų. Per daug<br>sankaupų turinčios<br>pratekamosios kiuvetės<br>įprastai generuoja žemos<br>kokybės sekoskaitos<br>duomenis. |
| pct_pf                            | Nuskaitymų,<br>perėjusių<br>tyrumo filtrą,<br>procentinė<br>dalis. | ≥ 50 %                                   | Netaikoma                                | Pratekamosios kiuvetės su<br>ypač maža PF procentine<br>dalimi gali turėti anomaliąją<br>bazių pateiktį ir, tikėtina,<br>nurodys PF nuskaitymų<br>problemas.                                                                |
| išankstinis<br>fazių<br>derinimas | Išankstinio<br>fazių derinimo<br>frakcija.                         | Netaikoma                                | ≤ 0,003                                  | 2 versijos "VeriSeq" NIPT<br>sprendimo rekomendacijos,<br>remiantis empiriniais<br>duomenimis.                                                                                                    |

| Metrika                         | Aprašas                                                                                          | Apatinė<br>riba | Viršutinė<br>riba | Priežastis                                                                                     |
|---------------------------------|--------------------------------------------------------------------------------------------------|-----------------|-------------------|------------------------------------------------------------------------------------------------|
| fazių<br>derinimas              | Fazių derinimo<br>frakcija.                                                                      | Netaikoma       | ≤ 0,004           | 2 versijos "VeriSeq" NIPT<br>sprendimo rekomendacijos,<br>remiantis empiriniais<br>duomenimis. |
| predicted_<br>aligned_<br>reads | Unikalių<br>kiekvieno<br>mėginio susietų<br>fragmentų<br>apskaičiuotas<br>vidutinis<br>skaičius. | ≥ 4 000 000     | Netaikoma         | Nustatytas kaip mažiausias<br>ištirtas NES skaičius<br>įprastoje populiacijoje.                |

## Sistemos ataskaitos

## Įvadas

"VeriSeq" NIPT tyrimo programinė įranga generuoja šių kategorijų ataskaitas:

- rezultatų ir pranešimų ataskaitas;
- procesų ataskaitas.

Ataskaita gali būti informacinė arba reikalaujanti veiksmų.

- Informational (informacinė) su procesu susijusi ataskaita, teikianti informacijos apie tyrimo eigą, ir gali būti naudojama patvirtinti konkretaus veiksmo baigimą. Ataskaitoje taip pat pateikiama kita informacija, pvz., KK rezultatai ir ID numeriai.
- Actionable (reikalingi veiksmai) asinchroninė ataskaita paleidžiama sistemos įvykio arba naudotojo, reikalaujanti naudotojo dėmesio.

Šiame skyriuje aprašoma kiekviena ataskaita ir pateikiama ataskaitų išsami informacija LIMS integracijai.

### lšvesties failai

"VeriSeq" NIPT tyrimo programinės įrangos ataskaitos generuojamos vietinio serverio kietajame diske, susietame su naudotojo disku kaip tik skaityti skirtu išvesties aplanku. Kiekviena ataskaita sukuriama su atitinkamu standartiniu MD5 kontrolinės sumos failu, naudojamu patikrinti, ar failas buvo modifikuotas.

Visos ataskaitos pateikiamos grynuoju tekstu, formatuotu kaip tabuliacijos žymėmis atskirtas tekstas. Ataskaitas galite atveri naudodami bet kurią tekstų rengyklę arba naudodami duomenų dėstymo lentelėje programą, pavyzdžiui, "Microsoft Excel®".

### Ataskaitų failo struktūra

"VeriSeq" NIPT tyrimo įranga į išvesties aplanką ataskaitas įrašo konkrečia struktūra.

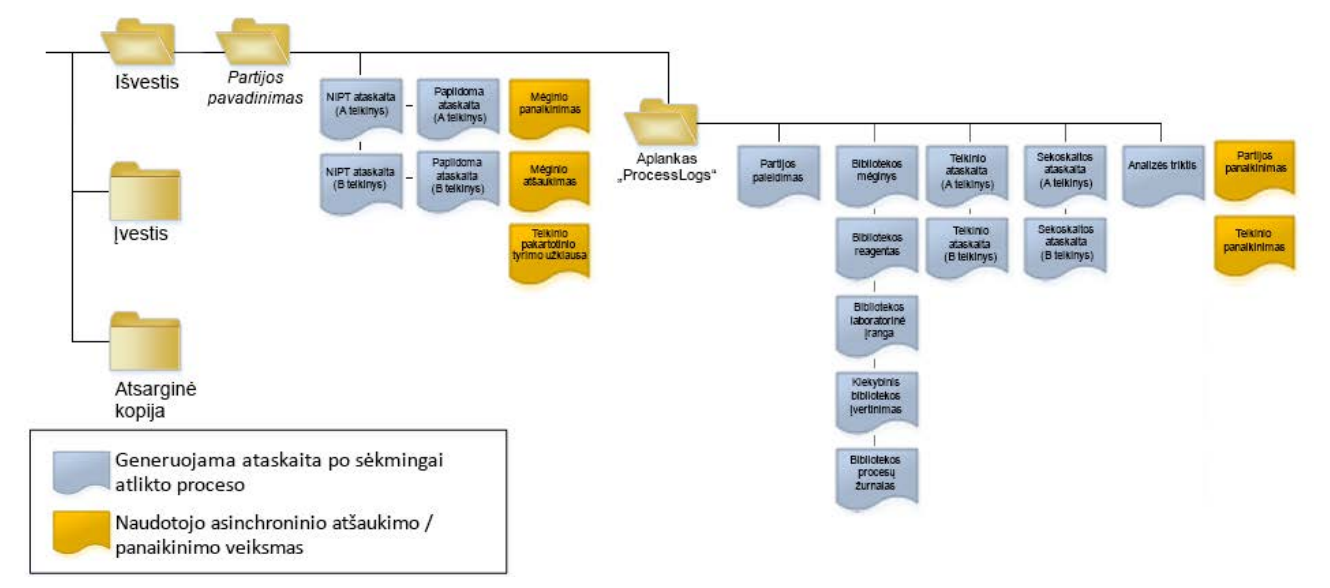

#### 4 pav. "VeriSeq" NIPT tyrimo programinės įrangos ataskaitų aplanko struktūra

"VeriSeq" NIPT tyrimo programinė įranga įrašo ataskaitas į aplanką *Batch Name* (partijos pavadinimas) toliau nurodyta tvarka.

- Pagrindinis aplankas (aplankas "Batch Name" (partijos pavadinimas) jame yra ataskaitų, kuriose pateikiami rezultatai arba jos susietos su LIMS kuriamais pranešimais el. paštu. Informaciją žr. *Rezultatai ir pranešimų ataskaitos* 55 psl.
- Aplankas "ProcessLogs" (procesų žurnalas) jame yra ataskaitų, susijusių su procesu. Informaciją žr. Procesų ataskaitos 73 psl.

Visų ataskaitų sąrašas pateiktas Sistemos ataskaitų suvestinė 50 psl.

## Sistemos ataskaitų suvestinė

| Ataskaitos pavadinimas                                                                     | Ataskaitos<br>tipas    | Ataskaitos<br>esybė                  | Ataskaitos failo pavadinimo formatas                                                                                                    |
|--------------------------------------------------------------------------------------------|------------------------|--------------------------------------|----------------------------------------------------------------------------------------------------|
| "NIPT Report" (NIPT ataskaita) 55 psl                                                      | Reikalingi<br>veiksmai | Telkinys /<br>pratekamoji<br>kiuvetė | <batch_name>_<pool_type>_<pool_barcode>_<br/><flowcell>_nipt_report_<yyyymmdd_hhmmss>.tab</yyyymmdd_hhmmss></flowcell></pool_barcode></pool_type></batch_name>              |
| "Supplementary Report" (papildoma<br>ataskaita) 65 psl                                     | Reikalingi<br>veiksmai | Telkinys /<br>pratekamoji<br>kiuvetė | <batch_name>_<pool_type>_<pool_barcode>_<br/><flowcell>_supplementary_report_<yyyymmdd_<br>hhmmss&gt;.tab</yyyymmdd_<br></flowcell></pool_barcode></pool_type></batch_name> |
| Sample Invalidation Report (telkinio<br>panaikinimo ataskaita) 72 psl                      | Reikalingi<br>veiksmai | Mėginys                              | <batch_name>_<sample_barcode>_sample_<br/>invalidation_report_<yyyymmdd_hhmmss>.tab</yyyymmdd_hhmmss></sample_barcode></batch_name>                                         |
| Mėginio atšaukimo ataskaita 72 psl                                                         | Reikalingi<br>veiksmai | Mėginys                              | <batch_name>_<sample_barcode>_sample_<br/>cancellation_report_<yyyymmdd_hhmmss>.tab</yyyymmdd_hhmmss></sample_barcode></batch_name>                                         |
| Pool Retest Request Report<br>(pakartotinio telkinio tyrimo užklausos<br>ataskaita) 73 psl | Reikalingi<br>veiksmai | Telkinys                             | <batch_name>_<pool_type>_pool_retest_request_<br/><yyyymmdd_hhmmss>.tab</yyyymmdd_hhmmss></pool_type></batch_name>                                                          |
| Batch Initiation Report (partijos<br>paleidimo ataskaita) 73 psl                           | Informacinė            | Partija                              | ProcessLogs/ <batch_name>_batch_initiation_report_<br/><yyyymmdd_hhmmss>.tab</yyyymmdd_hhmmss></batch_name>                                                                 |
| "Batch Invalidation Report" (partijos<br>panaikinimo ataskaita) 74 psl                     | Informacinė            | Partija                              | ProcessLogs/ <batch_name>_batch_invalidation_<br/>report_<yyyymmdd_hhmmss>.tab</yyyymmdd_hhmmss></batch_name>                                                               |
| Library Sample Report (bibliotekos<br>mėginių ataskaita) 75 psl                            | Informacinė            | Partija                              | ProcessLogs/ <batch_name>_library_sample_report_<br/><yyyymmdd_hhmmss>.tab</yyyymmdd_hhmmss></batch_name>                                                                   |
| Library Reagent Report (bibliotekos<br>reagentų ataskaita) 76 psl                          | Informacinė            | Partija                              | ProcessLogs/ <batch_name>_library_reagent_report_<br/><yyyymmdd_hhmmss>.tab</yyyymmdd_hhmmss></batch_name>                                                                  |

2 versijos "VeriSeq" NIPT sprendimo programinės įrangos vadovas – IVD

\_

| Ataskaitos pavadinimas                                                         | Ataskaitos<br>tipas | Ataskaitos<br>esybė                  | Ataskaitos failo pavadinimo formatas                                                                                                    |
|--------------------------------------------------------------------------------|---------------------|--------------------------------------|----------------------------------------------------------------------------------------------------|
| Library Labware Report (bibliotekos<br>laboratorinės įrangos ataskaita) 77 psl | Informacinė         | Partija                              | ProcessLogs/ <batch_name>_library_labware_report_<br/><yyyymmdd_hhmmss>.tab</yyyymmdd_hhmmss></batch_name>                                                                           |
| "Library Quant Report" (bibliotekos<br>kiekybinio įvertinimo ataskaita) 78 psl | Informacinė         | Partija                              | ProcessLogs/ <batch_name>_library_quant_report_<br/><yyyymmdd_hhmmss>.tab</yyyymmdd_hhmmss></batch_name>                                                                             |
| Library Process Log (bibliotekos<br>procesų žurnalas) 79 psl                   | Informacinė         | Partija                              | ProcessLogs/ <batch_name>_library_process_log.tab</batch_name>                                                                                                    |
| Pool Report (telkinio ataskaita) 80 psl                                        | Informacinė         | Telkinys                             | ProcessLogs/ <batch_name>_<pool_barcode>_pool_<br/>report_<yyyymmdd_hhmmss>.tab</yyyymmdd_hhmmss></pool_barcode></batch_name>                                                        |
| Pool Invalidation Report (telkinio<br>panaikinimo ataskaita) 80 psl            | Informacinė         | Telkinys                             | ProcessLogs/ <batch_name>_<pool_barcode>_pool_<br/>invalidation_report_<yyyymmdd_hhmmss>.tab</yyyymmdd_hhmmss></pool_barcode></batch_name>                                           |
| Sekoskaitos ataskaita 81 psl                                                   | Informacinė         | Telkinys /<br>pratekamoji<br>kiuvetė | ProcessLogs/ <batch_name>_<pool_type>_<pool_<br>barcode&gt;_<flowcell>_sequencing_report_<br/><yyyymmdd_hhmmss>.tab</yyyymmdd_hhmmss></flowcell></pool_<br></pool_type></batch_name> |
| Analysis Failure Report (analizės<br>trikčių ataskaita) 82 psl                 | Informacinė         | Telkinys /<br>pratekamoji<br>kiuvetė | ProcessLogs/ <batch_name>_<pool_barcode>_<br/>analysis_failure_report_<yyyymmdd_hhmmss>.tab</yyyymmdd_hhmmss></pool_barcode></batch_name>                                            |

## "Report Generation Events" (ataskaitų generavimo įvykiai)

| Ataskaita                                          | Aprašas                                                                                                    | Generavimo įvykis                                                                             |
|----------------------------------------------------|----------------------------------------------------------------------------------------------------|-----------------------------------------------------------------------------------------------|
| "NIPT Report" (NIPT<br>ataskaita)                  | Joje pateikiami galutiniai sėkmingos analizės serijos rezultatai.                                                                                          | <ul> <li>Sekoskaitos serijos<br/>analizė baigta.</li> </ul>                                   |
| "Supplementary<br>Report" (papildoma<br>ataskaita) | Joje pateikiami papildomi sėkmingos analizės serijos rezultatai.                                                                                           | <ul> <li>Sekoskaitos serijos<br/>analizė ir<br/>NIPT ataskaita baigta.</li> </ul>             |
| Mėginio panaikinimas                               | Pateikiama informacija apie panaikintą mėginį.                                                                                                    | <ul> <li>Mėginį panaikina<br/>naudotojas.</li> </ul>                                          |
| Mėginio atšaukimas                                 | Pateikiama informacija apie atšauktą mėginį.                                                                                                    | <ul> <li>Mėginį atšaukia<br/>naudotojas.</li> </ul>                                           |
| Telkinio pakartotinio<br>tyrimo užklausa           | Ja nurodoma, kad antrasis telkinys gali būti sukurtas iš esamos partijos.<br>Pateikiama informacija apie telkinio pakartotinio tyrimo būseną. <sup>1</sup> | <ul> <li>Telkinį panaikina<br/>naudotojas.</li> </ul>                                         |
| Partijos paleidimas                                | Nurodo naujos partijos apdorojimo pradžią.                                                                                                    | <ul> <li>Naudotojas paleidžia<br/>naują partiją.</li> </ul>                                   |
| Partijos panaikinimas                              | Pateikiama informacija apie naudotojo paleistą panaikintą partiją.                                                                                         | • Partija panaikinta.                                                                         |
| Bibliotekos mėginys                                | Išvardijami visi mėginiai partijoje.                                                                                                    | <ul> <li>Partija panaikinta.</li> <li>Bibliotekos paruošimo<br/>metodas baigiamas.</li> </ul> |

 Partijos kiekybinis įvertinimas neigiamas.

| Ataskaita                             | Aprašas                                                            | Generavimo įvykis                                                                                                    |
|---------------------------------------|--------------------------------------------------------------------|----------------------------------------------------------------------------------------------------|
| Bibliotekos reagentas                 | Nurodoma bibliotekos apdorojimo reagentų informacija.              | <ul> <li>Partija panaikinta.</li> <li>Bibliotekos paruošimo<br/>metodas baigiamas.</li> <li>Partijos kiekybinis<br/>įvertinimas neigiamas.</li> </ul>                                         |
| Bibliotekos<br>laboratorinė įranga    | Nurodoma bibliotekos apdorojimo laboratorinės įrangos informacija. | <ul> <li>Partija panaikinta.</li> <li>Bibliotekos paruošimo<br/>metodas baigiamas.</li> <li>Partijos kiekybinis<br/>įvertinimas neigiamas.</li> </ul>                                         |
| Kiekybinis bibliotekos<br>įvertinimas | Nurodomi bibliotekos kiekybinio įvertinimo tyrimų rezultatai.      | <ul> <li>Partija panaikinta.</li> <li>Bibliotekos paruošimo<br/>metodas baigiamas.</li> <li>Partijos kiekybinis<br/>įvertinimas neigiamas.</li> </ul>                                         |
| Bibliotekos procesų<br>žurnalas       | Pateikiami veiksmai, atlikti per bibliotekos apdorojimą.           | <ul> <li>Partija panaikinta.</li> <li>Bibliotekos paruošimo<br/>metodas baigiamas.</li> <li>Partijos kiekybinis<br/>įvertinimas neigiamas.</li> <li>Baigėsi partijos<br/>procesas.</li> </ul> |
| Telkinys                              | Pateikiami mėginių telkimo tūriai.                                 | <ul> <li>Telkimo metodas<br/>pritaikytas.</li> </ul>                                                                                                    |
| Telkinio panaikinimas                 | Pateikiama informacija apie naudotojo paleistą panaikintą telkinį. | <ul> <li>Telkinį panaikina<br/>naudotojas.</li> </ul>                                                                                                    |

| Ataskaita Aprašas |                                                          | Generavimo įvykis                                                                                                    |
|-------------------|----------------------------------------------------------|----------------------------------------------------------------------------------------------------|
| Sekoskaita        | Pateikiami sekoskaitos KK rezultatai.                    | <ul> <li>Sekoskaitos KK<br/>pavyko.</li> <li>Sekoskaita nepavyko</li> <li>Baigėsi sekoskaitai<br/>skirtas laikas.</li> </ul> |
| Analizės triktis  | Pateikiama analizės informacija apie nepavykusį telkinį. | <ul> <li>Sekoskaitos serijos<br/>analizė nepavyko.</li> </ul>                                                                |

<sup>1</sup> Naudotojas panaikina telkinį iš galiojančios partijos, kurioje nepasiektas didžiausias telkinių skaičius.

Dokumento Nr. 1000000067940 v08 LIT NAUDOTI "IN VITRO" DIAGNOSTIKAI.

# Rezultatai ir pranešimų ataskaitos

### "NIPT Report" (NIPT ataskaita)

2 versijos "VeriSeq" NIPT tyrimo programinės įrangos NIPT ataskaitoje yra chromosomų klasifikavimo rezultatų, formatuojamų principu po vieną mėginį eilutėje, taikomu kiekvienam telkinio mėginiui.

| Stulpelis          | Aprašas                                                                                                    | lš anksto nustatytų verčių parinktys                                                                                                    | Tipas        | Reguliarusis<br>reiškinys                                            |
|--------------------|----------------------------------------------------------------------------------------------------|----------------------------------------------------------------------------------------------------|--------------|----------------------------------------------------------------------|
| batch_name         | Partijos pavadinimas.                                                                                                    | Netaikoma.                                                                                                    | tekstas      | ^[a-zA-Z0-9]<br>{1,36}\$                                             |
| sample_<br>barcode | Unikalus mėginio<br>brūkšninis kodas.                                                                                                    | Netaikoma.                                                                                                    | tekstas      | ^[a-zA-Z0-9]<br>{1,36}\$                                             |
| sample_type        | Mėginio tipo<br>informacija,<br>pateikiama mėginio<br>surinkimo metu arba<br>pačio naudotojo.<br>Nustato aneuploidijos<br>klasifikaciją,<br>aneuploidijos<br>ataskaitą ir KK<br>kriterijus. | <ul> <li>Viena iš toliau nurodytų verčių:</li> <li>Singleton (vienvaisis nėštumas) – vieno<br/>embriono nėštumas.</li> <li>Twin (daugiavaisis nėštumas) – kelių embrionų<br/>nėštumas.</li> <li>Control (kontrolinis) – kontrolinis žinomų lyties ir<br/>aneuploidijų klasifikacijos mėginys.</li> <li>NTC – nėra kontrolinio mėginio šablono (nėra<br/>DNR).</li> <li>Not specified (nenurodyta) – šio mėginio tipas<br/>nebuvo nurodytas.</li> </ul> | išvardijimas | Vertės,<br>nurodytos iš<br>anksto<br>nustatytų verčių<br>parinktyse. |

| Stulpelis   | Aprašas                                                                                                    | lš anksto nustatytų verčių parinktys                                                                                                    | Tipas        | Reguliarusis<br>reiškinys                                            |
|-------------|----------------------------------------------------------------------------------------------------|----------------------------------------------------------------------------------------------------|--------------|----------------------------------------------------------------------|
| sex_chrom   | Teikiama lytinių<br>chromosomų analizės<br>užklausa. Nurodoma<br>aneuploidijų<br>klasifikavimo ir lytinių<br>chromosomų<br>informacijos pateiktis. | <ul> <li>Viena iš toliau nurodytų verčių:</li> <li>Yes (taip) – pateikta užklausa nurodyti lytinių chromosomų aneuploidijas ir lytį.</li> <li>No (ne) – nepateikta užklausa nurodyti lytinių chromosomų aneuploidijas ir lytį.</li> <li>SCA (lytinių chromosomų aneuploidijos) – pateikta užklausa nurodyti lytinių chromosomų aneuploidijas, nepateikta užklausa nurodyti lytinių chromosomų aneuploidijas, nepateikta užklausa nurodyti lytinių chromosomų aneuploidijas.</li> <li>Not specified (nenurodyta) – šiam mėginiui nenurodyta lytinių chromosomų nurodymo parinktis.</li> <li>NIPT ataskaitoje rodomos "yes" (taip), "no" (ne) ir "sca" vertės kaip visos mažosios.</li> </ul> | išvardijimas | Vertės,<br>nurodytos iš<br>anksto<br>nustatytų verčių<br>parinktyse. |
| screen_type | Atrankinio sveikatos<br>patikrinimo tipas.                                                                                                    | <ul> <li>Viena iš toliau nurodytų verčių:</li> <li>Basic (įprastinė) – tikrinamos 13, 18 arba 21 chromosoma.</li> <li>Genomewide (viso genomo) – tikrinamas visas genomas.</li> <li>Not specified (nenurodyta) – šio mėginio atrankinio sveikatos tikrinimo tipas nebuvo nurodytas.</li> <li>NIPT ataskaitoje rodomos "basic" (įprastinis) ir "genomewide" (viso genomo) vertės kaip visos mažosios.</li> </ul>                                                                                                    | tekstas      | Vertės,<br>nurodytos iš<br>anksto<br>nustatytų verčių<br>parinktyse. |

| Stulpelis              | Aprašas                                                       | lš anksto nustatytų verčių parinktys | Tipas   | Reguliarusis<br>reiškinys |
|------------------------|---------------------------------------------------------------|--------------------------------------|---------|---------------------------|
| pratekamoji<br>kiuvetė | Sekoskaitos<br>pratekamosios<br>kiuvetės brūkšninis<br>kodas. | Netaikoma.                           | tekstas | ^[a-zA-Z0-9]<br>{1,36}\$  |

|     | Tipas    | Reguliarusis<br>reiškinys                                         |
|-----|----------|-------------------------------------------------------------------|
| eti | class_sx | Vertės,<br>nurodytos iš<br>anksto<br>nustatytų vei<br>parinktyse. |
| a)  |          |                                                                   |
| S   |          |                                                                   |
|     |          |                                                                   |
|     |          |                                                                   |

| Dokume   |  |  |
|----------|--|--|
| nto Nr.  |  |  |
| 100000   |  |  |
| 006794   |  |  |
| .0 v08 L |  |  |
| Ξ        |  |  |

NAUDOTI "IN VITRO" DIAGNOSTIKAI.

| Stulpelis | Aprašas                                              | lš anksto nustatytų verčių parinktys                                                                                                    | Tipas    | reiškinys                                                            |
|-----------|------------------------------------------------------|----------------------------------------------------------------------------------------------------|----------|----------------------------------------------------------------------|
| class_sx  | Lytinių chromosomų<br>aneuploidijų<br>klasifikacija. | <ul> <li>Atsižvelgiant į mėginio tipą ir lytinių chromosomų nurodymo parinktis, galima rinktis vieną iš toliau nurodytų:</li> <li>ANOMALY DETECTED (aptikta anomalija) – žr. langą anomaly_description, kur pateikta konkreti anomalijos informacija.</li> <li>NO ANOMALY DETECTED (neaptikta anomalija) – nepranešama apie neigiamą mėginį ar lytį.</li> <li>NO ANOMALY DETECTED – XX (neaptikta anomalija – XX) – neigiamas moteriškosios lyties vaisiaus mėginys.</li> <li>NO ANOMALY DETECTED – XY (neaptikta anomalija – XY) – neigiamas vyriškosios lyties vaisiaus mėginys.</li> <li>NO REPORTABLE (negalima nustatyti) – programinei įrangai nepavyko nustatyti lytinės chromosomos.</li> <li>NO CHR Y PRESENT (neaptikta Y chromosoma) – daugiavaisiame nėštume neaptikta Y chromosoma.</li> <li>CHR Y PRESENT (aptikta Y chromosoma) – daugiavaisiame nėštume aptikta Y chromosoma.</li> <li>CANCELLED (atšaukta) – mėginį atšaukė naudotojas.</li> <li>NOT TESTED (neištirta) – lytinė chromosoma neištirta.</li> <li>Not applicable(netaikoma) – kategorija netaikoma mėginiui.</li> </ul> | class_sx | Vertės,<br>nurodytos iš<br>anksto<br>nustatytų verčių<br>parinktyse. |

| Stulpelis               | Aprašas                                                                                                    | lš anksto nustatytų verčių parinktys                                                                                                    | Tipas   | Reguliarusis<br>reiškinys                                                                                                    |
|-------------------------|----------------------------------------------------------------------------------------------------|----------------------------------------------------------------------------------------------------|---------|----------------------------------------------------------------------------------------------------|
| class_auto              | Autosomose esančių<br>aneuploidijų<br>klasifikacija.<br>Pranešama kaip<br>"ANOMALY<br>DETECTED" (aptikta<br>anomalija), jei<br>pasirinktame<br>atrankinio sveikatos<br>tikrinimo tipe mėginiui<br>buvo aptikta<br>anomalija. | <ul> <li>Viena iš toliau nurodytų verčių:</li> <li>ANOMALY DETECTED (aptikta anomalija) – aptikta autosominių chromosomų anomalija.</li> <li>NO ANOMALY DETECTED (neaptikta anomalija) – neaptikta jokia autosominė anomalija.</li> <li>CANCELLED (atšaukta) – mėginį atšaukė naudotojas.</li> <li>INVALIDATED (panaikinta) – nepavyko mėginio KK arba jį panaikino naudotojas.</li> <li>Not applicable(netaikoma) – kategorija netaikoma mėginiui.</li> </ul> | tekstas | Vertės,<br>nurodytos iš<br>anksto<br>nustatytų verčių<br>parinktyse.                                                             |
| anomaly_<br>description | Eilutė pagal ISCN<br>žymėjimą, nurodanti<br>visas galimas nustatyti<br>anomalijas. Kelios<br>anomalijos atskiriamos<br>kabliataškiais.                                                                                       | DETECTED: (aptikta:) pateikiama su kabliataškiais<br>atskirtomis eilutėmis, sujungiančiomis tolesnius<br>formatus, chromosomų eilės tvarka:<br>(\+ -)[12]?[0–9]<br>(del dup)\([12]?[0–9]\)\(((p q)[0–9]{1,2}(\.[0–9]<br>{1,2})?){2}\)<br>XO XXX XXY XYY<br>arba NO ANOMALY DETECTED (neaptikta<br>anomalija)   Netaikoma (netaikoma)  <br>INVALIDATED (panaikinta)   CANCELLED<br>(atšaukta).                                                                  | tekstas | Kabliataškiais<br>atskirtos eilutės<br>ir kitos vertės<br>aptariamos<br>skyriuje<br>Taisyklės<br>anomalijoms<br>aprašyti 62 psl. |

| Stulpelis | Aprašas                                                                                                    | lš anksto nustatytų verčių parinktys                                                                                                    | Tipas        | Reguliarusis<br>reiškinys                                            |
|-----------|----------------------------------------------------------------------------------------------------|----------------------------------------------------------------------------------------------------|--------------|----------------------------------------------------------------------|
| qc_flag   | KK analizės rezultatai.<br>Ataskaitos rezultatai<br>pateikiami tik<br>WARNING<br>(perspėjimas) ir PASS<br>(perėjo) "qc_flag"<br>vertėms. Visoms<br>kitoms rezultatai<br>nepateikiami. | <ul> <li>Viena iš toliau nurodytų verčių:</li> <li>PASS (pavyko)</li> <li>WARNING (įspėjimas)</li> <li>FAIL (neperėjo)</li> <li>CANCELLED (atšaukta)</li> <li>INVALIDATED (panaikinta)</li> <li>NTC_PASS (NTC perėjo)</li> </ul> | išvardijimas | Vertės,<br>nurodytos iš<br>anksto<br>nustatytų verčių<br>parinktyse. |

| Tipas   | Reguliaru<br>reiškinys |
|---------|------------------------|
| tekstas | Vertės,                |
|         | nurodyto               |
|         | anksto                 |
|         | nustatytų              |
|         | parinktys              |
|         |                        |
|         |                        |
|         |                        |
|         |                        |
|         |                        |
|         |                        |
|         |                        |
|         |                        |
|         |                        |
|         |                        |
|         |                        |

| Stulpelis | Aprašas                                      | lš anksto nustatytų verčių parinktys                                                                                                    | Tipas   | Reguliarusis<br>reiškinys                                            |
|-----------|----------------------------------------------|----------------------------------------------------------------------------------------------------|---------|----------------------------------------------------------------------|
| qc_reason | KK trikties ar<br>perspėjimo<br>informacija. | <ul> <li>Viena iš toliau nurodytų verčių:</li> <li>NONE (nėra) (QC status = PASS) (KK būsena = pavyko)</li> <li>MULTIPLE ANOMALIES DETECTED (aptiktos kelios anomalijos) (QC status = WARNING) (KK būsena = perspėjimas)</li> <li>FAILED iFACT ("iFACT" nepavyko)</li> <li>DATA OUTSIDE OF EXPECTED RANGE (duomenys nepatenka į numatytą intervalą)</li> <li>FRAGMENT SIZE DISTRIBUTION OUTSIDE OF EXPECTED RANGE (fragmentų dydžių pasiskirstymas nepatenka į numatytą intervalą)</li> <li>FLOWCELL DATA OUTSIDE OF EXPECTED RANGE (pratekamosios kiuvetės duomenys nepatenka į numatytą intervalą)</li> <li>FAILED TO ESTIMATEFETAL FRACTION (nepavyko apskaičiuoti vaisiaus frakcijos)</li> <li>SEQUENCINGDATA OUTSIDE OF EXPECTED RANGE (sekoskaitos duomenys nepatenka į numatytą intervalą)</li> <li>UNEXPECTED DATA (nenumatyti duomenys)</li> <li>NTC SAMPLE WITH HIGH COVERAGE (NTC mėginio aprėptis per plati)</li> <li>CANCELLED (atšaukta)</li> <li>INVALIDATED (panaikinta)</li> </ul> | tekstas | Vertės,<br>nurodytos iš<br>anksto<br>nustatytų verčių<br>parinktyse. |
| ff        | Apskaičiuota vaisiaus<br>frakcija.           | Procentinė mėginio cfDNR iš vaisiaus dalis,<br>suapvalinta iki sveikojo skaičiaus. Mažesni nei 1 %<br>rezultatai pateikiami kaip < 1 %.                                                                                                    | tekstas | Netaikoma.                                                           |

### Taisyklės anomalijoms aprašyti

Jei 2 versijos "VeriSeq" NIPT tyrimo programinės įrangos analizėje aptinkama anomalija, NIPT ataskaitos laukelyje "anomaly\_description" rodoma vertė DETECTED (aptikta) su teksto eilute. Tekste nurodomos visos aptiktos anomalijos pagal Tarptautinės citogenetinės nomenklatūros (ISCN) stilių. Eilutėje yra keletas elementų, atskirtų kabliataškiais. Kiekvienas elementas nurodo trisomiją arba monosomiją autosomoje, lytinių chromosomų aneuploidijoje arba dalinę deleciją ar duplikaciją.

Trisomija ir monosomija atitinkamai žymimos +<chr> ir -<chr>, o nurodo <chr> chromosomos numerį.

Pavyzdžiui, mėginys su 5 chromosomos trisomija rodomas taip:

```
+5
```

Pavyzdžiui, mėginys su 6 chromosomos monosomija rodomas taip:

-6

Lytinių chromosomų aneuploidijoms žymėti naudojamas standartinis žymėjimas, apimantis šias vertes:

- XO X chromosomos monosomijai.
- XXX X chromosomos trisomijai.
- XXY vyrų 2 X chromosomoms.
- XYY vyrų 2 Y chromosomoms.

Dalinės delecijos ir duplikacijos yra nustatomos tik autosomoms bei randamos tik atliekant viso genomo patikras. Dalinės delecijos ar duplikacijos sintaksė yra<type>(<chr>)(<start band><end band>), jeigu:

- <type> įvykio tipas nurodant "del" delecijai arba "dup" duplikacijai.
- <chr> chromosomos numeris.
- <start band> nudažyta juosta, apimanti įvykio pradžią.
- <end band> nudažyta juosta, apimanti įvykio pabaigą.

Pavyzdžiui, dalinė delecija arba duplikacija, kai 19 chromosomoje yra duplikacija ties p13, duplikacija atrodo taip:

```
dup(19)(p13.3,p13.2)
```

Lauke "anomaly\_description" laikykitės keturių eiliškumo taisyklių:

- 1. Elementai nurodomi iš eilės pagal chromosomos numerį, neatsižvelgiant į tai, ar yra įprasto ilgio chromosoma, dalinė delecija ar duplikacija. Jei yra lytinių chromosomų aneuploidija, ji nurodoma paskutinė.
- 2. Tos pačios chromosomos anomalijose visos chromosomos aneuploidijos eina prieš dalinę deleciją ar duplikacijas.
- 3. Jei toje pačioje chromosomoje yra dalinių delecijų arba duplikacijų, delecijos nurodomos anksčiau nei duplikacijos.
- 4. To paties tipo dalinės delecijos ar duplikacijos toje pačioje chromosomoje yra tvarkomos pagal pradinę bazę, nurodomą papildomoje ataskaitoje.

PASTABA Atlikdama viso genomo patikros tyrimą, programinė įranga gali pranešti apie aneuploidiją ir dalinę delaciją ar duplikaciją kaip veikiančias tą pačią chromosomą. Jei rodomas šis rezultatas, žr. papildomą ataskaitą, kurioje pateiktos papildomos metrikos, kad būtų paprasčiau aiškinti rezultatus.
#### KK priežasčių pranešimai

Stulpelis "qc\_reason" NIPT ataskaitoje nurodo KK triktį ar perspėjimą, kai analizės rezultatai nepatenka į numatytą analizės KK metrikos intervalą. KK triktys lemia visų chromosomų aneuploidijų, lyties, papildomos ataskaitos rezultatų ir apskaičiuotos vaisiaus frakcijos nerodymą ir tai atitinka šie NIPT ataskaitos laukai: class\_auto, class\_sx, anomaly\_description ir ff.

| KK priežasties<br>pranešimas                                                                                                    | Aprašas                                                                                                    | Rekomenduojamas<br>veiksmas        |
|----------------------------------------------------------------------------------------------------|----------------------------------------------------------------------------------------------------|------------------------------------|
| FAILED iFACT ("iFACT"<br>nepavyko)                                                                                                    | Individualizuotas vaisiaus aneuploidijos<br>pasikliovimo testas (iFACT) – KK metrika,<br>sujungianti vaisiaus frakcijos įvertį su serijos<br>metrika, susieta su aprėptimi. Ja nustatoma, ar<br>sistemos statistinio pasikliovimo pakanka<br>atlikti konkretaus mėginio priskyrimą. | Pakartotinai<br>apdorokite mėginį. |
| DATA OUTSIDE OF<br>EXPECTED RANGE<br>(duomenys nepatenka į<br>numatytą intervalą)                                                          | Vidutinis nuokrypis nuo euploidinės aprėpties<br>neatitinka kvalifikuoto duomenų paskirstymo.<br>Tai galėjo įvykti dėl užterštumo arba<br>neteisingo mėginio apdorojimo.                                                                                                    | Pakartotinai<br>apdorokite mėginį. |
| FRAGMENT SIZE<br>DISTRIBUTION<br>OUTSIDE OF<br>EXPECTED RANGE<br>(fragmentų dydžių<br>pasiskirstymas<br>nepatenka į numatytą<br>intervalą) | Fragmentų dydžių paskirstymas neatitinka<br>kvalifikuoto duomenų paskirstymo. Tai galėjo<br>įvykti dėl užterštumo arba neteisingo mėginio<br>apdorojimo.                                                                                                    | Pakartotinai<br>apdorokite mėginį. |
| FLOWCELL DATA<br>OUTSIDE OF<br>EXPECTED RANGE<br>(pratekamosios<br>kiuvetės duomenys<br>nepatenka į numatytą<br>intervalą)                 | Pratekamosios kiuvetės duomenys neatitinka<br>kvalifikuoto duomenų paskirstymo. Tai galėjo<br>įvykti dėl klaidos pratekamosios kiuvetės<br>sąrankoje.                                                                                                    | Pakartotinai<br>apdorokite mėginį. |
| FAILED TO ESTIMATE<br>FETAL FRACTION<br>(nepavyko apskaičiuoti<br>vaisiaus frakcijos)                                                      | Nepavyksta gauti galiojančio vaisiaus frakcijos<br>įverčio.                                                                                                    | Pakartotinai<br>apdorokite mėginį. |

| KK priežasties<br>pranešimas                                                                                   | Aprašas                                                                                                    | Rekomenduojamas<br>veiksmas                                    |
|----------------------------------------------------------------------------------------------------|----------------------------------------------------------------------------------------------------|----------------------------------------------------------------|
| SEQUENCING DATA<br>OUTSIDE OF<br>EXPECTED RANGE<br>(sekoskaitos<br>duomenys nepatenka į<br>numatytą intervalą) | Įvesties sekoskaitos duomenys neatitinka<br>kvalifikuoto duomenų paskirstymo. Tai galėjo<br>įvykti dėl užterštumo arba neteisingo mėginio<br>apdorojimo.                                                                                                    | lš naujo atlikite<br>sekoskaitą<br>pratekamojoje<br>kiuvetėje. |
| UNEXPECTED DATA<br>(nenumatyti<br>duomenys)                                                                    | Ataskaitoje nurodomas KK pažeidimas,<br>neatitinkantis kitų KK priežasčių, pateikiamų<br>šioje lentelėje.                                                                                                    | Kreipkitės į<br>"Illumina" techninės<br>priežiūros skyrių.     |
| MULTIPLE ANOMALIES<br>DETECTED (aptiktos<br>kelios anomalijos)                                                 | Mėginyje aptiktos dvi ar daugiau anomalijos<br>(įskaitant visas chromosomų aneuploidijas ir<br>CNV įvykius), apie kurias reikia pranešti.<br>Kelių anomalijų aptikimas gali reikšti neteisingą<br>mėginio priežiūrą ar, retesniais atvejais, tam<br>tikrą motinos piktybinį auglį.<br>Šis pranešimas perspėjamasis. Jis neatitinka<br>KK trikties. Rezultatai pateikiami, kad<br>galėtumėte peržiūrėti aptiktas anomalijas. Vis<br>dėlto jums gali tekti pakartotinai apdoroti<br>mėginį. | Pakartotinai<br>apdorokite mėginį.                             |
| NTC SAMPLE WITH<br>HIGH COVERAGE (NTC<br>mėginio aprėptis per<br>plati)                                        | NTC mėginiui (kai nenumatyta jokia DNR<br>medžiaga) nustatyta didelė aprėptis. Tai galėjo<br>įvykti dėl užterštumo arba neteisingo mėginio<br>apdorojimo.                                                                                                    | Pakartotinai<br>apdorokite mėginį.                             |
| CANCELLED (atšaukta)                                                                                           | Naudotojas atšaukė mėginį.                                                                                                    | Netaikoma.                                                     |
| INVALIDATED<br>(panaikinta)                                                                                    | Naudotojas panaikino mėginį.                                                                                                    | Netaikoma.                                                     |

#### "Supplementary Report" (papildoma ataskaita)

Papildomoje ataskaitoje yra papildomos metrikos, pagrįstos partija, mėginiu ar sritimi, duomenų. Šios ataskaitos kiekviena eilutė atitinka vieną metriką. Kelios metrikos taikomos tai pačiai partijai, tam pačiam mėginiui ar tai pačiai sričiai.

Tabuliavimo žingsniais atskirtų reikšmių faile yra šeši stulpeliai, kaip nurodyta tolesnėje lentelėje.

| Stulpelis              | Aprašas                                                                                | Tipas    | Reguliarusis reiškinys                                                                                                    |
|------------------------|----------------------------------------------------------------------------------------|----------|----------------------------------------------------------------------------------------------------|
| pratekamoji<br>kiuvetė | Pratekamosios kiuvetės<br>brūkšninis kodas.                                            | tekstas  | ^[a-zA-Z0-9]{1,36}\$                                                                                                    |
| batch_name             | Atitinkamos partijos<br>pavadinimas.                                                   | tekstas  | ^[a-zA-Z0-9]{1,36}\$                                                                                                    |
| sample_<br>barcode     | Mėginio brūkšninis kodas.                                                              | tekstas  | NA (netaikoma) kiekvienos partijos<br>metrikoms.<br>^[a-zA-Z0-9]{1,36}\$                                                                                                    |
| sritis                 | Arba visa chromosoma, arba<br>dalinės delecijos ar<br>duplikacijos srities apibrėžtis. | tekstas  | NA (netaikoma) kiekvienos partijos ar<br>kiekvieno mėginio metrikoms.<br>chr[12]?[0-9X] - chromosomos<br>srities metrikoms.<br>(del dup)\([12]?[0-9X]\)\(((p q)[0-9]<br>{1,2}(\.[0-9]{1,2})?){2}\) - delecijos ar<br>duplikacijos srities metrikoms. |
| metric_<br>name        | Aprašytos metrikos<br>pavadinimas.                                                     | tekstas  | ^[a-zA-Z0-9]{1,36}\$                                                                                                    |
| metric_value           | Metrikos vertė.                                                                        | įvairios | Žr. Papildomos ataskaitos metrikos<br>66 psl.                                                                                                    |

#### Papildomos ataskaitos metrikos

Papildomoje ataskaitoje yra toliau nurodytų metrikų duomenų. Kiekviena metrika rodoma kiekvienai partijai, kiekvienam mėginiui ar kiekvienai sričiai.

X chromosomos metrikos bus rodomos tuo atveju, jei pasirinksite lytinių chromosomų parinktis "Yes" (taip) arba "SCA" (lytinių chromosomų aneuploidijos).

Verčių intervalai rodomi kaip mažiausia ir didžiausia vertės, apskliaudžiamos lenktiniais arba laužtiniais skliaustais. Skliaustai rodo, kad ribinė vertė neįtraukta į diapazoną. Skliaustai rodo, kad ribinė vertė įtraukta į diapazoną. "Inf" – begalybės santrumpa.

| Metrikos<br>pavadinimas | Dažnis      | Aprašas                                                                                                    | Tipas   | Reguliariojo<br>reiškinio ar<br>vertės<br>intervalas |
|-------------------------|-------------|----------------------------------------------------------------------------------------------------|---------|------------------------------------------------------|
| genome_<br>assembly     | Kas partiją | Koordinačių sistema prilygiuoti<br>sekoskaitos duomenis ir<br>tiriamosios srities koordinates.<br>Visada taikoma GRCh37 2 versijos<br>"VeriSeq NIPT" sprendimui. | tekstas | ^GRCh37\$                                            |

| Metrikos<br>pavadinimas    | Dažnis                 | Aprašas                                                                                                    | Tipas                 | Reguliariojo<br>reiškinio ar<br>vertės<br>intervalas |
|----------------------------|------------------------|----------------------------------------------------------------------------------------------------|-----------------------|------------------------------------------------------|
| frag_size_dist             | Kiekvienam<br>mėginiui | Skirtumų tarp faktinių ir numatytų<br>sukauptų fragmentų dydžių<br>paskirstymų standartinis<br>nuokrypis.                                                                                   | slankieji<br>duomenys | (0, begal.)                                          |
| fetal_fraction             | Kiekvienam<br>mėginiui | Nustatyta vaisiaus frakcija.                                                                                                    | slankieji<br>duomenys | (0, 1)                                               |
| NCV_X                      | Kiekvienam<br>mėginiui | X chromosomos normalizuota<br>chromosomos vertė.<br>Rodoma tik tada, jei galima lytinių<br>chromosomų nustatymo parinktis.<br>Kitu atveju ši metrika rodoma kaip<br>NOT TESTED (neištirta). | slankieji<br>duomenys | (–begal.,<br>begal.)                                 |
| NCV_Y                      | Kiekvienam<br>mėginiui | Y chromosomos normalizuota<br>chromosomos vertė.<br>Rodoma tik tada, jei galima lytinių<br>chromosomų nustatymo parinktis.<br>Kitu atveju ši metrika rodoma kaip<br>NOT TESTED (neištirta). | slankieji<br>duomenys | (–begal.,<br>begal.)                                 |
| number_of_<br>cnv_events   | Kiekvienam<br>mėginiui | Mėginyje aptiktų dalinės delecijos<br>ar duplikacijos sričių skaičius.                                                                                                    | sveikasis<br>skaičius | (0, begal.)                                          |
| non_<br>excluded_<br>sites | Kiekvienam<br>mėginiui | Analizei skaičiuojamų nuskaitymų,<br>likusių po filtravimo, skaičius.                                                                                                    | sveikasis<br>skaičius | (0, begal.)                                          |

| Metrikos<br>pavadinimas   | Dažnis                | Aprašas                                                                                                    | Tipas                 | Reguliariojo<br>reiškinio ar<br>vertės<br>intervalas |
|---------------------------|-----------------------|----------------------------------------------------------------------------------------------------|-----------------------|------------------------------------------------------|
| region_<br>classification | Kiekvienai<br>sričiai | Sistema sritį klasifikuoja tuo pačiu<br>formatu kaip ir NIPT ataskaitos<br>lauke "anomaly_description".<br>Jei X chromosomai nėra aptikta<br>nustatoma lytinių chromosomų<br>anomalija, sričių klasifikacija<br>sutaps su "class_sx" verte<br>NIPT ataskaitoje.<br>Verčių parinktys (reguliarusis<br>reiškinys):<br>DETECTED (aptikta): $(+ -)[12]$ ?<br>[0–9]<br>DETECTED (aptikta): (del dup)\<br>([12]?[0–9]\)(((p q)[0–9]{1,2}(\.<br>[0–9]{1,2})?){2}\)<br>NO ANOMALY DETECTED<br>(neaptikta anomalija)<br>DETECTED (aptikta):<br>(XO XXX XXY XYY) NO ANOMALY<br>DETECTED (neaptikta anomalija)-<br>XX NO ANOMALY DETECTED<br>(neaptikta anomalija) - XY NOT<br>REPORTABLE (negalima nustatyti)<br> CHR Y PRESENT (aptikta Y<br>chromosoma)  CHR Y NOT<br>PRESENT (neaptikta Y | tekstas               | Reikšmės<br>nurodytos<br>aprašyme.                   |
| chromosoma                | Kiekvienai<br>sričiai | Chromosomos simbolis.                                                                                                    | tekstas               | chr[12]?[0-<br>9X]                                   |
| start_base                | Kiekvienai<br>sričiai | Pirma bazė įtraukta į sritį.                                                                                                    | sveikasis<br>skaičius | [1, begal.)                                          |
| end_base                  | Kiekvienai<br>sričiai | Paskutinė bazė įtraukta į sritį.                                                                                                    | sveikasis<br>skaičius | [1, begal.)                                          |

| Metrikos<br>pavadinimas | Dažnis                | Aprašas                                                                                                    | Tipas                 | Reguliariojo<br>reiškinio ar<br>vertės<br>intervalas |
|-------------------------|-----------------------|----------------------------------------------------------------------------------------------------|-----------------------|------------------------------------------------------|
| start_<br>cytoband      | Kiekvienai<br>sričiai | Pirmosios bazės nudažyta juosta,<br>įtraukta į sritį.                                                                                                    | tekstas               | (p q)[0–9]<br>{1,2}(\.[0–9]<br>{1,2})?               |
| end_<br>cytoband        | Kiekvienai<br>sričiai | Paskutinės bazės nudažyta juosta,<br>įtraukta į sritį.                                                                                                    | tekstas               | (p q)[0–9]<br>{1,2}(\.[0–9]<br>{1,2})?               |
| region_size_<br>mb      | Kiekvienai<br>sričiai | Srities dydis megabazėse.                                                                                                    | slankieji<br>duomenys | (0, begal.)                                          |
| region_llr_<br>trisomy  | Kiekvienai<br>sričiai | Srities trisomijos LTS (logaritminio<br>tikėtinumo santykio) įvertis.<br>Nurodo trisomijos pagrįstumą,<br>lyginant su jokio pokyčio<br>(disomijos) pagrįstumu.<br>Priskiriama trisomijai, jei LTS<br>įvertis viršija numatytąją<br>slenkstinę vertę.<br>Dalinėse delecijose ir<br>duplikacijose ši metrika rodoma tik<br>tada, jei tipe fiksuojamas<br>didėjimas (dupl.).<br>Kitaip ši metrika nurodoma kaip<br>netaikoma (netaikoma). | slankieji<br>duomenys | (–begal.,<br>begal.)                                 |

| Metrikos<br>pavadinimas      | Dažnis                | Aprašas                                                                                                    | Tipas                 | Reguliariojo<br>reiškinio ar<br>vertės<br>intervalas |
|------------------------------|-----------------------|----------------------------------------------------------------------------------------------------|-----------------------|------------------------------------------------------|
| region_llr_<br>monosomy      | Kiekvienai<br>sričiai | Srities monosomijos LTS vertė.<br>Nurodo monosomijos pagrįstumą,<br>lyginant su jokio pokyčio<br>(disomijos) pagrįstumu.<br>Priskiriama monosomijai, jei LTS<br>įvertis viršija numatytąją<br>slenkstinę vertę.<br>Dalinėse delecijose ir<br>duplikacijose ši metrika rodoma tik<br>tada, jei tipe fiksuojamas<br>mažėjimas (dupl.). Kitaip ši metrika<br>nurodoma kaip netaikoma<br>(netaikoma).<br>Ši metrika rodoma kaip<br>NOT TESTED (netirta), jei<br>pasirenkate atlikti įprasto<br>atrankinio sveikatos patikrinimo<br>tipą.                           | slankieji<br>duomenys | (-begal.,<br>begal.)                                 |
| region_t_stat_<br>long_reads | Kiekvienai<br>sričiai | Srities t statistinis kriterijus.<br>T statistinis kriterijus nusako<br>aprėpties skirtumą tarp srities ir<br>likusios genomo dalies, lyginant su<br>variacija mėginyje. Tai signalo ir<br>trukdžio metrika, fiksuojanti bet<br>kokio poslinkio srities aprėptyje<br>aptikimumą. "long_reads"<br>nurodoma, kad aprėptis,<br>naudojama šiam t statistiniam<br>kriterijui, apima visą fragmentų<br>dydžių, naudojamų analizėje,<br>intervalą.<br>T statistinis kriterijus sujungiamas<br>su vaisiaus frakcija, apskaičiuota<br>mėginiui, generuoti LTS įverčius. | slankieji<br>duomenys | (–begal.,<br>begal.)                                 |

| Metrikos<br>pavadinimas            | Dažnis                | Aprašas                                                                                                    | Tipas                 | Reguliariojo<br>reiškinio ar<br>vertės<br>intervalas |
|------------------------------------|-----------------------|----------------------------------------------------------------------------------------------------|-----------------------|------------------------------------------------------|
| region_<br>mosaic_ratio            | Kiekvienai<br>sričiai | Vaisiaus medžiagos, kuri yra<br>aneuploidija, dalis. Ši metrika<br>pagrįsta vaisiaus frakcijos<br>santykiu, išreikšta iš srities<br>aprėpties į mėginio vaisiaus<br>frakciją. Mėginiuose, kurių<br>vaisiaus frakcija yra arti nulio,<br>mozaikiškumo santykis gali turėti<br>neigiamų verčių dėl variantiškumo<br>mėginio vaisiaus frakcijos vertėje,<br>naudojamoje jų skaičiavime.                                                                            | slankieji<br>duomenys | (–begal.,<br>begal.)                                 |
| region_<br>mosaic_llr_<br>trisomy  | Kiekvienai<br>sričiai | Trisomijos LTS įvertis<br>apskaičiuojamas naudojant<br>vaisiaus frakciją, gautą iš srities<br>aprėpties, užuot iš mėginio<br>vaisiaus frakcijos. Dalinėse<br>delecijose ir duplikacijose ši<br>metrika rodoma tik tada, jei tipe<br>fiksuojamas didėjimas (dupl.).<br>Kitaip ši metrika nurodoma kaip<br>netaikoma (netaikoma).                                                                                                    | slankieji<br>duomenys | (–begal.,<br>begal.)                                 |
| region_<br>mosaic_llr_<br>monosomy | Kiekvienai<br>sričiai | Monosomijos LTS įvertis<br>apskaičiuojamas naudojant<br>vaisiaus frakciją, gautą iš srities<br>aprėpties, o ne iš mėginio vaisiaus<br>frakcijos. Dalinėse delecijose ir<br>duplikacijose ši metrika rodoma tik<br>tada, jei tipe fiksuojamas<br>mažėjimas (dupl.). Kitaip ši metrika<br>nurodoma kaip netaikoma<br>(netaikoma). Ši metrika rodoma<br>kaip NOT TESTED (netirta), jei<br>pasirenkate atlikti įprasto<br>atrankinio sveikatos patikrinimo<br>tipą. | slankieji<br>duomenys | (–begal.,<br>begal.)                                 |

# Sample Invalidation Report (telkinio panaikinimo ataskaita)

Sistema sukuria mėginių panaikinimo ataskaitą kiekvienam panaikintam mėginiui.

| Stulpelis          | Aprašas                                                                                   | Tipas                  | Reguliarusis<br>reiškinys  |
|--------------------|-------------------------------------------------------------------------------------------|------------------------|----------------------------|
| batch_name         | Partijos pavadinimas.                                                                     | tekstas                | ^[a-zA-Z0-9_<br>-]{1,36}\$ |
| sample_<br>barcode | Panaikinto mėginio unikalus brūkšninis kodas.                                             | tekstas                | ^[a-zA-Z0-9_<br>-]{1,36}\$ |
| priežastis         | Naudotojo pateikiama mėginio panaikinimo<br>priežastis.                                   | tekstas                | ^[a-zA-Z0-9_<br>-]{1,36}\$ |
| operatorius        | Operatoriaus, panaikinusio mėginį ar nurodžiusio,<br>kad jis nepavykęs, naudotojo vardas. | tekstas                | ^[a-zA-Z0-9_<br>-]{1,36}\$ |
| laiko žyma         | Mėginio panaikinimo data ir laikas.                                                       | ISO 8601<br>laiko žyma |                            |

#### Mėginio atšaukimo ataskaita

Sistema sukuria mėginių atšaukimo ataskaitą kiekvienam atšauktam mėginiui.

| Stulpelis          | Aprašas                                                           | Tipas                  | Reguliarusis<br>reiškinys  |
|--------------------|-------------------------------------------------------------------|------------------------|----------------------------|
| batch_name         | Partijos pavadinimas.                                             | tekstas                | ^[a-zA-Z0-9]<br>{1,36}\$   |
| sample_<br>barcode | Atšaukto mėginio unikalus brūkšninis kodas.                       | tekstas                | ^[a-zA-Z0-9]<br>{1,36}\$   |
| priežastis         | Naudotojo pateikiama priežastis, kodėl<br>mėginys buvo atšauktas. | tekstas                | ^[a-zA-Z0-9]<br>{1,36}\$   |
| operatorius        | Operatoriaus, atšaukusio mėginį, naudotojo<br>vardas.             | tekstas                | ^[a-zA-Z0-9_<br>-]{1,36}\$ |
| laiko žyma         | Mėginio atšaukimo data ir laikas.                                 | ISO 8601<br>laiko žyma |                            |

# Pool Retest Request Report (pakartotinio telkinio tyrimo užklausos ataskaita)

Užklausos pakartotiniam telkimui ataskaitoje nurodoma, kad panaikintas telkinys gali būti pakartotinai telkiamas. Sistema sugeneruoja užklausos pakartotiniam telkimui ataskaitą, kai panaikinamos konkretaus telkinio tipo pirmosios dvi galimos sekų serijos (telkiniai).

| Stulpelis      | Aprašas                                                                         | Tipas                  | Reguliarusis<br>reiškinys  |
|----------------|---------------------------------------------------------------------------------|------------------------|----------------------------|
| batch_<br>name | Partijos pavadinimas.                                                           | tekstas                | ^[a-zA-Z0-9_<br>-]{1,36}\$ |
| pool_type      | Telkinio tipas.                                                                 | išvardijimas           | A   B   C   E              |
| priežastis     | Naudotojo pateikiama priežastis, kodėl buvo<br>panaikintas ankstesnis telkinys. | tekstas                | ^[a-zA-Z0-9_<br>-]{1,36}\$ |
| laiko žyma     | Užklausos data ir laikas.                                                       | ISO 8601<br>laiko žyma |                            |

## Procesų ataskaitos

Šiame skirsnyje pateikiama informacija apie procesų ataskaitas, kurias sugeneruoja "VeriSeq" NIPT tyrimo programinė įranga.

#### Batch Initiation Report (partijos paleidimo ataskaita)

Sistema generuoja partijos paleidimo ataskaitą, kai partija paleidžiama ir yra sėkmingai patikrinta prieš plazmos atskyrimą. Ataskaitą galima nusiųsti į LIMS nurodant, kad partija sukurta, ir pateikti susijusių mėginių sąrašą.

| Stulpelis          | Aprašas                                   | Tipas        | Reguliarusis reiškinys                                                                                              |
|--------------------|-------------------------------------------|--------------|----------------------------------------------------------------------------------------------------|
| batch_<br>name     | Partijos pavadinimas.                     | tekstas      | ^[a-zA-Z0-9]{1,36}\$                                                                                                |
| sample_<br>barcode | Unikalus mėginio<br>brūkšninis kodas.     | tekstas      | ^[a-zA-Z0-9]{1,36}\$                                                                                                |
| sample_<br>type    | Mėginio brūkšninio<br>kodo mėginio tipas. | išvardijimas | singleton (vienvaisis)   control (kontrolinis)<br>  twin (daugiavaisis)   ntc (nėra kontrolinio<br>mėginio šablono) |

| Stulpelis                        | Aprašas                                                    | Tipas   | Reguliarusis reiškinys            |
|----------------------------------|------------------------------------------------------------|---------|-----------------------------------|
| šulinėlis                        | Šulinėlis, susijęs su<br>mėginiu.                          | tekstas | ^[a-zA-Z]{1,1}[0–9]{1,2}\$        |
| tyrimas                          | Tyrimo pavadinimas.                                        | tekstas | ^[a-zA-Z0-9]{1.100}\$             |
| method_<br>version               | Tyrimo<br>automatizavimo<br>metodo versija.                | tekstas | "VeriSeq" NIPT 2 versijos tyrimas |
| workflow_<br>manager_<br>version | Darbo eigos<br>tvarkyklės versija,<br>susijusi su partija. | tekstas | ^[a-zA-Z0-9]{1,100}\$             |

# "Batch Invalidation Report" (partijos panaikinimo ataskaita)

Sistema generuoja partijos panaikinimo ataskaitą, kai partija panaikinama arba nėra sėkminga.

| Stulpelis   | Aprašas                                                  | Tipas                  | Reguliarusis<br>reiškinys |
|-------------|----------------------------------------------------------|------------------------|---------------------------|
| batch_name  | Partijos pavadinimas.                                    | tekstas                | ^[a-zA-Z0-9]<br>{1,36}\$  |
| priežastis  | Naudotojo pateikiama partijos panaikinimo<br>priežastis. | tekstas                | ^[a-zA-Z0-9]<br>{1,36}\$  |
| operatorius | Partiją panaikinusio operatoriaus inicialai.             | tekstas                | ^[a-zA-Z0-9]<br>{1,36}\$  |
| laiko žyma  | Partijos panaikinimo data ir laikas.                     | ISO 8601 laiko<br>žyma |                           |

#### Library Sample Report (bibliotekos mėginių ataskaita)

Sistema generuoja bibliotekos mėginių ataskaitą, kai partija nepavyko ar buvo panaikinta, biblioteka sėkmingai baigta ir kiekybinis įvertinimas sėkmingai atliktas.

| Stulpelis                         | Aprašas                                                                                         | Tipas                 | Reguliarusis<br>reiškinys   |
|-----------------------------------|-------------------------------------------------------------------------------------------------|-----------------------|-----------------------------|
| batch_name                        | Partijos pavadinimas.                                                                           | tekstas               | ^[a-zA-Z0-9_<br>-]{1,36}\$  |
| sample_<br>barcode                | Unikalus mėginio brūkšninis kodas.                                                              | tekstas               | ^[a-zA-Z0-9_<br>-]{1,36}\$  |
| qc_status                         | Mėginio būsena atlikus tyrimo veiksmus.                                                         | išvardijimas          | pavyko  <br>nepavyko        |
| qc_reason                         | KK būsenos priežastis.                                                                          | tekstas               | ^[a-zA-Z0-9_<br>-]{1,36}\$  |
| starting_<br>volume               | Pradinis kraujo mėginio surinkimo mėgintuvėlio<br>tūris, išreikštas ml, plazmos atskyrimo metu. | slankieji<br>duomenys |                             |
| rodyklė                           | Su mėginiu susijęs indeksas.                                                                    | tekstas               | ^[a-zA-Z0-9_<br>-]{1,36}\$  |
| ccn_library_<br>pg_ul             | Bibliotekos koncentracija, išreikšta pg/µl.                                                     | slankieji<br>duomenys |                             |
| plasma_<br>isolation_<br>comments | Naudotojo komentarai, įvesti atliekant plazmos<br>atskyrimą (laisvas tekstas).                  | tekstas               | ^[a-zA-Z0-9_<br>-]{1.512}\$ |
| cfdna_<br>extraction_<br>comments | Naudotojo komentarai, įvesti atliekant cfDNR<br>išskyrimą (laisvas tekstas).                    | tekstas               | ^[a-zA-Z0-9_<br>-]{1.512}\$ |
| library_prep_<br>comments         | Naudotojo komentarai, įvesti atliekant<br>bibliotekos paruošimą (laisvas tekstas).              | tekstas               | ^[a-zA-Z0-9_<br>-]{1.512}\$ |
| quantitation_<br>comments         | Naudotojo komentarai, įvesti atliekant<br>kiekybinį įvertinimą (laisvas tekstas).               | tekstas               | ^[a-zA-Z0-9_<br>-]{1.512}\$ |

#### Library Reagent Report (bibliotekos reagentų ataskaita)

Sistema generuoja bibliotekos reagentų ataskaitą, kai partija nepavyko ar buvo panaikinta, biblioteka sėkmingai baigta ir kiekybinis įvertinimas sėkmingai atliktas.

| Stulpelis           | Aprašas                                                                                                    | Tipas                        | Reguliarusis<br>reiškinys              |
|---------------------|----------------------------------------------------------------------------------------------------|------------------------------|----------------------------------------|
| batch_name          | Partijos pavadinimas.                                                                                                    | tekstas                      | ^[a-zA-Z0-9_<br>-]{1,36}\$             |
| procesas            | <ul> <li>Proceso pavadinimas formatu "PROCESS:sub-<br/>process" (PROCESAS:antrinis procesas). Verčių<br/>parinktys:</li> <li>ISOLATION (atskyrimas) – batch_validation,<br/>prespin, postspin, data_transact.</li> <li>EXTRACTION (išskyrimas) – setup, chemistry,<br/>data_transact.</li> <li>LIBRARY (biblioteka) – setup, chemistry, data_<br/>transact, complete.</li> <li>QUANT (kiekybinis įvertinimas) – setup, build_<br/>standards, build_384, analysis, data_transact.</li> <li>POOLING (telkimas) – analysis, setup, pooling,<br/>data_transact, complete.</li> </ul> | tekstas                      | ^[A-Z]{1,36}:<br>[a-z0-9_]<br>{1,36}\$ |
| reagent_<br>name    | Reagento pavadinimas.                                                                                                    | tekstas                      | ^[a-zA-Z0-9_<br>-]{1,36}\$             |
| partija             | Reagento brūkšninis kodas.                                                                                                    | tekstas                      | ^[a-zA-Z0-9_<br>-]{1,36}\$             |
| expiration_<br>date | Galiojimo data gamintojo formatu.                                                                                                    | tekstas                      | ^[a-zA-Z0-<br>9:/]<br>{1,100}\$        |
| operatorius         | Operatoriaus naudotojo vardas.                                                                                                    | tekstas                      | ^[a-zA-Z0-9_<br>-]{1,36}\$             |
| paleista            | Paleidimo laiko žyma, susijusi su reagentu.                                                                                                    | ISO<br>8601<br>laiko<br>žyma |                                        |

### Library Labware Report (bibliotekos laboratorinės įrangos ataskaita)

Sistema generuoja bibliotekos laboratorinės įrangos ataskaitą, kai partija nepavyko ar buvo panaikinta, biblioteka sėkmingai baigta ir kiekybinis įvertinimas sėkmingai atliktas.

| Stulpelis           | Aprašas                                                   | Tipas                  | Reguliarusis<br>reiškinys |
|---------------------|-----------------------------------------------------------|------------------------|---------------------------|
| batch_name          | Partijos pavadinimas.                                     | tekstas                | ^[a-zA-Z0-9]<br>{1,36}\$  |
| labware_<br>name    | Laboratorinės įrangos pavadinimas.                        | tekstas                | ^[a-zA-Z0-9]<br>{1,36}\$  |
| labware_<br>barcode | Laboratorinės įrangos brūkšninis kodas.                   | tekstas                | ^[a-zA-Z0-9]<br>{1,36}\$  |
| paleista            | Paleidimo laiko žyma, susijusi su<br>laboratorine įranga. | ISO 8601 laiko<br>žyma |                           |

### "Library Quant Report" (bibliotekos kiekybinio įvertinimo ataskaita)

Sistema generuoja bibliotekos kiekybinio įvertinimo ataskaitą, kai kiekybinis įvertinimas sėkmingai atliktas.

| Stulpelis              | Aprašas                                                          | Tipas                  | Reguliarusis<br>reiškinys |
|------------------------|------------------------------------------------------------------|------------------------|---------------------------|
| batch_name             | Partijos pavadinimas.                                            | tekstas                | ^[a-zA-Z0-9]<br>{1,36}\$  |
| quant_id               | Skaitinis identifikavimas.                                       | ilgasis                |                           |
| prietaisas             | Kiekybinio nustatymo prietaiso pavadinimas<br>(laisvas tekstas). | tekstas                | ^[a-zA-Z0-9]<br>{1,36}\$  |
| standard_r_<br>squared | Determinacijos koeficientas.                                     | slankieji<br>duomenys  |                           |
| standard_<br>intercept | Ašinė atkarpa.                                                   | slankieji<br>duomenys  |                           |
| standard_<br>slope     | Nuokrypio kampas.                                                | slankieji<br>duomenys  |                           |
| mediana_<br>ccn_pg_ul  | Mėginio koncentracijos mediana.                                  | slankieji<br>duomenys  |                           |
| qc_status              | Kiekybinio įvertinimo KK būsena.                                 | išvardijimas           | pavyko  <br>nepavyko      |
| qc_reason              | Jei yra, klaidos priežasties aprašymas.                          | tekstas                | ^[a-zA-Z0-9]<br>{1,36}\$  |
| paleista               | Paleidimo laiko žyma, susijusi su kiekybiniu<br>įvertinimu.      | ISO 8601<br>laiko žyma |                           |

#### Library Process Log (bibliotekos procesų žurnalas)

Sistema generuoja "Library Process Log" (bibliotekos procesų žurnalas) pradėjus ar baigus kiekvieną partijos procesą bei kiekvienam nepavykusiam partijos procesui; nepavykus partijai ar ją panaikinus; taip pat baigus analizę (generuojama kiekvienam telkiniui).

| Stulpelis   | Aprašas                                                                                                    | Tipas                  | Reguliarusis reiškinys                                                                     |
|-------------|----------------------------------------------------------------------------------------------------|------------------------|--------------------------------------------------------------------------------------------|
| batch_name  | Partijos pavadinimas.                                                                                                    | tekstas                | ^[a-zA-Z0-9]{1,36}\$                                                                       |
| procesas    | Partijos proceso pavadinimas formatu<br>"PROCESS:sub-process"<br>(PROCESAS:antrinis procesas). Verčių<br>parinktys:<br>ISOLATION (atskyrimas) – batch_<br>validation, prespin, postspin, data_<br>transact.<br>EXTRACTION (išskyrimas) – setup,<br>chemistry, data_transact.<br>LIBRARY (biblioteka) – setup,<br>chemistry, data_transact, complete.<br>QUANT (kiekybinis įvertinimas) –<br>setup, build_standards, build_384,<br>analysis, data_transact.<br>POOLING (telkimas) – analysis, setup,<br>pooling, data_transact, complete. | tekstas                | ^[A-Z]{1,36}:[a-z0-9_]<br>{1,36}\$                                                         |
| operatorius | Operatoriaus inicialai.                                                                                                    | tekstas                | ^[a-zA-Z0-9]{1,36}\$                                                                       |
| prietaisas  | Prietaiso pavadinimas.                                                                                                    | tekstas                | ^[a-zA-Z0-9]{1,36}\$                                                                       |
| pradėta     | Partijos proceso pradžios data ir laikas.                                                                                                    | ISO 8601<br>laiko žyma |                                                                                            |
| baigta      | Data ir laikas, kai partijos procesas<br>baigtas arba nepavyksta.                                                                                                    | ISO 8601<br>laiko žyma |                                                                                            |
| būsena      | Dabartinės partijos.                                                                                                    | išvardijimas           | completed (atlikta)  <br>failed (nepavyko)  <br>started (pradėta)  <br>aborted (nutraukta) |

#### Pool Report (telkinio ataskaita)

Sistema sugeneruoja telkinio ataskaitą sėkmingai baigus telkti biblioteką, partijai nepavykus ar ją panaikinus, jei įvykis atsiranda po to, kai pradedama telkti.

| Stulpelis             | Aprašas                                                              | Tipas                 | Reguliarusis<br>reiškinys |
|-----------------------|----------------------------------------------------------------------|-----------------------|---------------------------|
| batch_name            | Partijos pavadinimas.                                                | tekstas               | ^[a-zA-Z0-9]<br>{1,36}\$  |
| sample_<br>barcode    | Unikalus mėginio brūkšninis kodas.                                   | tekstas               | ^[a-zA-Z0-9]<br>{1,36}\$  |
| pool_barcode          | Su mėginiu susijęs telkinio brūkšninis<br>kodas.                     | tekstas               | ^[a-zA-Z0-9]<br>{1,36}\$  |
| pool_type             | Su mėginiu susijęs telkinio tipas.                                   | išvardijimas          | A B C E                   |
| pooling_<br>volume_ul | Telkimo tūris, išreikštas µl.                                        | slankieji<br>duomenys |                           |
| pooling_<br>comments  | Naudotojo komentarai, įvesti atliekant<br>telkimą (laisvas tekstas). | tekstas               | ^[a-zA-Z0-9]<br>{1.512}\$ |

#### Pool Invalidation Report (telkinio panaikinimo ataskaita)

Sistema generuoja telkinio panaikinimo ataskaitą, kai telkinys panaikinamas.

| Stulpelis    | Aprašas                                                  | Tipas                  | Reguliarusis<br>reiškinys |
|--------------|----------------------------------------------------------|------------------------|---------------------------|
| batch_name   | Partijos pavadinimas.                                    | tekstas                | ^[a-zA-Z0-9]<br>{1,36}\$  |
| pool_barcode | Panaikinto telkinio brūkšninis kodas.                    | tekstas                | ^[a-zA-Z0-9]<br>{1,36}\$  |
| priežastis   | Naudotojo pateikiama telkinio<br>panaikinimo priežastis. | tekstas                | ^[a-zA-Z0-9]<br>{1,36}\$  |
| operatorius  | Telkinį panaikinusio operatoriaus inicialai.             | tekstas                | ^[a-zA-Z0-9]<br>{1,36}\$  |
| laiko žyma   | Telkinio panaikinimo data ir laikas.                     | ISO 8601 laiko<br>žyma |                           |

#### Sekoskaitos ataskaita

Sistema sekoskaitos serijai sukuria sekoskaitos ataskaitą, kai sekoskaita ar jos skirtasis laikas baigėsi.

| Stulpelis              | Aprašas                                                                                                    | Tipas                 | Reguliarusis<br>reiškinys                                                               |
|------------------------|----------------------------------------------------------------------------------------------------|-----------------------|-----------------------------------------------------------------------------------------|
| batch_name             | Partijos pavadinimas.                                                                                                    | tekstas               | ^[a-zA-Z0-9]<br>{1,36}\$                                                                |
| pool_<br>barcode       | Su sekoskaitos serija susijęs telkinio<br>brūkšninis kodas.                                                                | tekstas               | ^[a-zA-Z0-9]<br>{1,36}\$                                                                |
| prietaisas             | Sekvenavimo priemonės serijos<br>numeris.                                                                                  | tekstas               | ^[a-zA-Z0-9]<br>{1,36}\$                                                                |
| pratekamoji<br>kiuvetė | Su sekoskaitos serija susijusi<br>pratekamoji kiuvetė.                                                                     | tekstas               | ^[a-zA-Z0-9]<br>{1,36}\$                                                                |
| software_<br>version   | Bendrasis programinės įrangos<br>programų / versijų, naudojamų<br>duomenims generuoti sekvenavimo<br>priemonėje, skaičius. | tekstas               |                                                                                         |
| run_folder             | Sekoskaitos serijos aplanko<br>pavadinimas.                                                                                | tekstas               | ^[a-zA-Z0-9]+\$                                                                         |
| sequencing_<br>status  | Sekoskaitos serijos būsena.                                                                                                | išvardijimas          | completed (atlikta)  <br>timed out (baigėsi<br>skirtasis laikas)  <br>failed (nepavyko) |
| qc_status              | Sekoskaitos serijos KK būsena.                                                                                             | išvardijimas          | pass (perėjo)   fail<br>(neperėjo)   error<br>(klaida)                                  |
| qc_reason              | KK priežastys, kodėl įvyko KK triktis.<br>Vertės atskiriamos kabliataškiais.                                               | tekstas               | ^[a-zA-Z0-9]<br>{1,36}\$                                                                |
| cluster_<br>density    | Sankaupų tankis (kiekvienos<br>pratekamosios kiuvetės, esančios<br>išklotinėse, mediana).                                  | slankieji<br>duomenys |                                                                                         |
| pct_q30                | Bazių procentinė dalis daugiau nei Q30.                                                                                    | slankieji<br>duomenys |                                                                                         |
| pct_pf                 | Nuskaitymų procentinė dalis, perėjusi<br>filtrą.                                                                           | slankieji<br>duomenys |                                                                                         |

| Stulpelis                         | Aprašas                                         | Tipas                  | Reguliarusis<br>reiškinys |
|-----------------------------------|-------------------------------------------------|------------------------|---------------------------|
| fazių<br>derinimas                | Fazių derinimas.                                | slankieji<br>duomenys  |                           |
| išankstinis<br>fazių<br>derinimas | Išankstinis fazių derinimas.                    | slankieji<br>duomenys  |                           |
| predicted_<br>aligned_<br>reads   | Numatyti prilyginti nuskaitymai.                | ilgasis                |                           |
| pradėta                           | Laiko žyma, susijusi su sekoskaitos<br>pradžia. | ISO 8601<br>laiko žyma |                           |
| atlikta                           | Laiko žyma, susijusi su sekoskaitos<br>baigimu. | ISO 8601<br>laiko žyma |                           |

#### Analysis Failure Report (analizės trikčių ataskaita)

Sistema sugeneruoja "Analysis Failure Report" (analizės trikčių ataskaitą), kai pasiekiamas nepavykusių analizės bandymų, skirtų sekoskaitos partijai, didžiausias skaičius.

| Stulpelis                 | Aprašas                                                                      | Tipas                  | Reguliarusis<br>reiškinys  |
|---------------------------|------------------------------------------------------------------------------|------------------------|----------------------------|
| batch_name                | Partijos pavadinimas.                                                        | tekstas                | ^[a-zA-Z0-9_<br>-]{1,36}\$ |
| pool_barcode              | Telkinio brūkšninis kodas, susietas su<br>nepavykusia analize.               | tekstas                | ^[a-zA-Z0-9_<br>-]{1,36}\$ |
| pratekamoji<br>kiuvetė    | Pratekamosios kiuvetės brūkšninis kodas,<br>susietas su nepavykusia analize. | tekstas                | ^[a-zA-Z0-9_<br>-]{1,36}\$ |
| sequencing_<br>run_folder | Sekoskaitos serijos aplankas, susietas su<br>nepavykusia analize.            | tekstas                | ^[a-zA-Z0-<br>9_]+\$       |
| analysis_run_<br>status   | Sekoskaitos serijos būsena, susieta su<br>nepavykusia analize.               | tekstas                | ^[a-zA-Z0-<br>9_]+\$       |
| prasidėjęs                | Laiko žyma, susijusi su analizės pradžia.                                    | ISO 8601<br>laiko žyma |                            |
| baigtas                   | Laiko žyma, susijusi su nepavykusia analize.                                 | ISO 8601<br>laiko žyma |                            |

# Trikčių šalinimas

### Įvadas

2 versijos "VeriSeq" NIPT sprendimo trikčių šalinimo pagalbą sudaro šios funkcijos:

- "VeriSeq" NIPT tyrimo programinė įranga ir sistemos pranešimai.
- Rekomenduojami veiksmai, kaip spręsti sistemos problemas.
- Nurodymai, kaip atlikti profilaktines ir trikčių analizes naudojant iš anksto įdiegtus bandomuosius duomenis.

## Tyrimo programinės įrangos pranešimai

Šiame skyriuje aptariami "VeriSeq" NIPT tyrimo programinės įrangos pranešimai.

### Eigos pranešimai

Eigos pranešimais nurodoma įprasta tyrimo vykdymo eiga. Šie pranešimai registruojami kaip "Activities" (veiklos), o naudotojui nereikia atlikti jokių veiksmų.

| Pranešimas                    | Veiksmas                  | Kada                                 | Įspėjimo<br>lygis | El.<br>paštas | Rekomenduojamas<br>veiksmas |
|-------------------------------|---------------------------|--------------------------------------|-------------------|---------------|-----------------------------|
| Partijos paleidimas           | Bibliotekos<br>paruošimas | Naudotojas sukūrė naują partiją.     | Veikla            | Таір          | Netaikoma.                  |
| Partijos biblioteka<br>baigta | Bibliotekos<br>paruošimas | Biblioteka paruošta esamai partijai. | Veikla            | Ne            | Netaikoma.                  |

| Pranešimas                                | Veiksmas                  | Kada                                                            | Įspėjimo<br>lygis | El.<br>paštas | Rekomenduojamas<br>veiksmas |
|-------------------------------------------|---------------------------|-----------------------------------------------------------------|-------------------|---------------|-----------------------------|
| Telkinys paruoštas                        | Bibliotekos<br>paruošimas | Telkinys sugeneruotas iš partijos.                              | Veikla            | Ne            | Netaikoma.                  |
| Pradėta sekoskaita                        | Sekoskaita                | Sistema aptiko naują sekoskaitos<br>duomenų aplanką.            | Veikla            | Ne            | Netaikoma.                  |
| Sekoskaitos KK pavyko                     | Sekoskaita                | Sekoskaitos serija atlikta ir<br>sekoskaitos KK patikra pavyko. | Veikla            | Ne            | Netaikoma.                  |
| Su telkiniu susieta<br>sekoskaitos serija | Sekoskaita                | Sekoskaitos serija sėkmingai susieta<br>su žinomu telkiniu.     | Veikla            | Ne            | Netaikoma.                  |
| Pradėta analizė                           | Analizė                   | Pradėta konkrečios sekoskaitos<br>serijos analizė.              | Veikla            | Taip          | Netaikoma.                  |
| Analizė baigta, NIPT<br>ataskaita sukurta | Veiksmai po<br>analizės   | Analizė baigta ir ataskaitos sukurtos.                          | Veikla            | Taip          | Netaikoma.                  |

Panaikinimo pranešimuose nurodomi įvykiai, atsirandantys sistemoje, kai naudotojas panaikina partiją ar telkinį naudodamas darbo eigos tvarkyklę. Šie pranešimai registruojami kaip "Notices" (pranešimai) bei naudotojui nereikia atlikti jokių veiksmų.

| Pranešimas                                                         | Veiksmas                  | Kada                                                                        | Įspėjimo<br>lygis | El.<br>paštas | Rekomenduojamas<br>veiksmas |
|--------------------------------------------------------------------|---------------------------|-----------------------------------------------------------------------------|-------------------|---------------|-----------------------------|
| Partijos panaikinimas                                              | Bibliotekos<br>paruošimas | Naudotojas panaikino partiją.                                               | Pranešimas        | Taip          | Netaikoma.                  |
| Telkinio panaikinimas –<br>vykdomas pakartotinis<br>telkimas       | Bibliotekos<br>paruošimas | Naudotojas panaikino pirmąjį<br>galimą serijos telkinį (tam tikro<br>tipo). | Pranešimas        | Таір          | Netaikoma.                  |
| Telkinio panaikinimas –<br>antros alikvotinės dalies<br>naudojimas | Bibliotekos<br>paruošimas | Naudotojas panaikino pirmąjį<br>galimą serijos telkinį (tam tikro<br>tipo). | Pranešimas        | Таір          | Netaikoma.                  |
| Sekoskaita atlikta, telkinys<br>panaikintas                        | Sekoskaita                | Sekoskaitos serija atlikta, bet<br>naudotojas panaikino telkinį.            | Pranešimas        | Taip          | Netaikoma.                  |
| Sekoskaitos KK pavyko –<br>visi mėginiai yra tinkami               | Sekoskaitos<br>KK         | Sekoskaitos serijos KK patikra<br>atlikta, bet visi mėginiai<br>netinkami.  | Pranešimas        | Taip          | Netaikoma.                  |
| Analizė baigta, telkinys<br>panaikintas                            | Veiksmai po<br>analizės   | Analizė baigta, bet naudotojas<br>panaikino telkinį.                        | Pranešimas        | Taip          | Netaikoma.                  |

2 versijos "VeriSeq" NIPT sprendimo programinės įrangos vadovas – IVD

#### lštaisomų klaidų pranešimai

lštaisomos klaidos yra sąlygos, kurioms esant "VeriSeq" NIPT tyrimo programinė įranga gali būti atkurta, jei naudotojas vadovaujasi rekomenduojamu veiksmu. Jei problema išlieka, susisiekite su "Illumina" techninės priežiūros skyriumi.

| Pranešimas                                             | Veiksmas   | Kada                                                                                                    | Įspėjimo<br>lygis | El. paštas | Rekomenduojamas veiksmas                                                                                                    |
|--------------------------------------------------------|------------|----------------------------------------------------------------------------------------------------|-------------------|------------|----------------------------------------------------------------------------------------------------|
| Trūksta<br>prietaiso<br>kelio                          | Sekoskaita | Sistema negali rasti ar<br>prisijungti prie išorinio<br>sekoskaitos aplanko.                                             | Įspėjimas         | Taip       | <ul> <li>Jei naudojate NAS, patikrinkite<br/>tinklo ryšį. Žr.<br/><i>Rekomenduojamų veiksmų</i><br/><i>procedūros</i> 95 psl.</li> <li>Galima aparatinės įrangos<br/>triktis. Įkelkite serverį iš naujo.<br/>Jei problema išlieka, el. paštu<br/>susisiekite su "Illumina"<br/>techninės priežiūros skyriumi.</li> </ul> |
| Diske<br>nepakanka<br>vietos<br>sekoskaitai<br>atlikti | Sekoskaita | Sistema aptiko naują<br>sekoskaitos duomenų<br>aplanką, tačiau apskaičiuota,<br>jog diske nepakanka vietos<br>duomenims. | Įspėjimas         | Taip       | <ol> <li>Patikrinkite, kiek liko vietos<br/>diske. Žr. <i>Rekomenduojamų</i><br/>veiksmų procedūros 95 psl.</li> <li>Išvalykite vietos diske arba<br/>kurkite atsargines duomenų<br/>kopijas. Žr. <i>Rekomenduojamų</i><br/>veiksmų procedūros 95 psl.</li> </ol>                                                        |
| Netinkamas<br>sekoskaitos<br>serijos<br>aplankas       | Sekoskaita | Sekoskaitos serijos aplankui<br>naudojami netinkami<br>simboliai.                                                        | Įspėjimas         | Taip       | Sekoskaitos serijos aplankas<br>buvo netinkamai pervadintas.<br>Pervadinkite seriją tinkamu<br>pavadinimu.                                                                                                    |

| Pranešimas                                                                          | Veiksmas                  | Kada                                                                                                    | Įspėjimo<br>lygis | El. paštas | Rekomenduojamas veiksmas                                                                                                    |
|-------------------------------------------------------------------------------------|---------------------------|----------------------------------------------------------------------------------------------------|-------------------|------------|----------------------------------------------------------------------------------------------------|
| Sekoskaita<br>pradėta,<br>tačiau<br>trūksta<br>telkinio<br>brūkšninio<br>kodo failo | Sekoskaita                | Pradėjus sekoskaitą<br>programinė įranga per 30<br>minučių neaptiko failo,<br>kuriame būtų telkinio<br>brūkšninis kodas.                         | Įspėjimas         | Taip       | Galima prietaiso ar NAS triktis.<br>Patikrinkite prietaiso<br>konfigūraciją bei tinklo ryšį.<br>Sistema tebeieškos telkinio<br>brūkšninio kodo failo, kol<br>nepasibaigs sekoskaita.                               |
| Negalima<br>patvirtinti<br>sekoskaitos<br>serijos<br>baigimo                        | Sekoskaita                | Programinei įrangai<br>nepavyko nuskaityti serijos<br>baigimo būsenos failo<br>sekoskaitos aplanke.                                              | Įspėjimas         | Taip       | Galima aparatinės įrangos triktis.<br>Įkelkite serverį iš naujo. Jei<br>problema išlieka, el. paštu<br>susisiekite su "Illumina" techninės<br>priežiūros skyriumi.                                                 |
| Trūksta<br>mėginio<br>atributų                                                      | Veiksmai<br>prieš analizę | Programinė įranga nerado<br>kai kurių mėginių tipų, lytinių<br>chromosomų parinkties ar<br>atrankinio sveikatos<br>patikrinimo tipo apibrėžties. | Pranešimas        | Taip       | Vienas ar daugiau atributų<br>nebuvo pateikti nurodytam<br>mėginiui. Į darbo eigos tvarkyklę<br>įveskite trūkstamus mėginio<br>atributus arba panaikinkite<br>mėginį, kad programinė įranga<br>galėtų tęsti darbą. |

2 versijos "VeriSeq" NIPT sprendimo programinės įrangos vadovas – IVD

| Pranešimas                                        | Veiksmas                  | Kada                                                                | Įspėjimo<br>lygis | El. paštas | Rekomenduojamas veiksmas                                                                                                    |
|---------------------------------------------------|---------------------------|---------------------------------------------------------------------|-------------------|------------|----------------------------------------------------------------------------------------------------|
| Nepavyko<br>sugeneruoti<br>mėginių lapo           | Veiksmai<br>prieš analizę | Programinei įrangai<br>nepavyko sugeneruoti<br>mėginių lapo.        | Įspėjimas         | Taip       | <ul> <li>Patikrinkite, kiek liko vietos<br/>diske. Žr. <i>Rekomenduojamų</i><br/><i>veiksmų procedūros</i> 95 psl. Jei<br/>vietos mažai, išvalykite<br/>diską arba kurkite atsargines<br/>duomenų kopijas. Žr.<br/><i>Rekomenduojamų veiksmų</i><br/><i>procedūros</i> 95 psl.</li> <li>Jei naudojate NAS, patikrinkite<br/>tinklo ryšį. Žr.<br/><i>Rekomenduojamų veiksmų</i><br/><i>procedūros</i> 95 psl.</li> <li>Galima aparatinės įrangos<br/>triktis. Įkelkite serverį iš naujo.<br/>Jei problema išlieka, el. paštu<br/>susisiekite su "Illumina"<br/>techninės priežiūros skyriumi.</li> </ul> |
| Negalima<br>patikrinti<br>laisvos disko<br>vietos | Veiksmai<br>prieš analizę | Programinei įrangai<br>nepavyko patikrinti laisvos<br>disko vietos. | Įspėjimas         | Taip       | <ul> <li>Jei naudojate NAS, patikrinkite<br/>tinklo ryšį. Žr.<br/><i>Rekomenduojamų veiksmų</i><br/><i>procedūros</i> 95 psl Veiksmo ID<br/>2 95 psl.</li> <li>Galima aparatinės įrangos<br/>triktis. Įkelkite serverį iš naujo.<br/>Jei problema išlieka, el. paštu<br/>susisiekite su "Illumina"<br/>techninės priežiūros skyriumi.</li> </ul>                                                                                                    |

| anešimas  | Veik  |
|-----------|-------|
| ske       | Veik  |
| pakanka   | pries |
| etos      |       |
| alizei    |       |
| likti     |       |
| epavyksta | Veik  |
| leisti    | pries |
| alizės    |       |
| mandų     |       |
| andinàc   |       |

| Pranešimas                                                                 | Veiksmas                  | Kada                                                                                                    | Įspėjimo<br>lygis | El. paštas | Rekomenduojamas veiksmas                                                                                                    |
|----------------------------------------------------------------------------|---------------------------|----------------------------------------------------------------------------------------------------|-------------------|------------|----------------------------------------------------------------------------------------------------|
| Diske<br>nepakanka<br>vietos<br>analizei<br>atlikti                        | Veiksmai<br>prieš analizę | Programinė įranga nustatė,<br>kad diske nepakanka vietos<br>pradėti naują analizės seriją.                                     | Įspėjimas         | Taip       | Išvalykite vietos diske arba<br>kurkite atsargines duomenų<br>kopijas. Žr. <i>Rekomenduojamų</i><br>veiksmų procedūros 95 psl<br>Veiksmo ID 3 96 psl.                                                                                                    |
| Nepavyksta<br>paleisti<br>analizės<br>komandų<br>grandinės                 | Veiksmai<br>prieš analizę | Programinei įrangai<br>nepavyko pradėti analizės<br>serijos atitinkamam<br>sekoskaitos aplankui.                               | Įspėjimas         | Taip       | Galima aparatinės įrangos triktis.<br>Įkelkite serverį iš naujo. Jei<br>problema išlieka, el. paštu<br>susisiekite su "Illumina" techninės<br>priežiūros skyriumi.                                                                                                    |
| Nebuvo<br>suteikta<br>sekoskaitos<br>aplanko<br>skaitymo /<br>rašymo teisė | Veiksmai<br>prieš analizę | Programinės įrangos<br>bandymas, kuriuo tikrinama<br>skaitymo / rašymo teisė į<br>sekoskaitos serijos aplanką,<br>nesėkmingas. | Įspėjimas         | Taip       | <ul> <li>Jei naudojate NAS, patikrinkite<br/>tinklo ryšį. Žr.<br/><i>Rekomenduojamų veiksmų</i><br/><i>procedūros</i> 95 psl.</li> <li>Galima aparatinės įrangos<br/>triktis. Įkelkite serverį iš naujo.<br/>Jei problema išlieka, el. paštu<br/>susisiekite su "Illumina"<br/>techninės priežiūros skyriumi.</li> </ul> |
| Analizė<br>nepavyko –<br>bandykite<br>dar kartą                            | Analizė                   | Analizė nepavyko. Bandoma<br>dar kartą.                                                                                        | Pranešimas        | Taip       | Nėra                                                                                                    |
| Jau sukurta<br>rezultatų<br>ataskaita                                      | Sistema                   | Programinė įranga nustatė,<br>kad esamam telkinio tipui<br>NIPT ataskaita jau sukurta.                                         | Veikla            | Taip       | Nėra                                                                                                    |

NAUDOTI "IN VITRO" DIAGNOSTIKAI. Dokumento Nr. 1000000067940 v08 LIT

| Pranešimas                                         | Veiksmas                  | Kada                                                                                                    | Įspėjimo<br>lygis | El. paštas        | Rekomenduojamas veiksmas                                                                                                    |
|----------------------------------------------------|---------------------------|----------------------------------------------------------------------------------------------------|-------------------|-------------------|----------------------------------------------------------------------------------------------------|
| Nepavyksta<br>pristatyti<br>pranešimų<br>el. paštu | Sistema                   | Sistemai nepavyksta<br>pristatyti pranešimų el.<br>paštu.                                                                                                    | Įspėjimas         | NA<br>(netaikoma) | <ol> <li>Patikrinkite sistemoje nustatytą el. pašto konfigūracijos validumą.</li> <li>Žr. Sistemos pranešimų el. paštu konfigūravimas 34 psl.</li> <li>Siyskite bandomąjį el. laišką.</li> <li>Žr. Sistemos pranešimų el. paštu konfigūravimas 34 psl.</li> <li>Įkelkite serverį iš naujo. Jei problema išlieka, el. paštu susisiekite su "Illumina" techninės priežiūros skyriumi.</li> </ol> |
| Aptiktas<br>laiko<br>nuokrypis                     | Bibliotekos<br>paruošimas | Programinė įranga nustatė<br>daugiau nei 1 minutės laiko<br>nuokrypį tarp (darbo eigos<br>tvarkyklės pateikiamos laiko<br>žymos ir serverio vietinio<br>laiko. | Įspėjimas         | Ne                | <ol> <li>Patikrinkite vietos laiką darbo<br/>eigos tvarkyklėje, kompiuteryje.</li> <li>Patikrinkite vietinio serverio<br/>vietos laiką, rodomą žiniatinklio<br/>naudotojo sąsajoje (kortelėje<br/>"Server Status" (serverio<br/>būsena).</li> </ol>                                                                                                    |

#### Neištaisomų klaidų pranešimai

Neištaisomos klaidos yra sąlygos, kurios pasiekia galutinę būseną, kai jokiais veiksmais negalima pasiekti, kad tyrimas toliau būtų vykdomas.

| Pranešimas                                      | Veiksmas                  | Kada                                                                     | Įspėjimo<br>lygis | El.<br>paštas | Rekomenduojamas veiksmas                                                                                                    |
|-------------------------------------------------|---------------------------|--------------------------------------------------------------------------|-------------------|---------------|----------------------------------------------------------------------------------------------------|
| Partijos triktis                                | Bibliotekos<br>paruošimas | Partijos KK nepavyko.                                                    | Pranešimas        | Taip          | Paleiskite iš naujo bibliotekos<br>plokštelių nustatymą.                                                                                                    |
| Ataskaitos<br>kūrimo triktis                    | Ataskaitų<br>kūrimas      | Sistemai nepavyko<br>sukurti ataskaitos.                                 | Įspėjimas         | Taip          | <ul> <li>Patikrinkite, kiek liko vietos diske. Žr.<br/><i>Rekomenduojamų veiksmų</i><br/><i>procedūros</i> 95 psl. Jei vietos mažai,<br/>išvalykite diską arba kurkite<br/>atsargines duomenų kopijas. Žr.<br/><i>Rekomenduojamų veiksmų</i><br/><i>procedūros</i> 95 psl.</li> <li>Galima aparatinės įrangos triktis.<br/>Įkelkite serverį iš naujo. Jei problema<br/>išlieka, el. paštu susisiekite su<br/>"Illumina" techninės priežiūros<br/>skyriumi.</li> </ul> |
| Nepavyko<br>išnagrinėti<br>serijos<br>parametrų | Sekoskaita                | Sistemai nepavyko atverti<br>/ išnagrinėti failo<br>"RunParameters.xml". | Įspėjimas         | Таір          | Failas "RunParameters.xml"<br>sugadintas. Patikrinkite prietaiso<br>konfigūraciją ir iš naujo atlikite telkinio<br>sekoskaitą.                                                                                                    |

failo

| Pranešimas                                                                   | Veiksmas   | Kada                                                                                                    | Įspėjimo<br>lygis | El.<br>paštas | Rekomenduojamas veiksmas                                                                                                    |
|------------------------------------------------------------------------------|------------|----------------------------------------------------------------------------------------------------|-------------------|---------------|----------------------------------------------------------------------------------------------------|
| Neatpažinti<br>serijos<br>parametrai                                         | Sekoskaita | Programinė įranga<br>nuskaito serijos<br>parametrus, kurie nedera.                                                                 | Įspėjimas         | Taip          | Programinei įrangai nepavyko atkurti<br>sekoskaitos serijos parametrų<br>struktūros iš prietaiso konfigūracijos<br>failo. Patikrinkite prietaiso<br>konfigūraciją ir iš naujo atlikite telkinio<br>sekoskaitą. |
| Netinkami<br>paleidimo<br>parametrai                                         | Sekoskaita | Programinė įranga<br>nuskaito reikiamus serijos<br>parametrus, kurie nedera<br>su tyrimu.                                          | Įspėjimas         | Taip          | Programinės įrangos suderinamumo<br>patikra nepavyko. Patikrinkite prietaisc<br>konfigūraciją ir iš naujo atlikite telkinio<br>sekoskaitą.                                                                     |
| Nerastas<br>telkinio<br>brūkšninis<br>kodas                                  | Sekoskaita | Programinei įrangai<br>nepavyko susieti<br>sekoskaitos serijos<br>pratekamosios kiuvetės<br>su žinomo telkinio<br>brūkšniniu kodu. | Įspėjimas         | Taip          | Galima neteisinga telkinio brūkšninio<br>kodo įvestis. Iš naujo atlikite telkinio<br>sekoskaitą.                                                                                                    |
| Sekoskaita<br>baigta, tačiau<br>trūksta telkinio<br>brūkšninio<br>kodo failo | Sekoskaita | Sekoskaitos serija atlikta,<br>bet nepavyko rasti failo,<br>kuriame būtų telkinio<br>brūkšninis kodas.                             | Įspėjimas         | Taip          | Galima sekvenavimo priemonės triktis.<br>Dėl techninės pagalbos kreipkitės į<br>"Illumina" techninės priežiūros skyrių.                                                                                        |
| Nepavyksta<br>nuskaityti<br>telkinio<br>brūkšninio<br>kodo failo             | Sekoskaita | Failas, kuriame yra<br>telkinio brūkšninis kodas,<br>sugadintas.                                                                   | Įspėjimas         | Таір          | Galima sekvenavimo priemonės ar<br>tinklo triktis. Dėl techninės pagalbos<br>kreipkitės į "Illumina" techninės<br>priežiūros skyrių.                                                                           |

2 versijos "VeriSeq" NIPT sprendimo programinės įrangos vadovas – IVD

| Pranešimas                                                         | Veiksmas          | Kada                                                                                                    | Įspėjimo<br>lygis | El.<br>paštas | Rekomenduojamas veiksmas                                                                                                |
|--------------------------------------------------------------------|-------------------|----------------------------------------------------------------------------------------------------|-------------------|---------------|----------------------------------------------------------------------------------------------------|
| Telkinio<br>brūkšninio<br>kodo failo<br>neatitiktis                | Sekoskaita        | Aptiktas telkinio<br>brūkšninis kodas nurodo<br>kitą pratekamosios<br>kiuvetės ID nei susieto su<br>sekoskaitos serija. | Įspėjimas         | Taip          | Galima sekvenavimo priemonės triktis.<br>Dėl techninės pagalbos kreipkitės į<br>"Illumina" techninės priežiūros skyrių. |
| Sekoskaitos<br>skirtasis laikas<br>baigėsi                         | Sekoskaita        | Sekoskaitos serija<br>neatlikta per nurodytą<br>skirtąjį laiką.                                                         | Įspėjimas         | Таір          | Patikrinkite sekvenavimo priemonę ir<br>tinklo ryšį. Iš naujo atlikite telkinio<br>sekoskaitą.                          |
| Sekoskaitos<br>KK failų<br>kūrimas<br>nepavyko                     | Sekoskaitos<br>KK | Sekoskaitos serija atlikta,<br>bet vidinių operacijų KK<br>failai yra sugadinti.                                        | Įspėjimas         | Таір          | Patikrinkite sekvenavimo priemonę ir<br>tinklo ryšį. Iš naujo atlikite telkinio<br>sekoskaitą.                          |
| Sekoskaitos<br>KK nepavyko                                         | Sekoskaitos<br>KK | Sekoskaitos serija atlikta<br>ir sekoskaitos KK patikra<br>nepereita.                                                   | Pranešimas        | Taip          | Iš naujo atlikite telkinio sekoskaitą.                                                                                  |
| Nepavyko<br>atlikti analizės<br>išbandžius<br>maksimalų<br>bandymų | Analizė           | Nepavyko visi analizės<br>bandymai. Nebus<br>kartojama.                                                                 | Įspėjimas         | Taip          | Iš naujo atlikite antrojo telkinio<br>sekoskaitą.                                                                       |

skaičių.

| Pranešimas                                            | Veiksmas                | Kada                                                                                        | Įspėjimo<br>lygis | El.<br>paštas | Rekomenduojamas veiksmas                                                                                                    |
|-------------------------------------------------------|-------------------------|---------------------------------------------------------------------------------------------|-------------------|---------------|----------------------------------------------------------------------------------------------------|
| Nepavyko<br>analizės<br>apdorojimas<br>jai pasibaigus | Veiksmai po<br>analizės | Programinei įrangai<br>nepavyko vykdyti<br>analizės rezultatų<br>apdorojimo jai pasibaigus. | Įspėjimas         | Taip          | <ul> <li>Jei naudojate NAS, patikrinkite tinklo<br/>ryšį. Žr. <i>Rekomenduojamų veiksmų</i><br/>procedūros 95 psl.</li> <li>Galima aparatinės įrangos triktis.<br/>Įkelkite serverį iš naujo. Jei problema<br/>išlieka, el. paštu susisiekite su<br/>"Illumina" techninės priežiūros<br/>skyriumi.</li> </ul> |
| Analizės<br>nusiuntimas<br>nesėkmingas                | Veiksmai po<br>analizės | Programinei įrangai<br>nepavyko nusiųsti<br>analizės rezultatų į<br>duomenų bazę.           | Įspėjimas         | Taip          | <ul> <li>Jei naudojate NAS, patikrinkite tinklo<br/>ryšį. Žr. <i>Rekomenduojamų veiksmų</i><br/>procedūros 95 psl.</li> <li>Galima aparatinės įrangos triktis.<br/>Įkelkite serverį iš naujo. Jei problema<br/>išlieka, el. paštu susisiekite su<br/>"Illumina" techninės priežiūros<br/>skyriumi.</li> </ul> |

#### Rekomenduojamų veiksmų procedūros

| Veiksmo<br>ID | Rekomenduojamas<br>veiksmas        | Veiksmai                                                                                                    |
|---------------|------------------------------------|----------------------------------------------------------------------------------------------------|
| 1             | Tinklo ryšio tikrinimas            | <ul> <li>Įsitikinkite, kad nuotolinė saugojimo NAS ir vietinis kompiuteris yra tame pačiame tinkle.</li> <li>1. "Windows" komandų eilutėje (cmd), įveskite šią komandą: ping <server ip=""><br/>Jei naudojate NAS, taip pat patikrinkite ryšį su NAS.</server></li> <li>2. Įsitikinkite, ar nėra prarastų paketų.<br/>Jei yra prarastų paketų, susisiekite su IT administratoriumi.</li> <li>3. Išbandykite ryšį taip: <ul> <li>a. Prisijunkite prie vietinio serverio žiniatinklio naudotojo sąsajos.</li> <li>b. Ataskaitų srities meniu pasirinkite Folder (aplankas).</li> <li>c. Pasirinkite Test (bandymas) ir nurodykite, ar bandymas yra sėkmingas. Jei<br/>bandymas nepavyko, žr. skyrių Bendrai naudojamos tinklo atmintinės redagavimas<br/>31 psl, kad visos nuostatos sukonfigūruotos teisingai.</li> </ul> </li> </ul> |
| 2             | Laisvos disko vietos<br>tikrinimas | Įsitikinkite, kad "Windows" kompiuteris prijungtas prie vietinio serverio įvesties aplanko.<br>Daugiau informacijos žr. <i>Serverio atmintinių susiejimas</i> 42 psl.<br>Dešiniuoju pelės klavišu spustelėkite atmintinę, kuri susieta su įvesties aplanku.<br>Pasirinkite <b>Properties</b> (ypatybės) ir peržiūrėkite laisvos vietos informaciją.                                                                                                    |

2 versijos "VeriSeq" NIPT sprendimo programinės įrangos vadovas – IVD

| Veiksmo<br>ID | Rekomenduojamas<br>veiksmas                                           | Veiksmai                                                                                                    |
|---------------|-----------------------------------------------------------------------|----------------------------------------------------------------------------------------------------|
| 3             | Išvalykite vietos diske<br>arba kurkite atsargines<br>duomenų kopijas | <ul> <li>Mes, "Illumina", jums rekomenduojame periodiškai kurti duomenų kopijas ir (arba) laikyti sekoskaitos duomenis serveryje. Daugiau informacijos žr. <i>Bendrai naudojamos tinklo atmintinės valdymas</i> 30 psl.</li> <li>1. Patikrinkite vietiniame serveryje laikomus duomenis:<br/>Jsitikinkite, kad "Windows" kompiuteris prijungtas prie vietinio serverio įvesties aplanko. Daugiau informacijos žr. <i>Serverio atmintinių susiejimas</i> 42 psl.<br/>a. Dukart spustelėkite įvesties aplanką ir įveskite kredencialus, kad į jį patektumėte.<br/>b. Sekoskaitos serijos duomenys pateikiami su aplankų pavadinimais,<br/>sutampančiais su sekoskaitos serijų pavadinimais.<br/>c. Šalinkite arba kurkite atsargines apdorotų sekoskaitos aplankų kopijas.</li> <li>2. Patikrinkite, kad nuotolinė saugojimo NAS ir vietinis kompiuteris yra tame pačiame tinkle.<br/>Gaukite prieigą prie aplanko, esančio nuotolinėje atmintinėje. Būtina gauti iš IT<br/>administratoriaus prieigos kredencialus.<br/>a. Sekoskaitos serijos duomenys pateikiami su aplankų pavadinimais,<br/>sutampančiais su sekoskaitos senžių pavadinimais.<br/>b. Šalinkite arba kurkite atsargines apdorotų sekoskaitos aplankų kopijas.</li> </ul> |

## Sistemos klaidos

| Klaida                                                 | Rekomenduojamas veiksmas                                                                                                    |
|--------------------------------------------------------|----------------------------------------------------------------------------------------------------|
| Programinė<br>įranga<br>nepasileidžia.                 | Jei aptinkama klaidų paleidžiant "VeriSeq" NIPT tyrimo programinę įrangą,<br>rodoma visų klaidų suvestinė vietoj seanso pradžios ekrano. Kreipkitės į<br>"Illumina" techninės priežiūros skyrių, kad praneštumėte apie nurodytas<br>klaidas.                                                                                                    |
| Reikia atkurti<br>duomenų<br>bazę.                     | Jei reikia atkurti duomenų bazės atsarginę kopiją, kreipkitės į "Illumina" vietinį<br>techninės priežiūros inžinierių.                                                                                                    |
| Aptiktas<br>sistemos<br>paklaidos<br>didėjimas.        | Kai nustatomas sistemos paklaidos didėjimas, "VeriSeq" NIPT tyrimo<br>programinė įranga nebeapdoroja ryšio iš kitų sistemos komponentų.<br>Administratorius gali atkurti sistemos įprastą veikimą tada, kai jos būsena<br>pakito į paklaidos aptikimo būseną.                                                                                                    |
| RAID valdiklio<br>pavojaus<br>signalas<br>aktyvinamas. | Administratorius "VeriSeq" NIPT tyrimo programinės įrangos ataskaitų srities<br>kortelėje "Server Status" (serverio būsena) gali pasirinkti mygtuką <b>Server</b><br><b>alarm</b> (serverio pavojaus signalas) nutildyti RAID valdiklio pavojaus signalą. Jei<br>paspaudėte šį mygtuką, kreipkitės į "Illumina" techninės priežiūros skyrių dėl<br>papildomos pagalbos. |

## Duomenų apdorojimo bandymai

Vietiniame serveryje iš anksto įdiegti duomenų rinkiniai įgalina serverio ir analizės modulio veikimo tikrinimą.

#### Serverio tikrinimas

Šiuo bandymu sužadinama sekoskaitos serija, kai tuo pačiu metu vykdomas analizės rezultatų generavimas, iš tikrųjų nepaleidžiant analizės komandų grandinės. Vykdykite šį bandymą norėdami įsitikinti, kad vietinis serveris veikia teisingai ir kad ataskaitos ir pranešimai el. paštu generuojami. Trukmė: apie 3–4 minutes.

#### Procedūra

- 1. Atverkite įrengtą įvesties katalogą, tada atverkite aplanką "TestingData" (bandomieji duomenys).
- 2. Padarykite vieno aplanko iš toliau nurodytųjų kopiją, esančių aplanke "TestingData" (bandomieji duomenys):
  - "NextSeq" duomenims:: 170725\_NB551052\_0252\_AH5KGJBGX9\_Copy\_Analysis\_Workflow.
  - "NextSeqDx" duomenims: 180911\_NDX550152\_0014\_AXXXXXXDX\_Copy\_Analysis\_Workflow.

Dokumento Nr. 100000067940 v08 LIT NAUDOTI "IN VITRO" DIAGNOSTIKAI.

- Pervadinkite kopiją į aplanko pavadinimą su priesaga "\_XXX". "\_XXX" atitinka nuoseklųjį bandomosios serijos skaičių. Pavyzdžiui, jei "\_002" aplanke jau yra, pervadinkite naują kopiją į "\_ 003".
- 4. Perkelkite pervadintą aplanką į įvesties aplanką.
- 5. Palaukite 3–5 min, kol serija pasibaigs. Įsitikinkite, kad gavote toliau nurodytus pranešimus el. paštu.
  - a. Pradėta sekoskaitos serijos analizė
  - b. Sukurta NIPT ataskaita sekoskaitos serijai.
- 6. Susiekite ataskaitas su sekoskaitos pavadinimu, priskirtu aplankui.
- 7. Išvesties aplanke atverkite aplanką TestData\_NS\_CopyWorkflow arba TestData\_NDx\_ CopyWorkflow ir patikrinkite, ar yra toliau nurodytos ataskaitos.
  - "NextSeq": TestData\_NS\_CopyWorkflow\_C\_TestData\_NS\_CopyWorkflow\_PoolC\_H5KGJBGX9\_ nipt\_report\_YYYYMMDD\_HHMMSS.tab.
  - "NextSeqDx": TestData\_NDx\_CopyWorkflow\_C\_TestData\_NDx\_CopyWorkflow\_PoolC\_ XXXXXXDX\_nipt\_report\_YYYYMMDD\_HHMMSS.tab.

Numatytas failo dydis – apie 7,1 Kb.

8. Perkelkite bandomąją sekoskaitos seriją atgal į aplanką "TestingData" (bandomieji duomenys). Tokiu būdu galima lengviau valdyti sekoskaitos tikrinimo vykdymų skaičių.

PASTABA Galite senų tyrimo failų kopijas šalinti, kad atlaisvintumėte vietos.

#### Visos analizės bandomųjų duomenų paleidimas

Šiuo bandymu vykdoma visa analizės serija. Paleiskite šį bandymą, jei serveriui nepavyksta apdoroti / analizuoti duomenų ar baigiasi skirtasis laikas. Trukmė: apie 4–5 valandas.

#### Procedūra

- 1. Atverkite įrengtą įvesties katalogą, tada atverkite aplanką "TestingData" (bandomieji duomenys).
- Pervadinkite toliau nurodomą failą pridėdami "\_000" priesagą: 180911\_NDX550152\_0014\_ AXXXXXXDX\_FullRun.

Pridėjus priesagą galima sukurti unikalių kiekvienos sekoskaitos serijos pavadinimų. Jei serija jau turi priesagą, pervadinkite aplanką padidindami priesagos skaitinę vertę 1 skaitmeniu.

- 3. Perkelkite pervadintą aplanką į įvesties aplanką.
- 4. Laukite 4–5 valandas, kol analizė baigsis. Įsitikinkite, kad gavote toliau nurodytus pranešimus el. paštu.
  - a. Pradėta sekoskaitos serijos analizė
  - b. Sukurta NIPT ataskaita sekoskaitos serijai.
- 5. Susiekite ataskaitas su sekoskaitos pavadinimu, priskirtu aplankui.

 Išvesties aplanke atverkite aplanką TestData\_NDx\_FullRun ir patikrinkite, ar yra toliau nurodytos ataskaitos. TestData\_NDx\_FullRun\_C\_TestData\_NDx\_FullRun\_PoolC\_XXXXXXDX\_nipt\_report\_ YYYYMMDD\_HHMMSS.tab.

Numatytas failo dydis – apie 7,1 Kb.

7. Perkelkite bandomąją sekoskaitos seriją atgal į aplanką "TestingData" (bandomieji duomenys).
# Ištekliai ir literatūra

Toliau pateikiamus dokumentus galite atsisiųsti iš "Illumina" svetainės.

| lšteklius                                                                                | Aprašas                                                                                                    |
|------------------------------------------------------------------------------------------|----------------------------------------------------------------------------------------------------|
| "VeriSeq" NIPT sprendimo 2<br>versijos pakuotės lapelis<br>(dokumento Nr. 1000000078751) | Jame pateikiamas gaminio aprašymas ir numatytoji paskirtis bei<br>naudojimo instrukcijos ir trikčių šalinimo procedūros.                                                  |
| <i>Microlab® STAR Line<br/>Operatoriaus vadovas</i> , Hamilton<br>Doc ID 624668          | Jame pateikiama "Hamilton Mircolab STAR" automatizuoto<br>skysčio apdorojimo prietaiso eksploatacijos ir techninės<br>priežiūros informacija ir techninės specifikacijos. |

Apsilankykite 2 versijos "VeriSeq" NIPT sprendimo palaikymo puslapiuose, esančiuose "Illumina" svetainėje, kad pasiektumėte dokumentus, programinės įrangos atsisiuntimus, nuotolinius mokymus ir dažniausiai užduodamus klausimus.

### Akronimai

| Akronimas | Apibrėžtis                                                                  |
|-----------|-----------------------------------------------------------------------------|
| BCL       | Bazių priskyrimo failas                                                     |
| CE-IVD    | Europos Sąjungos atitikties žymėjimas <i>in vitro</i> diagnostikos gaminiui |
| cfDNA     | Ekstraląstelinė vaisiaus DNR                                                |
| DNA       | Deoksiribonukleorūgštis                                                     |
| DNS       | Sričių vardų sistema                                                        |
| FASTQ     | Tekstu paremtas failo formatas laikyti sekoskaitos prietaisų išvestį        |
| FF        | Vaisiaus frakcija                                                           |
| FIFO      | Eiliškumo taisyklė (pirmas pradėtas – pirmas baigtas)                       |
| IFACT     | Individualizuotas vaisiaus aneuploidijų pasikliovimo testas                 |
| IP        | Interneto protokolas                                                        |
| LIMS      | Laboratorijos informacijos valdymo sistema                                  |
| LLR (LTS) | Logaritminio tikėtinumo santykis                                            |
| MAC       | Kreipimosi į aplinką valdymas                                               |
| NAS       | Prie tinklo prijungta atmintinė                                             |

| Akronimas                 | Apibrėžtis                                                                                                    |
|---------------------------|----------------------------------------------------------------------------------------------------|
| NES                       | Nepašalintos vietos                                                                                             |
| NGS                       | Naujos kartos sekoskaita                                                                                        |
| NIPT                      | Neinvazinis prenatalinis tyrimas                                                                                |
| NTC                       | Nėra kontrolinio mėginio šablono                                                                                |
| NTP                       | Tinklo laiko protokolas                                                                                         |
| PF                        | Praleidimas per filtrą                                                                                          |
| KK                        | Kokybės kontrolė                                                                                                |
| Reguliarusis<br>reiškinys | Reguliarusis reiškinys. Simbolių seka, kurią gali naudoti eilučių<br>sutapdinimo algoritmai duomenims tikrinti. |
| SCA                       | Lytinių chromosomų aneuploidija                                                                                 |
| SDS                       | Saugos duomenų lapai                                                                                            |
| SHA1                      | Saugiosios maišos algoritmas SHA-1                                                                              |
| SSL                       | Saugiųjų sujungimų lygmuo                                                                                       |

## Techninė pagalba

Dėl techninės pagalbos kreipkitės į "Illumina" techninės pagalbos tarnybą.

Internetowww.illumina.comsvetainėEl. paštas:techsupport@illumina.com

Saugos duomenų lapai (SDL) prieinami "Illumina" interneto svetainėje support.illumina.com/sds.html. Produkto dokumentaciją galima atsisiųsti iš interneto svetainės support.illumina.com.

Illumina, Inc. 5200 Illumina Way San Diego, California 92122 JAV +1.800.809.ILMN (4566) +1.858.202.4566 (ne Šiaurės Amerikoje) techsupport@illumina.com www.illumina.com

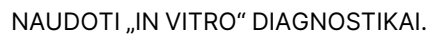

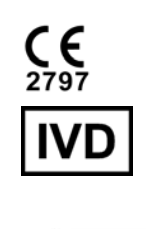

EC REP

Illumina Netherlands B.V. Steenoven 19 5626 DK Eindhoven Nyderlandai

### Užsakovas Australijoje

"Illumina Australia Pty Ltd" Nursing Association Building Level 3, 535 Elizabeth Street Melbourne, VIC 3000 Australija

### illumina®

© 2023 "Illumina, Inc.". Visos teisės saugomos.